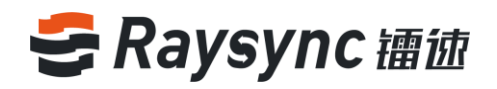

# 镭速传输服务器

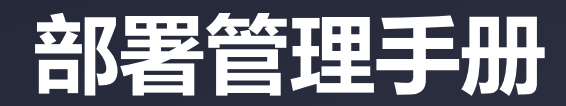

深圳市云语科技有限公司

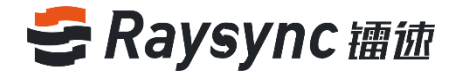

#### 文档信息

| 项目:  | 镭速传输          |       |           |
|------|---------------|-------|-----------|
| 作者:  | 楼汝云           | 版本号:  | V1.6      |
| 标题:  | 镭速传输服务器部署管理手册 | 版本日期: | 2021/1/13 |
| 由通过: | 名称 , 组织 , 单元  | 批准    | 镭速产品部     |

#### 版本历史

| 版本  | 更改说明                                                          | 作者  | 日期         |
|-----|---------------------------------------------------------------|-----|------------|
| 1.0 | 根据软件完成第一版使用手册                                                 | 王信雷 | 2019/4/28  |
| 1.1 | 增加用户组配置                                                       | 王信雷 | 2019/5/26  |
| 1.2 | 增加阿里云 OSS 对象存储配置                                              | 王信雷 | 2019/7/26  |
| 1.3 | 安装过程优化后,更新安装操作、空间统计、亚马逊<br>S3存储配置                             | 楼汝云 | 2019/11/14 |
| 1.4 | 更新传输协议配置,增加外部 Http(s)鉴权,账户信<br>息导入 LDAP 域用户账号,主目录禁止访问路径       | 何国诚 | 2020/8/3   |
| 1.5 | 增加直传实况、直传日志、ip 白名单、发送通知、鉴<br>权账户配置                            | 何国诚 | 2020/10/15 |
| 1.6 | 增加节点机管理、多存储配置、虚拟目录配置、文件<br>过滤、客户端静默升级、文件传输格式黑名单、仅允<br>许上传新增文件 | 楼汝云 | 2021/1/13  |

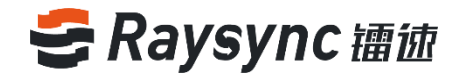

| 目录                |    |
|-------------------|----|
| 1.产品概述            | 5  |
| 2.镭速传输服务器管理手册     | 5  |
| 2.1 Windows 服务器部署 | 5  |
| 2.1.1 获取软件包       | 5  |
| 2.1.2 解压部署        | 5  |
| 2.1.3 启动运行        | 6  |
| 2.1.4 停止服务        | 7  |
| 2.1.5 查看服务运行状态    | 7  |
| 2.1.6 端口映射        | 7  |
| 2.2 Linux 服务器部署   |    |
| 2.2.1 获取软件包       |    |
| 2.2.2 解压部署        |    |
| 2.2.3 安装初始化       | 9  |
| 2.2.4 启动运行        | 9  |
| 2.2.5 停止服务        |    |
| 2.2.6 查看服务运行状态    |    |
| 2.2.7 端口映射        |    |
| 2.3 管理员操作指南       |    |
| 2.3.1 登录后台管理端     |    |
| 2.3.2 服务器状态展示     |    |
| 2.3.3 重启服务器       |    |
| 2.3.4 关闭服务器       |    |
| 2.3.5 启动服务器       |    |
| 2.3.6 退出后台        |    |
| 2.4 激活服务器         |    |
| 2.4.1 在线激活        |    |
| 2.4.2 离线激活        |    |
| 2.5 编辑服务器信息       |    |
| 2.6 资源管理          | 23 |
| 2.6.1 节点机管理       |    |

🖂 raysync@rayvision.com

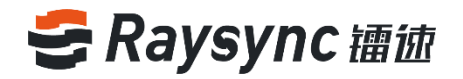

| 2.6.2 存储配置                   |                              |
|------------------------------|------------------------------|
| 2.7 传输信息                     |                              |
| 2.7.1 普通传输                   |                              |
| 2.7.2 点对点传输                  |                              |
| 2.8 外链管理                     |                              |
| 2.8.1 邀请上传                   |                              |
| 2.8.2 分享下载                   |                              |
| 2.8.3 邮箱设置                   |                              |
| 2.9 用户管理                     |                              |
| 2.9.1 账户信息                   |                              |
| 2.9.2 用户空间占用统计               |                              |
| 2.9.3 用户操作日志                 |                              |
| 2.9.4 用户组                    |                              |
| 2.9.5 三方登录鉴权                 |                              |
| 2.9.6 空间统计                   |                              |
| 2.9.7 发送通知                   |                              |
| 2.10 设置                      |                              |
| 2.10.1 上传 TLS 证书             |                              |
| 2.10.2 客户端证书                 |                              |
| 2.10.3 数据库配置                 |                              |
| 2.10.4 传输协议配置                |                              |
| 2.10.5 事件通知                  |                              |
| 2.11.6 通用设置                  |                              |
| 2.12 修改管理员信息                 |                              |
| 2.13 网站定制                    |                              |
| 2.13.1 自定义 ico , logo , 背景图片 |                              |
| 2.13.2 网页关键字配置               |                              |
| 3.常见问题 Q&A                   |                              |
| 3.1 网页端无法连接镭速 , 提示未启动        |                              |
| 3.2 网页提示服务器连接超时              |                              |
| 3.3 客户端登录超时                  |                              |
| 3.4 上传、下载速度与预期有差距            |                              |
| www.raysync.cn               | s<br>⊠ raysync@rayvision.com |
| S 4008336022                 | ♀ 深圳市南山区商华路2号阳光科创中心B座17层     |

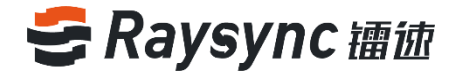

| 3.5 下载路径选择网络路径, | 在路径下找不到  | 下载的文件67 |
|-----------------|----------|---------|
| 3.6 上传/下载文件一直显示 | "正在读取文件" |         |

🔀 raysync@rayvision.com

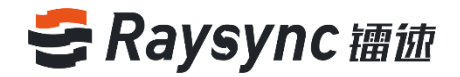

# 1.产品概述

深圳市云语科技有限公司(简称"云语科技"),成立于2010年,总部位于深圳,在北京、上海、成都 设有分支机构,业务覆盖全球。云语科技专注于大数据传输加速及网络优化服务,致力于帮助各种机构在 大数据时代实现更加高效的数据同步和信息互动。

#### 技术优势:

凭借业内领先的数据传输核心技术—镭速(Raysync)传输引擎,完美解决客户跨国传输、远距离传输、 大文件传输等问题,最大限度提高带宽效能,从 而提高工作效率,获得客户一致好评。

#### 服务团队:

拥有行业经验丰富的技术和服务团队,结合镭速(Raysync)传输引擎和传统网络资源,为客户提供高速、 稳定、安全网络优化服务,大幅节省企业 网络资源投入,提高效率,改善网络使用体验。

# 2.镭速传输服务器管理手册

### 2.1 Windows 服务器部署

镭速 windows 服务器支持 windows server 2008/ windows server 2012/ windows server 2016/windows 7 /windows 8/windows 10 平台的部署

# 2.1.1 获取软件包

在镭速软件官网 https://www.raysync.cn/pricing 下载镭速免费版最新安装包,如果您是非免费版用户, 请联系业务员获取对应版本的安装包

### 2.1.2 解压部署

解压到您的安装目录,比如 D:\Program Files\Raysync, 会看到如下文件:

☑ raysync@rayvision.com ♀ 深圳市南山区商华路2号阳光科创中心B座17层

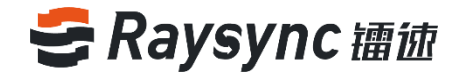

| 📙 dist                | 2019/4/27 15:42 | 文件夹         |           |
|-----------------------|-----------------|-------------|-----------|
| httpscert             | 2019/4/27 15:40 | 文件夹         |           |
| proxy                 | 2019/4/22 10:39 | 文件夹         |           |
| 📙 tools               | 2019/4/27 15:40 | 文件夹         |           |
| 🚰 AdminUnlockTool.exe | 2019/4/27 15:38 | 应用程序        | 8,250 KB  |
| 🖵 encryption.json     | 2019/4/27 15:38 | JSON File   | 1 KB      |
| GetReparsePoint.dll   | 2019/4/27 15:38 | 应用程序扩展      | 83 KB     |
| libeay32.dll          | 2019/4/27 15:38 | 应用程序扩展      | 1,248 KB  |
| Monitor.exe           | 2019/4/26 16:08 | 应用程序        | 4,819 KB  |
| msvcp140.dll          | 2019/4/27 15:38 | 应用程序扩展      | 430 KB    |
| 🚰 RaySyncServer.exe   | 2019/4/27 15:56 | 应用程序        | 15,883 KB |
| RaySyncServer5.exe    | 2019/4/27 14:52 | 应用程序        | 571 KB    |
| 🗟 sqlite3.dll         | 2019/4/27 15:38 | 应用程序扩展      | 751 KB    |
| 🗟 ssleay32.dll        | 2019/4/27 15:38 | 应用程序扩展      | 273 KB    |
| 💿 start.bat           | 2019/4/27 15:38 | Windows 批处理 | 3 KB      |
| 💿 status.bat          | 2019/4/27 15:38 | Windows 批处理 | 1 KB      |
| 💿 stop.bat            | 2019/4/27 15:38 | Windows 批处理 | 3 KB      |
| ucrtbase.dll          | 2019/4/27 15:38 | 应用程序扩展      | 901 KB    |
| vcruntime140.dll      | 2019/4/27 15:38 | 应用程序扩展      | 82 KB     |
| version.txt           | 2019/4/27 15:40 | 文本文档        | 1 KB      |

#### 文件列表说明:

| 文件名                 | 说明                    |                |
|---------------------|-----------------------|----------------|
| config              | 镭速传输服务配置文件            |                |
| dist                | 镭速前端文件                | 2.1            |
| httpscert           | https 证书              |                |
| log                 | 镭速传输服务日志文件            | 冶2             |
| ргоху               | 镭速传输加速服务              | \              |
| tool                | 离线激活码工具               | 冱              |
| user                | 镭速系统用户存储文件            |                |
| raysync-webmon.exe  | 守护进程                  | 双击             |
| AdminUnlockTool.exe | 镭速后台管理员密码解锁服务         | start          |
| raysync-web.exe     | 文件传输服务                | 可启动            |
| rayfile-s.exe       | RayFile 传输服务          | 传输             |
| start.bat           | 启动镭速传输服务              | 自动             |
| stop.bat            | 停止镭速传输服务              | 按任法            |
| status.bat          | 查看镭速服务运行状态            | 闭窗             |
| AdminInitPwd        | 管理员默认初始密码文件(启动服务器后产生) | CIN. C         |
| serviceStart.exe    | 镭速开机自启动服务             | raysy<br>raysy |
| serviceDel.exe      | 关闭开机自启动服务             | rayfi<br>raysy |
| raysync-update.exe  | 镭速升级程序                | raysy<br>raysy |
| version.txt         | 查看版本                  | raysy          |
| raysync-nodeman     | 节点机管理服务               |                |
| data                | 节点机详情                 |                |
| cfg                 | 节点机配置文件               |                |

1.3 动 行 .bat 即 动镭速

服务, 成功后

意键关

П

:\Windows\System32\cmd.exe

nc-webmon added to the firewal: nc-web added to the firewall. le-s added to the firewall. nc-s added to the firewall. nc-mon added to the firewall. nc-update added to the firewall. nc-webmon is starting.

www.raysync.cn 4008336022

🖂 raysync@rayvision.com

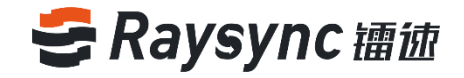

# 2.1.4 停止服务

双击 stop.bat 即可停止镭速传输服务,停止成功后按任意键关闭窗口

| GE C:\Windows\System32\cmd.exe                                | _ | × |
|---------------------------------------------------------------|---|---|
| "F:\RAYSYN~1\503~1.8\RAYSYN~1.8-7\Raysync\raysync-webmon.exe" |   |   |
| raysync-webmon delete to the firewall.                        |   |   |
| "F:\RAYSYN~1\503~1.8\RAYSYN~1.8-7\Raysync\raysync-web.exe"    |   |   |
| raysync-web delete to the firewall.                           |   |   |
| "F:\RAYSYN~1\503~1.8\RAYSYN~1.8-7\Raysync\rayfile-s.exe"      |   |   |
| rayfile-s delete to the firewall.                             |   |   |
| raysync-mon delete to the firewall.                           |   |   |
| raysync-s delete to the firewall.                             |   |   |
| raysync-update delete to the firewall.                        |   |   |
| raysync-webmon is stopping.                                   |   |   |
| raysync-mon is stopping.                                      |   |   |
| raysync-web is stopping.                                      |   |   |
| raysync-web is stopping.                                      |   |   |
| raysync-update is stopping.                                   |   |   |
| raysync-webmon is not running                                 |   |   |
| raysync-web is not running                                    |   |   |
| rayfile-s is not running                                      |   |   |
| raysync-update is not running                                 |   |   |
| 请按仕意键继续                                                       |   |   |
|                                                               |   |   |

# 2.1.5 查看服务运行状态

双击 status.bat 即可查看镭速传输服务运行状态,查看成功后按任意键关闭窗口

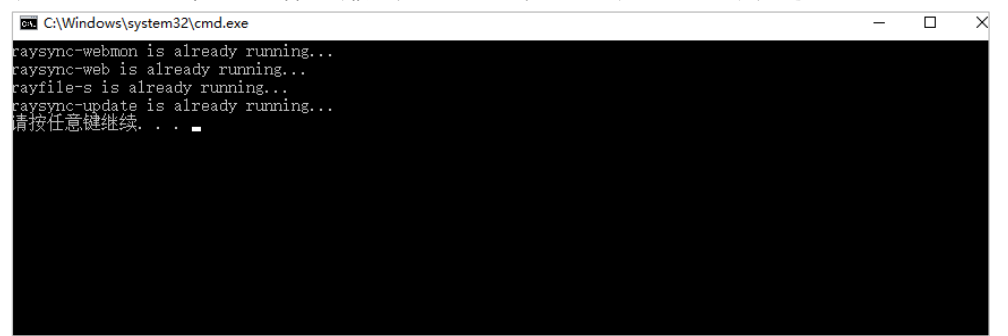

# 2.1.6 端口映射

如果服务器上部署在 NAT 网关内,只有内网 IP,就需要在路由器 NAT 上映射下面的端口:

| 服务描述                            | 协议类型 | 端口号          |
|---------------------------------|------|--------------|
| 用户端 http 服务端口<br>用户端 https 服务端口 | ТСР  | 8090<br>8091 |
| 管理端 http 服务端口<br>管理端 https 服务端口 | ТСР  | 9090<br>9091 |
| 传输非加密服务端口<br>传输 TLS 加密服务端口      | ТСР  | 2442<br>2443 |
| UDP 加速传输服务端口                    | UDP  | 32001        |
| 节点机管理服务端口                       | ТСР  | 32001        |
| 用户面网页直连端口                       | ТСР  | 2480         |

7

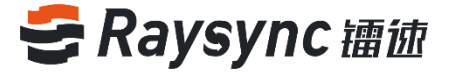

用户面网页加密直连端口 TCP

2481

# 2.2 Linux 服务器部署

镭速 linux 服务器支持 ubuntu14.0.x、centos6.5 以上版本部署

# 2.2.1 获取软件包

在镭速软件官网 [https://www.raysync.io/pricing](https://www.raysync.io/pricing) 下载镭速免费版 最新安装包,如果您是非免费版用户,请联系业务员获取对应版本的安装包

-rw-r--r-- 1 root root 146264547 Nov 14 12:31 RaySync-3.4.3.8-6538.tar.gz -rw-r--r-- 1 root root 158 Nov 14 12:30 RaySync-3.4.3.8-6538.tar.gz.sha512

# 2.2.2 解压部署

解压到您的安装目录,比如安装目录为/opt/Raysync,在目录下执行 tar –zxvf xxxx.tar.gz 解压安装包 会看到如下文件:

| -rw-rw 1  | 1 | lou | lou | 9        | 12月 | 5 | 14:46 | AdminInitPwd                 |
|-----------|---|-----|-----|----------|-----|---|-------|------------------------------|
| -rwxrwx 1 | 1 | lou | lou | 15074912 | 12月 | 5 | 14:46 | AdminUnlockTool              |
| -rw-rw 1  | 1 | lou | lou | 20364357 | 12月 | 5 | 14:09 | AdminUnlockTool.bin          |
| drwxrw+ 2 | 2 | lou | lou | 4096     | 12月 | 5 | 15:00 | cfg                          |
| drwxrw+ 2 | 2 | lou | lou | 4096     | 12月 | 7 | 09:18 | config                       |
| -rw-rw 1  | 1 | lou | lou | 21662    | 12月 | 7 | 09:10 | <pre>connectInfo_0.log</pre> |
| drwxrw+ 4 | 4 | lou | lou | 4096     | 12月 | 5 | 14:46 | data                         |
| drwxrw+ 4 | 4 | lou | lou | 4096     | 12月 | 5 | 14:09 | dist                         |
| drwxrw+ 2 | 2 | lou | lou | 4096     | 12月 | 5 | 14:09 | doc                          |
| -rw-rw 1  | 1 | lou | lou | 17       | 12月 | 5 | 14:09 | encryption.json              |
| drwxrw+ 3 | 3 | lou | lou | 4096     | 12月 | 5 | 16:38 | group                        |
| drwxrw+ 2 | 2 | lou | lou | 4096     | 12月 | 5 | 14:09 | httpscert                    |
| -rwxrwx 1 | 1 | lou | lou | 9978     | 12月 | 5 | 14:09 | install.sh                   |
| -rw-rw 1  | 1 | lou | lou | 3649897  | 12月 | 5 | 14:09 | ip.ipdb                      |
| drwxrw+ 4 | 4 | lou | lou | 4096     | 12月 | 7 | 00:00 | log                          |
| drwxrw+ 3 | 3 | lou | lou | 4096     | 12月 | 6 | 17:58 | proxy                        |
| -rwxrwx 1 | 1 | lou | lou | 68938312 | 12月 | 5 | 14:09 | rayfile-s                    |
| -rw-rw 1  | 1 | lou | lou | 56       | 12月 | 5 | 14:09 | raysyncA                     |
| -rwxrwx 1 | 1 | lou | lou | 18682832 | 12月 | 5 | 14:09 | raysync-nodeman              |
| -rwxrwx 1 | 1 | lou | lou | 207      | 12月 | 5 | 14:09 | RaySyncServer.sh             |
| -rwxrwx 1 | 1 | lou | lou | 5146304  | 12月 | 5 | 14:09 | raysync-update               |
| -rwxrwx 1 | 1 | lou | lou | 21995544 | 12月 | 5 | 14:46 | raysync-web                  |
| -rw-rw 1  | 1 | lou | lou | 29713279 | 12月 | 5 | 14:09 | raysync-web.bin              |
| -rwxrwx 1 | 1 | lou | lou | 7613808  | 12月 | 5 | 14:09 | raysync-webmon               |
| -rwxrwx 1 | 1 | lou | lou | 2111     | 12月 | 5 | 14:09 | start.sh                     |
| -rwxrwx 1 | 1 | lou | lou | 1625     | 12月 | 5 | 14:09 | status.sh                    |
| -rwxrwx 1 | 1 | lou | lou | 4204     | 12月 | 5 | 14:09 | stop.sh                      |
| drwxrw+ 4 | 4 | lou | lou | 4096     | 12月 | 5 | 14:09 | tools                        |
| -rwxrwx ] | 1 | lou | lou | 3433     | 12月 | 5 | 14:09 | uninstall.sh                 |
| -rw-rw 1  | 1 | lou | lou | 519      | 12月 | 5 | 14:09 | update.ini                   |
| -rwxrwx 1 | 1 | lou | lou | 3025     | 12月 | 5 | 14:09 | upgrade.sh                   |
| drwxrw+ 3 | 3 | lou | lou | 4096     | 12月 | 5 | 16:26 | user                         |
| -rw-rw 1  | 1 | lou | lou | _ 7      | 12月 | 5 | 14:09 | version.txt                  |

文件列表说明:

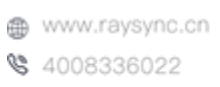

8

🖂 raysync@rayvision.com

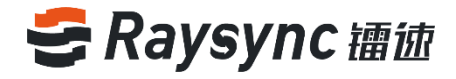

| 文件名             | 说明                    |
|-----------------|-----------------------|
| config          | 镭速传输服务配置文件            |
| dist            | 镭速前端文件                |
| httpscert       | https 证书              |
| log             | 镭速传输服务日志文件            |
| ргоху           | 镭速传输加速服务              |
| raysync-webmon  | 守护进程                  |
| AdminUnlockTool | 镭速后台管理员密码解锁服务         |
| raysync-web     | 文件传输服务                |
| rayfile-s       | RayFile 传输服务          |
| start.sh        | 启动镭速传输服务              |
| stop.sh         | 停止镭速传输服务              |
| status.sh       | 查看镭速服务运行状态            |
| Install         | 安装脚本,设置镭速服务为开机自启动     |
| uninstall       | 取消配置镭速服务开机自启动         |
| encryption.json | 用密码加密保存配置             |
| version.txt     | 查看版本                  |
| tools           | 离线激活码工具               |
| AdminInitPwd    | 管理员默认初始密码文件(启动服务器后产生) |
| raysync-update  | 镭速升级程序                |
| raysync-nodeman | 节点机管理服务               |
| data            | 节点机详情                 |
| cfg             | 节点机配置文件               |

# 2.2.3 安装初始化

./install

执行结果为 Successfully installed 即为安装初始化成功并且添加镭速服务到开机自启动中。

root@iZwz9bx129zrquxz2ief8dZ:/home/3.4.2.8/RaySync\_3.4.2.8# ./install.sh Successfully installed. root@iZwz9bx129zrquxz2ief8dZ:/home/3.4.2.8/RaySync\_3.4.2.8#

# 2.2.4 启动运行

首先./install.sh , 然后./start.sh , 运行即可启动镭速传输服务

| [root@localnost RaySync]# ./start.sn |
|--------------------------------------|
| raysync-webmon.sh is running         |
| raysync-web is running               |
| raysync-mon is running               |
| rayfile-s is running                 |
| raysync-update is running            |
| [root@localhost RaySync]#            |

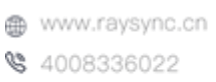

9

🖂 raysync@rayvision.com

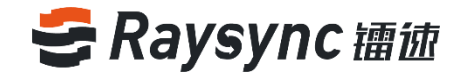

# 2.2.5 停止服务

./stop.sh 即可停止镭速传输服务

```
[root@localhost RaySync]# ./stop.sh
Stop raysync-webmon successed
Stop RaySync successed
```

# 2.2.6 查看服务运行状态

./status.sh 即可查看镭速传输服务运行状态

[root@localhost RaySync]# ./status.sh
raysync-webmon.sh is running...
raysync-web is running...
raysync-mon is running...
rayfile-s is running...
raysync-update is running...

### 2.2.7 端口映射

如果服务器上部署在 NAT 网关内,只有内网 IP,就需要在路由器 NAT 上映射下面五个端口:

| 服务描述           | 协议类型 | 端口号   |
|----------------|------|-------|
| 用户面 http 服务端口  | ТСР  | 8090  |
| 用户面 https 服务端口 |      | 8091  |
| 管理面 http 服务端口  | ТСР  | 9090  |
| 管理面 https 服务端口 |      | 9091  |
| 传输非加密服务端口      | ТСР  | 2442  |
| 传输 TLS 加密服务端口  |      | 2443  |
| UDP 加速传输服务端口   | UDP  | 32001 |
| 节点机管理服务端口      | ТСР  | 32001 |
| 用户面网页直连端口      | ТСР  | 2480  |
| 用户面网页加密直连端口    | ТСР  | 2481  |

备注,如果服务部署在AWS、阿里云等公有云上面,除了服务器本身的防火墙需要打开上述需要端口的访问,服务器所在的安全组也需要开放上述端口的访问。

### 2.3 管理员操作指南

服务器运行成功后,在谷歌浏览器中打开 xx.xx.xx.xx:9090/admin 例如: 172.16.5.77:9090/admin/

☑ raysync@rayvision.com ♀ 深圳市南山区商华路2号阳光科创中心B座17层

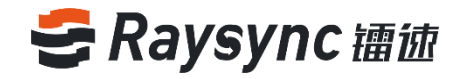

# 2.3.1 登录后台管理端

初始管理员账号:admin;

初始管理员密码:

Windows 系统,打开解压包中的文件 AdminInitPwd, 查看密码

| Name                         | ~      | Date modified      | Туре               | Size     |
|------------------------------|--------|--------------------|--------------------|----------|
| onfig                        |        | 4/27/2020 11:44 AM | File folder        |          |
| dist                         |        | 4/21/2020 3:14 PM  | File folder        |          |
| httpscert                    |        | 4/21/2020 3:14 PM  | File folder        |          |
| log                          |        | 4/27/2020 11:36 AM | File folder        |          |
| proxy                        |        | 4/27/2020 11:36 AM | File folder        |          |
| tools                        |        | 4/21/2020 3:14 PM  | File folder        |          |
| AdminInitPwd                 |        | 4/27/2020 11:36 AM | File               | 1 KB     |
| AdminUnlockTool              |        | 4/21/2020 3:13 PM  | Application        | 9,628 KB |
| api-ms-win-core-console-I1-1 | -0.dll | 4/21/2020 3:13 PM  | Application extens | 12 KB    |

Linux 系统,在服务器中 cat AdminInitPwd 查看密码

| root@iZwz9bx129zrquxz2ief8dZ:/home/3.4.2.8/RaySync_3.4.2.8# cat AdminInitPwd |
|------------------------------------------------------------------------------|
| 3u(_w%!c                                                                     |
| root@iZwz9bx129zrquxz2ief8dZ:/home/3.4.2.8/RaySync_3.4.2.8#                  |

#### 进入后台登录页面,输入正确的管理员账号和密码,点击登录

|    | <b>3</b> ii | 面       |  |
|----|-------------|---------|--|
| 后台 | 管理登录        | English |  |
| ad | nin         |         |  |
|    |             |         |  |
|    | 登录          | È       |  |
|    |             |         |  |

#### 首次登陆必须重置密码

输入两次相同的且符合格式的新密码,新密码不支持空格,必须包括大写字母、小写字母、数字、字符中的三种组合且 8~20 个字符,密码与账号不能相同。

| ······· | 0     | 初次登陆,请先重置密码 |
|---------|-------|-------------|
| <br>縦定  | ••••• |             |
| 織定      | ••••• |             |
|         |       | 确定          |
|         |       |             |

www.raysync.cn
 4008336022

🖂 raysync@rayvision.com

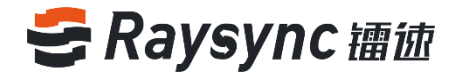

点击确定,即重置密码成功。 使用修改后的密码登录即可登陆成功。

# 2.3.2 服务器状态展示

在此界面会展示服务器的配置信息、镭速软件的显示状态、在线用户数、license 激活状态和 CPU 以及相应网卡的监控信息等。

| <b>会福健企业服</b> │ ★ | 1940           |                                                                         |                   |                |                               | English admin v |
|-------------------|----------------|-------------------------------------------------------------------------|-------------------|----------------|-------------------------------|-----------------|
| E                 | 服务器信息          |                                                                         |                   |                |                               |                 |
| 日 服务器信息           | は18回合数         |                                                                         | (88/0)            | intert. La sal |                               |                 |
| ◎ 资源管理 ^          | ALDR/HS/~RX    |                                                                         | ##141.52PF        | 120KM/9 : / •  | License (Att :                |                 |
| 节点机管理             | 在线用户数          | 客户测益接数                                                                  |                   |                | Exercite ( 100-000 point tech | 2613            |
| 存储配置              | 2              | 0                                                                       |                   |                |                               |                 |
| 信 传输信息 ^          |                |                                                                         | 日便用20.94%         |                | 服务器状态                         |                 |
| 曾通传输              | 后用各种质量,专       | 1160以黑谷过为一个各种病生的和                                                       | ● 未使用 ● 已使用       |                | • 正來還行                        |                 |
| 点对点传输             |                |                                                                         | 39.51 G8 町周,共 49. | 18 G8          |                               |                 |
| ◆ 外磁管理 ^          | March (Mark    |                                                                         | CRIVING           |                |                               |                 |
| 邀請上传              | 4 STAR         |                                                                         | CT UNC.           |                |                               |                 |
| 分享下载              | 100789-01V -   | kaysync server                                                          | 16                | •              | CPU 使用率(%)                    |                 |
| 的相论思想             | 版本:            | 5.06.8                                                                  | 14                |                | 1                             |                 |
| ■ 用户管理 ^          | 1298-128-166 : | 0050568at27xe8                                                          | 12                |                |                               |                 |
| 账户信息              | 操作系统:          | Linux-3.10.0-327.et7.x86_64-x86_64-with-centos-7.4.1708-Core-x86_6<br>4 | 10                |                |                               |                 |
| 用户操作日志            | 服务器地址 0:       | 121.201.121.155                                                         | 8                 |                | <u>A</u>                      |                 |
| 用户组               | UDPtD更建口:      | 32001                                                                   | 6                 |                |                               |                 |
| 登录鉴权              | UDPIREXULT     | 1200                                                                    |                   |                |                               | 0               |
| 空间统计              | EA1380:        | 8/                                                                      | 2                 | ~~~~           | a had had                     | $\mathcal{N}$   |
| 发送通知              | 出口常意:          | 0                                                                       | 60                |                |                               | 0               |
| © #2 ~            | <b>約</b> 14時:  | DBHK4FKZ5AZFBYZV                                                        |                   |                |                               |                 |
| 17 网络出生制          |                |                                                                         | 网卡信息              |                | 选择网                           | docker0 ♥       |
|                   |                |                                                                         |                   |                |                               |                 |
|                   |                |                                                                         | 1.0               | ● 入厕№          | Abps 🛑 出网Mbps                 |                 |
|                   |                |                                                                         | 0.9               |                |                               |                 |

#### 2.3.2.1 磁盘空间

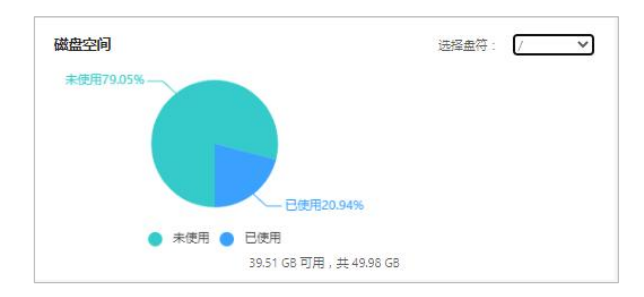

### 2.3.2.2 运行状态

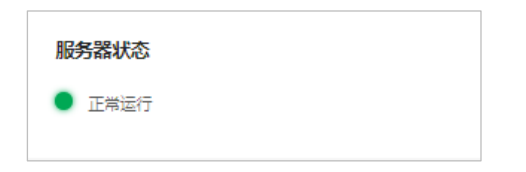

☑ raysync@rayvision.com
☑ 深圳市南山区商华路2号阳光科创中心B座17层

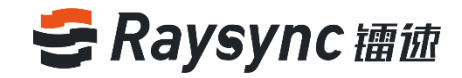

# 2.3.2.3 license 信息

| 已激活 (10240Mbps带宽)                                             | 查看详 |
|---------------------------------------------------------------|-----|
| 详细信息                                                          |     |
| 授权总流量:                                                        |     |
| 剩余流量:<br>田白教現制: 1000                                          |     |
| 激活时间:Thu Jul 30 20:01:01 2020                                 |     |
| 波因时间:Thu Jui So 2001:01 2020<br>过期时间:Tue Jan 26 20:01:01 2021 |     |
| 最大带宽: 10240Mbps                                               |     |

# 2.3.2.4 监控信息

cpu 信息:

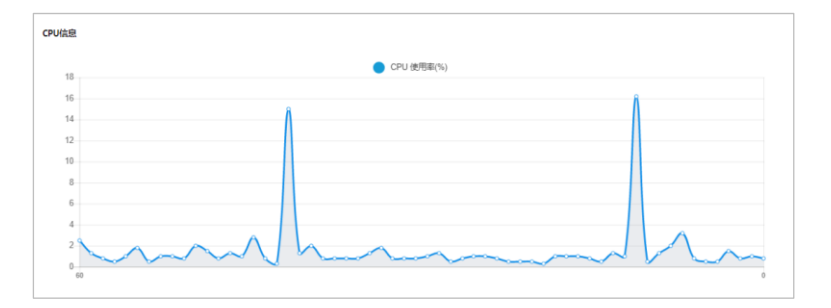

网卡信息:

|     | A Without A Him Albox |  |
|-----|-----------------------|--|
| 1.0 | Autombo A mislamba    |  |
| 0.9 |                       |  |
| 0.8 |                       |  |
| 0.7 |                       |  |
| 0.6 |                       |  |
| 0.5 |                       |  |
| 0.4 |                       |  |
| 0.3 |                       |  |
| 0.2 |                       |  |
| 0.1 |                       |  |

# 2.3.2.5 在线用户数

| 连接用户数    |                   |
|----------|-------------------|
| 在线用户数    | 客户端连接数            |
| 2        | 0                 |
| 启用客户端后,每 | 个tab页面将记为一个客户端连接数 |
|          |                   |

www.raysync.cn
 4008336022

🖂 raysync@rayvision.com

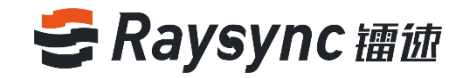

# 2.3.3 重启服务器

| 服务器名称:    | RaySync Server                                                     |
|-----------|--------------------------------------------------------------------|
| 版本:       | 5.0.6.8                                                            |
| 设备识别码:    | 00:50:56:8a:27:e8                                                  |
| 操作系统:     | Linux-3.10.0-327.el7.x86_64-x86_64-with-centos-7.4.1708-Core-x86_4 |
| 服务器地址 🚺 : | 121.201.121.155                                                    |
| UDP加速端口:  | 32001                                                              |
| UDP报文大小:  | 1200                                                               |
| 启用压缩 🚺 :  | 启用                                                                 |
| 出口带宽:     | 0                                                                  |
| 激活码 :     | DBHK4FKZFAZFBYZV                                                   |
|           |                                                                    |
|           |                                                                    |

在后台页面点击【重启服务器】,重启服务器

# 2.3.4 关闭服务器

在后台页面点击【关闭服务器】,关闭服务器传输服务器,web 服务正常运行

| 服务器名称:    | RaySync Server                                                         |
|-----------|------------------------------------------------------------------------|
| 版本:       | 5.0.6.8                                                                |
| 设备识别码 :   | 00:50:56:8a:27:e8                                                      |
| 操作系统:     | Linux-3.10.0-327.el7.x86_64-x86_64-with-centos-7.4.1708-Core-x86_<br>4 |
| 服务器地址 🛈 : | 121.201.121.155                                                        |
| UDP加速端口:  | 32001                                                                  |
| UDP报文大小:  | 1200                                                                   |
| 启用压缩 🚺 :  | 启用                                                                     |
| 出口带宽:     | 0                                                                      |
| 激活码 :     | DBHK4FKZFAZFBYZV                                                       |
|           |                                                                        |

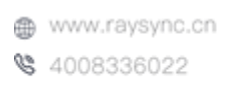

🖂 raysync@rayvision.com

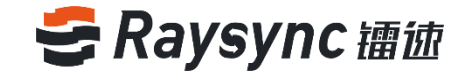

# 2.3.5 启动服务器

在服务器关闭状态下,点击【启动服务器】,启动服务器

| 服务器名称:    | RaySync Server                                                          |
|-----------|-------------------------------------------------------------------------|
| 版本 :      | 5.0.6.8                                                                 |
| 设备识别码:    | 00:50:56:8a:27:e8                                                       |
| 操作系统:     | Linux-3.10.0-327.eI7.x86_64-x86_64-with-centos-7.4.1708-Core-x86_6<br>4 |
| 服务器地址 🚺 : | 121.201.121.155                                                         |
| UDP加速端口:  | 32001                                                                   |
| UDP报文大小:  | 1200                                                                    |
| 启用压缩 🚺 :  | 启用                                                                      |
| 出口带宽:     | 0                                                                       |
| 激活码:      | DBHK4FKZFAZFBYZV                                                        |
|           | <ul> <li>启动服务</li> </ul>                                                |

# 2.3.6 退出后台

点击后台用户名,展开选项,点击【退出】

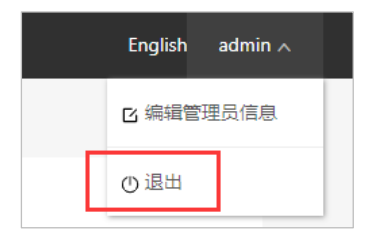

# 2.4 激活服务器

镭速服务器需要激活 license 才可体验最大速度,未激活情况下默认为 5Mbps 带宽。

### 2.4.1 在线激活

**在服务器能访问外网时,建议使用在线激活的方式** 方法一:点击【激活】

15

☑ raysync@rayvision.com ♀ 深圳市南山区商华路2号阳光科创中心B座17层

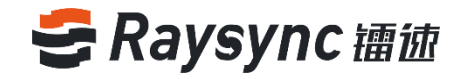

| License信息:        |    |
|-------------------|----|
| ● 未激活 (默认5Mbps带宽) | 激活 |

#### 填入正确的激活码,重启服务生效

| 激活                               |               |    | ×        |
|----------------------------------|---------------|----|----------|
| 激活码:                             |               |    |          |
|                                  |               | 取消 | 激活       |
|                                  |               |    |          |
|                                  |               |    |          |
| 重要提示                             |               |    | $\times$ |
| 服务器信息修改成功,需要重启服务器                | ¥生效,是否现在重启服务器 | ?  |          |
|                                  |               | 取消 | 重启       |
|                                  |               |    |          |
| License信息:<br>●已激活 (10240Mbps带宽) | 查看详情          |    |          |
|                                  |               |    |          |
| 详细信息                             |               |    |          |

#### 方法二:后台点击编辑服务器【修改】

| 服务器名称:    | RaySync Server                                                         |
|-----------|------------------------------------------------------------------------|
| 版本:       | 5.0.6.8                                                                |
| 设备识别码:    | 00:50:56:8a:27:e8                                                      |
| 操作系统:     | Linux-3.10.0-327.el7.x86_64-x86_64-w<br>th-centos-7.4.1708-Core-x86_64 |
| 服务器地址 🚺 : | 121.201.121.155                                                        |
| UDP加速端口:  | 32001                                                                  |
| UDP报文大小:  | 1200                                                                   |
| 启用压缩 🚺 :  | 启用                                                                     |
| 出口带宽:     | 0                                                                      |
| 谢活码 ·     | 1234344555663                                                          |

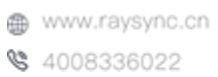

🖂 raysync@rayvision.com

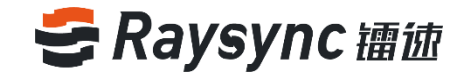

#### 填入正确的 license 激活码

| 编辑                       | $\times$                                                                                                    | I                                                                                                    |
|--------------------------|----------------------------------------------------------------------------------------------------|----------------------------------------------------------------------------------------------------|
| 服务器名称                    |                                                                                                    | PL                                                                                                    |
| RaySync Server           |                                                                                                    |                                                                                                    |
| <b>服务器地址</b> 支持域名和IP地址   |                                                                                                    | H                                                                                                    |
| 121.201.121.155          |                                                                                                    |                                                                                                    |
| UDP加速端口                  |                                                                                                    |                                                                                                    |
| 32001                    |                                                                                                    |                                                                                                    |
| UDP报文大小 600~1442         |                                                                                                    | J                                                                                                    |
| 1200                     |                                                                                                    | 8                                                                                                    |
| 出口带宽 Mbps 设置0或不填,带宽限制不生效 |                                                                                                    |                                                                                                    |
| 0                        |                                                                                                    |                                                                                                    |
| 激活码                      |                                                                                                    |                                                                                                    |
|                          |                                                                                                    |                                                                                                    |
| □<br>启用压缩 🗸 🔵            |                                                                                                    |                                                                                                    |
|                          |                                                                                                    | ops                                                                                                    |
|                          |                                                                                                    |                                                                                                    |
| 取消 硕                     | 諚                                                                                                    |                                                                                                    |
|                          | 编辑          服务器名称       RaySync Server         服务器地址 支持域名和P地址       121.201.121.155         UDP加速端口       32001         UDP服文大小 600 ~ 1442       120         1200       出口帶宽 Mbps 设置回或不填,带宽限制不生效         0       激活码         原用压缩 ▼       ● | 編者 × 第44 × 服务器名称 RaySync Server 服务器地址 支持總名和P地址 121201121155 <b>DP加速端口</b> 3201 <b>DP报文大小</b> 600 ~ 1442 1200 <b>UD唱敬</b> Mbps 设置の郎不禛,带宽限制不生效 0 <b>浙正田 原田 原田 「 「 日田瑜</b> (大) <b>「 日田瑜</b> (大) <b>日田御 日田御 「 「</b> </td |

#### 重启服务器生效

| 重要提示                                                 |               |    | ×  |
|------------------------------------------------------|---------------|----|----|
| 服务器信息修改成功,需要重启服务                                     | 器生效,是否现在重启服务器 | ?  |    |
|                                                      |               | 取消 | 重启 |
|                                                      |               |    |    |
|                                                      |               |    |    |
|                                                      |               |    |    |
| icense信息:                                            |               |    |    |
| <b>.icense信息:</b><br>己歌话 (10240Mbps带宽)               | 查看详情          |    |    |
| <b>.icense信息:</b><br>● 已邀活 (10240Mbps带宽)<br>洋细信息     | 查看讲情          |    |    |
| .icense(信息:<br>● 已激活 (10240Mbps带宽)<br>详细信息<br>授权总流量: | 查看详情          |    |    |

# 2.4.2 离线激活

最大带宽:10240Mbps

在服务器无法访问外网时,建议使用离线激活

#### 2.4.2.1 Windows 离线激活

1) 进入到离线激活工具的目录下,如: Raysync\_3.0.7.3\tools\license,运行 RaysyncLicense

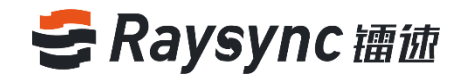

| 授权管理工具 镭速Lio | ense(v1.0.0.1) |    |         | X        |
|--------------|----------------|----|---------|----------|
| 授权激活         | 刷新             |    |         | 删除授权     |
| 授权码          | 有效期            | 状态 | 最大客户端数量 | 带宽(Mbps) |
|              |                |    |         |          |
|              |                |    |         |          |
|              |                |    |         |          |
|              |                |    |         |          |
|              |                |    |         |          |
|              |                |    |         |          |
|              |                |    |         |          |
|              |                |    |         |          |

2) 点击"授权激活", 弹出"选择操作方式"提示框, 点击"产生激活请求文件"按钮。

| ✓ 授权管理工具 镭速Li | cense(v1.0.0.1)                                 |          |
|---------------|-------------------------------------------------|----------|
| 授权激活          | 刷新                                              | 删除授权     |
| 授权码           | 选择操作方式                                          | 带宽(Mbps) |
|               | 产生款活请求文件 产生的请求文件可以通过比特平台获取款活文件 使用数活文件 可通过比特平台获取 |          |
|               | 取消                                              |          |
|               |                                                 |          |

3) 请输入您获得的授权码, 若没有请向镭速工作人员获取, 点击确定。

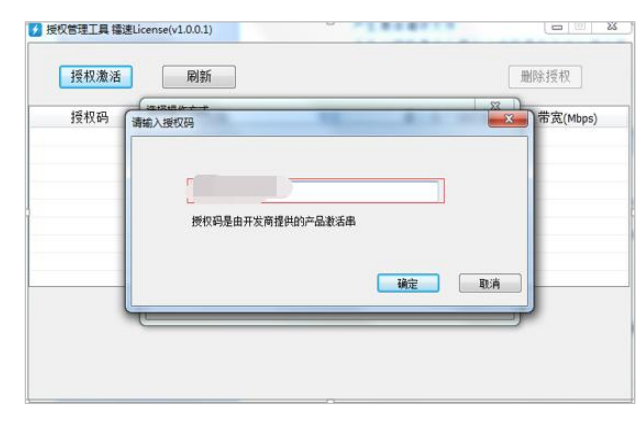

4)将".req"文件保存在指定路径,点击保存。

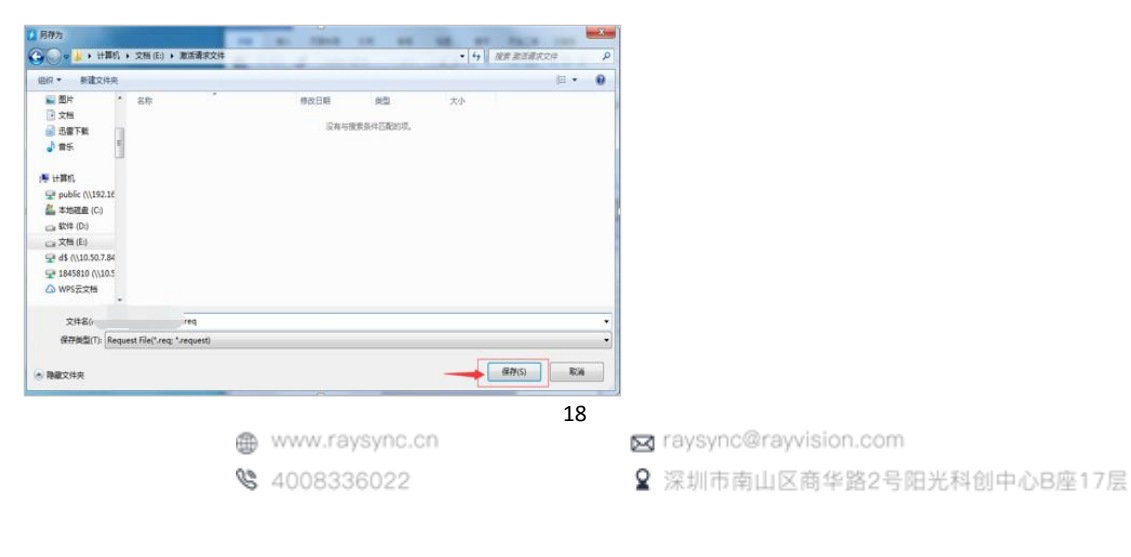

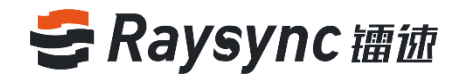

| 授权管理工具       | ×        |
|--------------|----------|
|              |          |
| 创建请求文件成功,请将该 | 这件发给开发商。 |
| E:\激活请求文件    | eq       |
|              |          |
|              |          |
|              | 确定       |
|              |          |

5) 激活请求文件保存成功后,请将生成好的".req"发送给镭速传输工作人员,工作人员收到后将尽快给 您发送激活文件。

6) 在收到激活文件之后,点击"使用激活文件"。

| 授权管理工具 镭速Ⅰ | icense(v1.0.0.1)                                   |          |
|------------|----------------------------------------------------|----------|
| 授权激活       | 刷新                                                 | 删除授权     |
| 授权码        | 连探操作方式 📃 🔪                                         | 带宽(Mbps) |
|            | 产生激活请求文件 产生的请求文件可以通过比特平台获取激活文件<br>使用数活文件 可通过比特平台获取 |          |
|            | 取消                                                 |          |
|            |                                                    |          |

#### 7)选择离线激活文件。

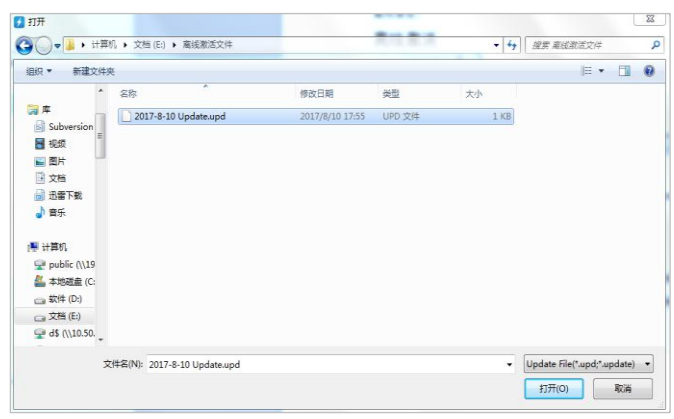

#### 8)提示升级成功

| 授权码 | 选择操作方式          |        | <u></u>   | 带宽(Mbps |
|-----|-----------------|--------|-----------|---------|
|     | 产生教活请求文件 使用教活文件 | 1 弁護成功 | 特平台获取激活文件 |         |
|     |                 | 确定     |           |         |

www.raysync.cn
 4008336022

🖂 raysync@rayvision.com

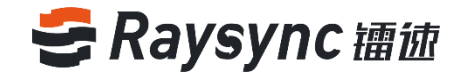

#### License 正常激活后界面如下图所示:

| 授权码 | 有效期                 | 状态 | 最大客户端数量 | 带宽(Mbp: |
|-----|---------------------|----|---------|---------|
|     | 2018-06-19 10:27:27 | 正常 | 1       | 100     |
|     |                     |    |         |         |
|     |                     |    |         |         |
|     |                     |    |         |         |
|     |                     |    |         |         |
|     |                     |    |         |         |
|     |                     |    |         |         |

9) 登录服务器后台,参考 2.4.1 在线激活流程,在服务器 license 信息中填入授权码,即可激活。

#### 2.4.2.2 Linux 离线激活

1)进入到离线激活工具的目录下,如:/opt/Raysync/RaySync\_3.0.7.3/tools/license [root@iZwz9ivic58czwgtdc75bsZ license]# cd /opt/Raysync/RaySync\_3.0.7.3/tools/license

查看离线激活工具,如:ls

[root@iZwz9ivic58czwgtdc75bsZ license]# ls RaySyncLicense

运行 RaySyncLicense 工具:

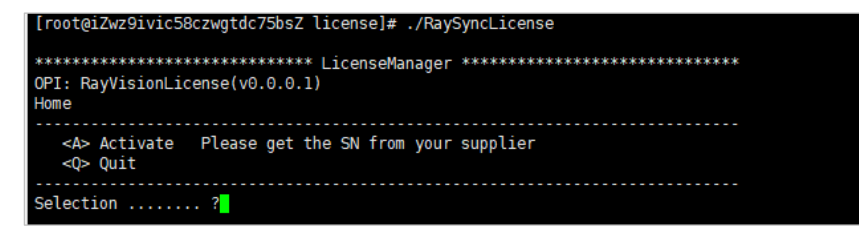

2) 按照如下步骤激活授权码

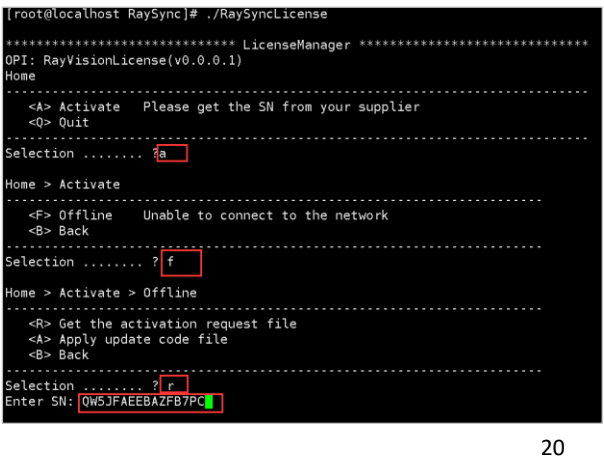

www.raysync.cn

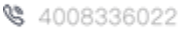

🖂 raysync@rayvision.com

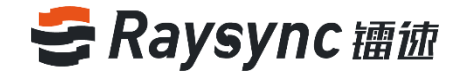

| 3 | ) | 退出程序 |
|---|---|------|
| 9 | 1 |      |

| election? r<br>Enter SN: QW5JFAEEBAZFB7PC<br>Get request file successfully, please send it to ISV.<br>File name : /home/test/RaySync/1530328091 Request Code.req<br>Press any key to continue |  |  |  |  |  |  |
|----------------------------------------------------------------------------------------------------|--|--|--|--|--|--|
| Home > Activate > Offline                                                                                                    |  |  |  |  |  |  |
| <pre><r> Get the activation request file <a> Apply update code file <b> Back</b></a></r></pre>                                                                                                |  |  |  |  |  |  |
| Selection ?b                                                                                                    |  |  |  |  |  |  |
| Home > Activate                                                                                                    |  |  |  |  |  |  |
| <p> Offline Unable to connect to the network<br/><b> Back</b></p>                                                                                                    |  |  |  |  |  |  |
| Selection ?b                                                                                                    |  |  |  |  |  |  |
| Home                                                                                                    |  |  |  |  |  |  |
| <pre><a> Activate Please get the SN from your supplier <q> Quit</q></a></pre>                                                                                                    |  |  |  |  |  |  |
| Selection                                                                                                    |  |  |  |  |  |  |

4) 将 1530328091 Request Code.req 文件发送给我们,我们会反馈一个新的文件给您

| [root@localbost_PaySyncl# ]]       |                                        |  |  |  |  |  |  |  |  |
|------------------------------------|----------------------------------------|--|--|--|--|--|--|--|--|
|                                    |                                        |  |  |  |  |  |  |  |  |
| 呂用堂 19120                          |                                        |  |  |  |  |  |  |  |  |
| -rw-rr 1 root root 285 6月          | 月 30 11:08 1530328091 Request Code.req |  |  |  |  |  |  |  |  |
| prwxrwxr-x 2 test test 🛛 4096 6)   | 月 30 10:30 config                      |  |  |  |  |  |  |  |  |
| drwxr-xr-x 5 test test     4096 1) | 月 2 04:48 dist                         |  |  |  |  |  |  |  |  |
| drwxrwxr-x 2 test test     4096 6) | 月 30 02:06 log                         |  |  |  |  |  |  |  |  |
| drwxrwxr-x 2 test test 👘 4096 6)   | 月 30 02:23 out                         |  |  |  |  |  |  |  |  |
| drwxr-xr-x 3 test test 👘 4096 6)   | 月 29 18:58 proxy                       |  |  |  |  |  |  |  |  |
| -rwxrwxr-x 1 test test 939034 6)   | 月 30 2017 RaySyncLicense               |  |  |  |  |  |  |  |  |
| -rwxr-xr-x 1 test test 9379136 1)  | 月 2 04:47 RaySyncServer                |  |  |  |  |  |  |  |  |
| -rwxr-xr-x 1 test test 292 12      | .2月 4 2017 start.sh                    |  |  |  |  |  |  |  |  |
| -rwxr-xr-x 1 test test 727 12      | .2月 4 2017 status.sh                   |  |  |  |  |  |  |  |  |
| -rwxr-xr-x 1 test test 391 12      | .2月 4 2017 stop.sh                     |  |  |  |  |  |  |  |  |
| drwxrwxr-x 4 test test    4096 6月  | 月 30 10:28 user                        |  |  |  |  |  |  |  |  |
| [root@localhost RaySync]# 🗧        |                                        |  |  |  |  |  |  |  |  |

5) 将获取到的新文件 test.upd 放到服务器上,执行以下操作

| [root@localhost RaySync]# ./RaySyncLicense                                                  |  |  |  |  |  |  |  |
|---------------------------------------------------------------------------------------------|--|--|--|--|--|--|--|
| **************************************                                                      |  |  |  |  |  |  |  |
| <pre><a> Activate Please get the SN from your supplier <o> Quit</o></a></pre>               |  |  |  |  |  |  |  |
| Selection a                                                                                 |  |  |  |  |  |  |  |
| Home > Activate                                                                             |  |  |  |  |  |  |  |
| <pre><f> Offline Unable to connect to the network <b> Back</b></f></pre>                    |  |  |  |  |  |  |  |
| Selection? f                                                                                |  |  |  |  |  |  |  |
| Home > Activate > Offline                                                                   |  |  |  |  |  |  |  |
| <r> Get the activation request file<br/><a> Apply update code file<br/><b> Back</b></a></r> |  |  |  |  |  |  |  |
| Selection? a<br>Input file name: test.upd                                                   |  |  |  |  |  |  |  |

6) 查看 license 并退出程序

🖂 raysync@rayvision.com

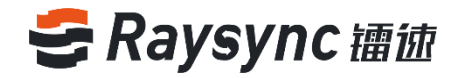

| Input file name: test.upd<br>Update the SN successfully.<br>Press any key to continue                                                          |
|----------------------------------------------------------------------------------------------------|
| Home > Activate > Offline                                                                                                    |
| <pre><r> Get the activation request file <a> Apply update code file <b> Back</b></a></r></pre>                                                 |
| Selection ? b                                                                                                    |
| Home > Activate                                                                                                    |
| <r>&gt; Offline Unable to connect to the network<br/><b> Back</b></r>                                                                          |
| Selection ? b                                                                                                    |
| Home                                                                                                    |
| No. SN Exp.Date status MaxClient BW(Mbps)<br>1 QW5JFAEEBAZFB7PC 2018-07-10 12:11:02 normal 10 200                                              |
| <a> Activate Please get the SN from your supplier <q> Quit</q></a>                                                                             |
| Tip: Enter the number, operate the SN, enter the letter,<br>execute the command.<br>Selection?<br>Invalid input, please re-enter.<br>Selection |

7) 登录服务器后台,参考2.4.1 在线激活流程,在服务器 license 信息中填入授权码,即可激活。

# 2.5 编辑服务器信息

服务器信息包括服务器地址,UDP 加速端口,UDP 报文大小,默认存储路径,出口带宽,传输服务,是 否启用压缩等功能

| 服务器名称:    | RaySync Server                                                          |
|-----------|-------------------------------------------------------------------------|
| 版本:       | 5.0.6.8                                                                 |
| 设备识别码:    | 00:50:56:8a:27:e8                                                       |
| 操作系统:     | Linux-3.10.0-327.el7.x86_64-x86_64-with-centos-7.4.1708<br>-Core-x86_64 |
| 服务器地址 🚺 : | 121.201.121.155                                                         |
| UDP加速端口:  | 32001                                                                   |
| UDP报文大小:  | 1200                                                                    |
| 启用压缩 🚺 :  | 启用                                                                      |
| 出口带宽:     | 0                                                                       |
| 激活码:      | 1234344555663                                                           |
|           |                                                                         |

点击服务器信息中的修改按钮,即可编辑服务器信息

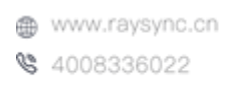

🖂 raysync@rayvision.com

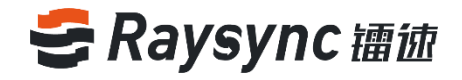

| 服务器名称<br>RaySync Server<br>服务器地址 支持城名和P地址<br>121201.121.155<br>UDP加速端口<br>32001<br>UDP报文大小 600~1442<br>1200<br>出口帶索 Mbps 设置0或不填,带效限制不生效<br>0<br>激活码                                                  | 编辑              |               |   | ×    |
|----------------------------------------------------------------------------------------------------|-----------------|---------------|---|------|
| RaySync Server         服务器地址 支持地名和IP地址         121.201.121.155         UDP加速端口         32001         UDP报文大小 600~1442         1200         出口帶寮 Mbps 设置0載不填,带宽限制不生效         0         激活码         中国 | 服务器名称           |               |   |      |
| 服务器地址 支持域名和IP地址<br>121.201.121.155<br>UDP加速端口<br>32001<br>UDP报文大小 600~1442<br>1200<br>出口帶宽 Mbps设置0載不填,带宽限制不生效<br>0<br>激活码<br>                                                                        | RaySync Server  |               |   |      |
| 121.201.121.155<br>UDP加速端口<br>32001<br>UDP报文大小 600 ~ 1442<br>1200<br>出口帶宽 Mbps 设置0載不填,带宽限制不生效<br>0<br>激活码<br>二日用圧喩 マ                                                                                 | 服务器地址 支持        | 域名和IP地址       |   |      |
| UDP加速端口<br>3201<br>UDP报文大小 600~1442<br>1200<br>出口帶充 Mbps设置0或不填,带宽限制不生效<br>0<br>激活码                                                                                                    | 121.201.121.155 |               |   |      |
| 32001<br>UDP报文大小 600~1442<br>1200<br>出口帶宽 Mbps 设置0或不填,带宽限制不生效<br>0<br>激活码                                                                                                    | UDP加速端口         |               |   |      |
| UDP报文大小 600~1442<br>1200<br>出口帶宽 Mbps设置0或不填,带宽限制不生效<br>0<br>激活码                                                                                                    | 32001           |               |   |      |
| 1200<br>出口帶索 Mbps 设置0或不填,带宽限制不生效<br>0<br>激活码<br>后用圧縮 マ                                                                                                    | UDP报文大小 60      | 00 ~ 1442     |   |      |
| 出口帶竅 Mbps 设置0或不填,带宽限制不生效<br>0<br>激活码<br>启用圧縮 マ                                                                                                    | 1200            |               |   |      |
| 0<br>激活码<br>后用压缩 ~                                                                                                    | 出口带宽 Mbps i     | 设置0或不填,带宽限制不生 | 鼓 |      |
| 激活码<br><br>启用压缩 <mark>✔</mark>                                                                                                    | 0               |               |   |      |
|                                                                                                    | 激活码             |               |   |      |
| 启用压缩                                                                                                    | ·               |               |   |      |
| _                                                                                                    | 启用压缩 🗸 🔵        |               |   |      |
|                                                                                                    |                 |               |   |      |
| <b>取消</b> 确定                                                                                                    |                 |               | 取 | 消 确定 |

| 功能项      | 描述                                          |  |  |  |  |  |
|----------|---------------------------------------------|--|--|--|--|--|
| 肥久哭地北    | 服务器地址可以修改为 IP 地址或者对应的域名                     |  |  |  |  |  |
| 版分品地址    | 修改服务器地址后,前端和后台管理都需要使用新的服务器地址访问              |  |  |  |  |  |
|          | UDP 端口可修改为 1-65535 之间的端口,默认为 32001,需要确保服务器防 |  |  |  |  |  |
|          | 火墙已经改 UDP 端口,否则会导致传输失败。修改后需要重启服务器。          |  |  |  |  |  |
| ᄖᇝᇟᇣᅑᆂᄵ  | UDP 报文大小一般情况下保持为默认值即可,默认为 1200 (范围为:        |  |  |  |  |  |
| UDP 报文入小 | 600~1442)                                   |  |  |  |  |  |
| 白田正徳     | 启用压缩后对可压缩传输的文件会进行压缩传输,减少文件传输对带宽的占           |  |  |  |  |  |
|          | 用,提高传输效率                                    |  |  |  |  |  |
|          | 服务器出口带宽默认无配置,不限制出口带宽,当设置0或不填,带宽限制不          |  |  |  |  |  |
|          | 生效                                          |  |  |  |  |  |

# 2.6 资源管理

# 2.6.1 节点机管理

节点机管理展示了连接服务器的客户端及所在机器的运行状态,监控机器的 CPU、内存、磁盘利用率,并可以对连接节点的所有传输任务一键停止和启动、锁定客户端用户的操作。

| そ 舗 徳 企 业 版 🗠 | 管理中 | νÒ   |             |                     |     |       |       |          |                     |    |           | Eng     | lish admin | ~  |
|---------------|-----|------|-------------|---------------------|-----|-------|-------|----------|---------------------|----|-----------|---------|------------|----|
| Ξ             |     | 节点机管 | 理           |                     |     |       |       |          |                     |    |           |         |            |    |
| 目 服务器信息       |     |      |             |                     |     |       |       |          |                     |    |           |         |            |    |
| ♀ 资源管理        | ^   | IP   |             | 状态 全部               | ~ 9 | 16户端1 | 代态 全部 | > 客户     | 尚用户名                | 搜索 |           |         |            |    |
| 节点机管理         |     |      |             |                     |     |       |       |          |                     |    |           |         |            |    |
| 存储配置          |     | æ    | 止客户端任务      | 开始客户端任务             | 删除  |       |       |          |                     |    |           |         |            |    |
| 10 传输信息       | ^   |      | IP          | 操作系统                | 状态  | 监控    | 客户端状态 | 客户端用户名   | 开机时间                | 备注 |           | 操作      |            |    |
| 普通传输          |     |      | 172.16.2.32 | Windows 10 企业版 LTSC | 正常  | Ļ٨    | 已停用   | Angela 💼 | 2021-01-07 09:47:26 |    |           | 开始客户端任务 | 添加备注 🖁     | 制除 |
| 点对点传输         |     |      |             |                     |     | _     |       |          |                     |    |           |         |            |    |
| ∲ 外链管理        | ^   |      |             |                     |     |       |       |          |                     |    | 第1-1条/总共1 | 1条 🔄 📘  | > 10条/页    | 1× |

注:服务器需要开放节点机管理服务端口 TCP32001

🖂 raysync@rayvision.com

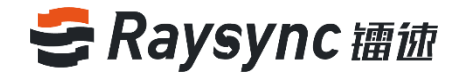

### 2.6.1.1 节点机监控信息

管理员在节点机管理信息中可以看到连接成功的节点机 IP、操作系统、节点机状态、节点机监控信息,节 点机开机时间、镭速客户端状态、客户端登录用户名。

| 节点机管理       |                     |       |       |          |                     |    |                          |  |
|-------------|---------------------|-------|-------|----------|---------------------|----|--------------------------|--|
| IP          | 状态 全部               | ~ 客户站 | 状态 全部 | ~ 客户;    | 尚用户名                | 搜索 |                          |  |
| 停止客户端任务     | 开始客户端任务             | 删除    |       |          |                     |    |                          |  |
| IP          | 操作系统                | 状态 监持 | 客户端状态 | 客户端用户名   | 开机时间                | 备注 | 操作                       |  |
| 172.16.2.32 | Windows 10 企业版 LTSC | 正常    | 已停用   | Angela 🔒 | 2021-01-07 09:47:26 |    | 开始客户端任务 添加备注 删除          |  |
|             |                     |       |       |          |                     |    | 第1-1条/总共1条 < 1 > 10条/页 < |  |

选择任意节点机,点击监控的钮可以看到该节点机的 CPU、内存、磁盘利用率详情

| 节点机管理       |                     |            |                              |    |                                 |
|-------------|---------------------|------------|------------------------------|----|---------------------------------|
| IP          | 状态全部                | ∨ 客户端状态 全部 | ∨ 客户端用户名                     | 搜索 |                                 |
| 停止客户端任务     | 开始客户端任务             | 删除         |                              |    |                                 |
| IP          | 操作系统                | 状态监控客户端状态  | 客户端用户名 开机时间                  | 备注 | 操作                              |
| 172.16.2.32 | Windows 10 企业版 LTSC |            | Angela 🔓 2021-01-07 09:47:26 |    | 开始客户端任务 添加备注 删除                 |
|             |                     | 查看监控       |                              | 3  | <b>第1-1条/总共1条 〈 【 〉 10条/页 √</b> |

| 12世の一      |                             |                                     |                      |                     |         |
|------------|-----------------------------|-------------------------------------|----------------------|---------------------|---------|
|            | 实时监控(172.16.2.32)           |                                     |                      |                     | ×       |
|            | CPU利用率                      | 内存利用率                               |                      |                     |         |
| 亭上客户<br>IP | 17.00%                      | <b>46.93%</b><br>7.45 GB / 15.87 GB |                      |                     | ŧ       |
| 119.°      | <b>磁盘使用率</b><br>总容量:1.36 TB |                                     |                      |                     | 3       |
|            | C:<br>57 GB / 200 GB        | D:<br>37 GB / 200 GB                | F:<br>40 GB / 266 GB | G:<br>1 GB / 366 GB | 2条/总共2务 |
|            | 28.41%                      | 18.45%                              | 14.86%               | 0.35%               |         |
|            | H:<br>38 GB / 366 GB        |                                     |                      |                     |         |
|            | 10.39%                      |                                     |                      |                     |         |
|            |                             |                                     |                      |                     |         |

www.raysync.cn 4008336022 🖂 raysync@rayvision.com

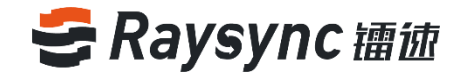

#### 2.6.1.2 启用客户端任务

选择需要启动的节点机,点击上方的【开始客户端任务】或操作内的【开始客户端任务】按钮

| 节点机 | 11管理 |           |                     |     |            |       |          |                     |    |                         |
|-----|------|-----------|---------------------|-----|------------|-------|----------|---------------------|----|-------------------------|
| IP  |      |           | 状态 全部               | × P | 客户端初       | 《态 全部 | > 客户)    | <b>尚用户名</b>         |    | 搜索                      |
|     | 停止客户 | 白端任务      | 开始客户端任务             | 删除  |            |       |          |                     |    |                         |
|     | IP   |           | 操作系统                | 状态  | 监控         | 客户端状态 | 客户端用户名   | 开机时间                | 备注 | 操作                      |
|     | 172  | 2.16.2.32 | Windows 10 企业版 LTSC | 正常  | $[] \land$ | 已停用   | Angela 🔒 | 2021-01-07 09:47:26 |    | 开始客户端任务 添加备注 删除         |
|     |      |           |                     |     |            |       |          |                     |    | 第1-1条/总共1条 < 1 > 10魚/页∨ |

点击确认开始客户端任务,提示操作成功则会启动选中客户端的所有传输任务

| 普通传输任务     同步目录任务     直传任务       b.txt 等1个文件(夹)     剩佘 7分25秒       ①     17.90Mbps 27.38MB/1.00GB     已上传: 0/1 | 日代 | 输列表               |         |       | _      | _            |   | × |
|----------------------------------------------------------------------------------------------------|----|-------------------|---------|-------|--------|--------------|---|---|
| b.txt 等1个文件(夹)<br>● ① ● 17.90Mbps 27.38MB/1.00GB 已上传: 0/1                                                      |    | 普通传输任务            | 同步目录任务  |       | Ē      | <b>[</b> 传任务 | Z |   |
| 「 「 」 17.90Mbps 27.38MB/1.00GB 已上传: 0/1                                                                        |    | b.txt 等1个文件(夹)    |         | 剩余 7分 | 分25秒   | ~            | e |   |
|                                                                                                    |    | 17.90Mbps 27.38MB | /1.00GB | BĿ    | 传: 0/1 | ^            | - |   |

#### 2.6.1.3 停止客户端任务

选择需要停止的节点机,点击上方的【停止客户端任务】或操作内的【停止客户端任务】按钮

| 节点机 | 管理          |                     |     |          |       |          |                     |    |                          |
|-----|-------------|---------------------|-----|----------|-------|----------|---------------------|----|--------------------------|
| IP  |             | 状态 全部               | × 4 | 客户端划     | (态 全部 | ✓ 客户;    | 尚用户名                | 搜索 | 2                        |
|     | 亭止客户端任务     | 开始客户端任务             | 删除  |          |       |          |                     |    |                          |
|     | IP          | 操作系统                | 状态  | 监控       | 客户端状态 | 客户端用户名   | 开机时间                | 备注 | 操作                       |
|     | 172.16.2.32 | Windows 10 企业版 LTSC | 正常  | <u>[</u> | 已停用   | Angela 🔒 | 2021-01-07 09:47:27 |    | 开始客户端任务 添加备注 删除          |
|     |             |                     |     |          |       |          |                     |    | 第1-1条/总共1条 < 1 > 10条/页 ∨ |

点击确认停止客户端,提示操作成功,则会停止选中客户端的所有传输任务

#### 2.6.1.4 删除节点机

选择需要删除的节点机,点击上方的【删除】或操作内的【删除】按钮

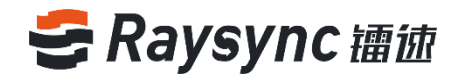

| 节点 | 机管 | 理           |                     |    |              |       |          |                     |    |                 |
|----|----|-------------|---------------------|----|--------------|-------|----------|---------------------|----|-----------------|
|    | IP |             | 状态 全部               | ~  | 客户端物         | 大态 全部 | > 客户i    | 端用户名                |    | 搜索              |
|    | 停  | 止客户端任务      | 开始客户端任务             | 删除 |              |       |          |                     |    |                 |
|    | ~  | IP          | 操作系统                | 状态 | 监控           | 客户端状态 | 客户端用户名   | 开机时间                | 备注 | 操作              |
|    | ~  | 172.16.2.32 | Windows 10 企业版 LTSC | 正常 | $[ \wedge ]$ | 已停用   | Angela 🔒 | 2021-01-07 09:47:27 |    | 开始客户端任务 添加酱注 删除 |
|    |    |             |                     |    |              |       |          |                     |    | 第1-1条/总共1条 <    |

点击确认删除节点机,提示操作成功,被选中的节点机会列表中删除。(不会删除客户端的传输任务)

### 2.6.1.5 锁定/解锁用户

选择需要锁定的客户端用户,点击【锁定】或【解锁】图标

| 节点 | <b>乳管理</b> |           |                     |     |           |       |          |                     |    |                         |
|----|------------|-----------|---------------------|-----|-----------|-------|----------|---------------------|----|-------------------------|
| IF |            |           | 状态 全部               | v 9 | 客户端划      | 代态 全部 | ~ 客户;    | 尚用户名                |    | 搜索                      |
|    | 停止客        | 户端任务      | 开始客户端任务             | 删除  |           |       |          |                     |    |                         |
|    | IP         |           | 操作系统                | 状态  | 监控        | 客户端状态 | 客户端用户名   | 开机时间                | 备注 | 操作                      |
|    | 17         | 2.16.2.32 | Windows 10 企业版 LTSC | 正常  | <u>[~</u> | 已停用   | Angela 💼 | 2021-01-07 09:47:27 |    | 开始客户端任务 添加备注 删除         |
|    |            |           |                     |     |           |       |          |                     |    | 第1-1条/总共1条 < 1 > 10条/页> |

### 2.6.1.6 节点机&客户端状态

节点机状态分为【正常】和【离线】;客户端状态分为【启用中】和【已停用】。

| 节点机管 | 理           |                     |       |       |          |                     |    |                          |
|------|-------------|---------------------|-------|-------|----------|---------------------|----|--------------------------|
| IP   |             | 状态 全部               | ~ 客户端 | 状态 全部 | ~ 客户;    | 尚用户名                | 搜索 |                          |
| 停    | 止客户端任务      | 开始客户端任务             | 删除    |       |          |                     |    |                          |
|      | IP          | 操作系统                | 状态 监控 | 客户端状态 | 客户端用户名   | 开机时间                | 备注 | 操作                       |
|      | 172.16.2.32 | Windows 10 企业版 LTSC | 正常    | 已停用   | Angela 🔒 | 2021-01-07 09:47:27 |    | 开始客户端任务 添加备注 删除          |
|      |             |                     |       |       |          |                     |    | 第1-1条/总共1条 < 1 > 10条/页 🗸 |

| 节点机状态 | 正常:当客户端用户登录成功,连接上节点机管理服务时,节点机状态"正常"       |
|-------|-------------------------------------------|
|       | 离线:当客户端与节点机管理服务的连接断开时,节点机状态为"离线"          |
| 客户端状态 | <b>启用中:当连接的客户端有任务正在传输,客户端状态为"启用中"</b>     |
|       | <b>已停用</b> :当连接的客户端所有任务均为停止状态,客户端状态为"已停用" |

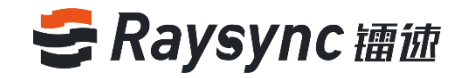

### 2.6.1.7 添加备注

#### 选择节点机,点击【添加备注】

| 节点机 | れ管理 |            |                     |     |                   |       |          |                     |    |                         |
|-----|-----|------------|---------------------|-----|-------------------|-------|----------|---------------------|----|-------------------------|
| IP  |     |            | 状态 全部               | × ₹ | 客户端划              | 《态 全部 | ~ 客户)    | 尚用户名                | 搜索 | φ.                      |
|     | 停止  | 客户端任务      | 开始客户端任务             | 删除  |                   |       |          |                     |    |                         |
| ~   |     | Р          | 操作系统                | 状态  | 监控                | 客户端状态 | 客户端用户名   | 开机时间                | 备注 | 操作                      |
|     | 1   | 72.16.2.32 | Windows 10 企业版 LTSC | 正常  | $[ \mathcal{A} ]$ | 已停用   | Angela 🔒 | 2021-01-07 09:47:26 |    | 开始客户端任务 添加备注 删除         |
|     |     |            |                     |     |                   |       |          |                     |    | 第1-1条/总共1条 < 1 > 10条/页∨ |

#### 输入备注信息,点击确定

| 备注                        | ×                       |    |    |
|---------------------------|-------------------------|----|----|
| 此机器仅用于传输 <br>您还可以输入245个字符 |                         |    |    |
|                           | 取消 确定                   |    |    |
| 节点机管理                     |                         |    |    |
| IP 状态 全部                  | ✓ 客户端状态 全部 ✓ 客户端用户名     | 搜索 |    |
| 停止客户端任务开始客户端任务            | 删除                      |    |    |
| ✓ IP 操作系统                 | 状态 监控 客户端状态 客户端用户名 开机时间 | 备注 | 操作 |

💌 172.16.2.32 Windows 10 企业版 LTSC 正常 🔟 已停用 Angela 🍰 2021-01-07 09:47:26 此机器仅用于传输... 开始客户端任务 添加备注 翻除

# 2.6.2 存储配置

存储配置用于指定所有用户和用户组存储主目录、虚拟目录,支持配置多个存储。

# 2.6.2.1 添加存储

点击【添加】按钮

🖂 raysync@rayvision.com

♀ 深圳市南山区商华路2号阳光科创中心B座17层

第1-1条/总共1条 < 1 > 10条/页∨

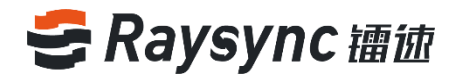

| E        | 存储配置         |          |                          |
|----------|--------------|----------|--------------------------|
| 目 服务器信息  |              |          |                          |
| ◎ 资源管理 ^ | <b>添加</b> -  |          | 重启服务                     |
| 节点机管理    | 存储名称         | 存储类型     | 操作                       |
| 存储配置     | Default TRUA | 阿里云OSS   |                          |
| 信 传输信息 · | - KH- or     |          | 2022-0221 00005          |
| 普通传输     | 举入式OBS       | 23这门渐尽持度 | 这方意从 關係                  |
| 点对点传输    | □ 亚马逊S3      | 亚马逊S3    | 设为默认 删除                  |
| 分 外链管理 ∧ | local        | 本地存储     | 设为默认 删除                  |
| 邀请上传     |              |          | 第1-4条/总共4条 < 1 > 10条/页 > |

选择要添加的存储方式,输入存储名称、存储信息,点击保存,保存成功后重启服务器即可生效。支持同时添加阿里云 OSS 存储、亚马逊 S3 存储、S3 接口兼容存储、Azure Blob 多个存储。

| そ 禰 油 企 业 版 | 曾理 | 中心   |                   |           |                                    |            |          | Engl    | ish admin $\vee$ |
|-------------|----|------|-------------------|-----------|------------------------------------|------------|----------|---------|------------------|
| E           |    | 存储配置 | 1                 |           |                                    |            |          |         |                  |
| □ 服务器信息     |    |      |                   | 38-107948 |                                    |            |          |         | _                |
| ♀ 資源管理      | ~  | 1    | san in the second | NRMAT IN  |                                    |            | <u> </u> |         | 里启服务             |
| 节点机管理       |    |      | 存储名称              | •存储方式     | ● 本地存储 ○ 阿里云OSS ○ 亚马逊S3 ○ S3接口兼容存储 | Azure Blob |          | 操作      |                  |
| 存储起置        |    |      | Default 📲         | * 存储名称    |                                    |            |          |         |                  |
| 恒 传输信息      |    |      |                   | * 默认存储路径  |                                    |            |          |         |                  |
| 普通传输        |    |      |                   |           |                                    |            |          |         |                  |
| 点对点传输       |    |      |                   |           |                                    |            | 保存       | 设为默认 删除 |                  |
| ♂ 外留管理      |    |      | local             |           | 本地符緒                               |            |          | 设为默认 關除 |                  |
| 邀请上传        |    |      |                   |           |                                    |            |          | 1810000 | 1000 000         |

### 2.6.2.1.1 添加本地存储

选择本地存储

输入存储名称,输入存储路径,点击保存,服务重启后存储生效。

| そ 镭徳企业版                                           | 管理中 | ŵ                                                                      |                               |                                                                         |                                                                                                    | English admin V   |
|---------------------------------------------------|-----|------------------------------------------------------------------------|-------------------------------|-------------------------------------------------------------------------|----------------------------------------------------------------------------------------------------|-------------------|
|                                                   |     | 存储配置                                                                   |                               |                                                                         |                                                                                                    |                   |
|                                                   | _   | 添加 删                                                                   | 添加存储                          |                                                                         | ×                                                                                                    | 重启服务              |
| 节点机管理                                             |     | 存储名称                                                                   | *存储方式 💿 本地存储 🗌 阿里云OSS 🔵 亚马逊S  | 3 〇 S3接口兼容存储 〇 Azure Blob                                               | 操作                                                                                                    |                   |
| 存储配置                                              |     | Default                                                                | <ul> <li>存储名称 本地存储</li> </ul> |                                                                         |                                                                                                    |                   |
| 恒 传输信息                                            | ~   |                                                                        | • 默认存储路径 /opt/used            |                                                                         |                                                                                                    |                   |
| 普通传输                                              |     |                                                                        |                               |                                                                         |                                                                                                    |                   |
| 点对点传输                                             | _   |                                                                        |                               |                                                                         | 设为默认 删除<br>保存                                                                                                    | È                 |
| ∲ 外链管理                                            | ^   | local                                                                  |                               | 本地存储                                                                    | 设为默认 翻訳                                                                                                    | È.                |
| 波迪上 <del>在</del>                                  |     |                                                                        |                               |                                                                         |                                                                                                    |                   |
| そ 禰徳企业版                                           | 管理中 | ¢                                                                      |                               |                                                                         |                                                                                                    | English admin 🗸   |
| E                                                 |     | 存储配置                                                                   |                               |                                                                         |                                                                                                    |                   |
| 目 服务器信息                                           |     | 添加 #6                                                                  |                               |                                                                         |                                                                                                    | 電白服务              |
| ◎ 资源管理<br>++-5+0.50m                              | ^   |                                                                        |                               | where such that we did                                                  | 12 1/-                                                                                                    | 2012/L-110/L-7-2  |
| 节层机管理                                             |     | 仔储名称                                                                   |                               | 存储类型                                                                    | 操作                                                                                                    |                   |
| 1日 传输信白                                           | ^   | Default 1                                                              | <i>d</i> U.                   | 阿里云OSS                                                                  |                                                                                                    |                   |
| 普通传输                                              |     |                                                                        |                               |                                                                         |                                                                                                    |                   |
|                                                   |     | □ 华为云OBS                                                               |                               | S3接口兼容存储                                                                | 设为默认 删除                                                                                                    |                   |
| 点对点传输                                             |     | <ul> <li>华为云OBS</li> <li>亚马逊S3</li> </ul>                              |                               | S3接口兼容存储<br>亚马逊S3                                                       | 设为默认 <i>删</i> 够                                                                                                    |                   |
| 点对点传输                                             | ^   | <ul> <li>华为云OBS</li> <li>亚马逊S3</li> <li>local</li> </ul>               |                               | 53接口兼容存储<br>亚马逊53<br>本地存储                                               | 12/550000                                                                                                    |                   |
| 点对点传输<br>分 外锁管理 邀请上传                              | ^   | <ul> <li>华为云OBS</li> <li>亚马逊S3</li> <li>local</li> <li>本地存储</li> </ul> |                               | S3接口兼容存储           亚马逊S3           本地存储                                 | 1274874, 899<br>1274874, 899<br>1274874, 899                                                                                                    |                   |
| 点对点传输<br>◆ 外链管理<br>邀请上传<br>分享下载                   | ^   | <ul> <li>华为云OBS</li> <li>亚马逊S3</li> <li>local</li> <li>本地存储</li> </ul> |                               | S3度口樂音存储       亚马逊S3       本地存储       本地存储                              | 899 JU30(5)<br>899 JU30(5)<br>899 JU30(5)<br>899 JU30(5)<br>899 JU30(5)<br>899 JU30(5)<br>899 JU30(5)<br>899 JU30(5)<br>899 JU30(5)<br>890 JU30(5)<br>890 JU                                                                                         | t<br>t            |
| 点对点传输                                             | ^   | <ul> <li>华为云OBS</li> <li>亚马逊S3</li> <li>local</li> <li>本地存储</li> </ul> |                               | <ul> <li>S3度口樂音存储</li> <li>亚马波S3</li> <li>本地存储</li> <li>本地存储</li> </ul> | (23-5833)、 1995<br>(23-5833)、 1995<br>(23-5833)、 1995<br>(23-5833)、 1995<br>第1-583(応共5条) (23-5833)<br>(23-5833)<br>(23-5633)<br>(23-5633)<br>(23-563 | t<br>↓<br>→ 10病页~ |
| 点对点传输<br>分 外借管理<br>激請上传<br>分享下载<br>邮箱設置<br>■ 用户管理 | ^   | <ul> <li>学为云OBS</li> <li>亚马逊S3</li> <li>local</li> <li>本地存储</li> </ul> |                               | 53度口樂音存储         亚马波53         本地存储         本地存储                        | 1255年14日<br>1255年14日<br>1255年14日<br>1255年14日<br>1255年14日<br>1155年14日<br>1155<br>1155<br>1155<br>1155<br>1155<br>1155<br>1155<br>1                                                                                                    | ·<br>→ 10条/页 ~    |

www.raysync.cn 4008336022 🖂 raysync@rayvision.com

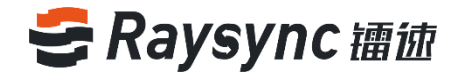

### 2.6.2.1.2 添加阿里云 OSS 存储

#### 选择阿里云 OSS

输入存储名称,填写正确的 oss 存储配置信息,指定 OSS 存储路径(选填,不填写时将默认存储在 Bucket 根目录),点击测试,测试通过即表示配置信息正确,点击保存,服务器重启后生效。

| そ 福油企业版 | 管理中心                                            |                                     |                                      |              |       |                             |
|---------|-------------------------------------------------|-------------------------------------|--------------------------------------|--------------|-------|-----------------------------|
|         | 存储配置                                            |                                     |                                      |              |       |                             |
|         |                                                 | 添加存储                                |                                      |              | ×     | _                           |
|         | <b>~</b> ※加 =================================== |                                     |                                      |              |       | 重启服务                        |
|         | □ 存储名称                                          | *存储方式                               | ○ 本地存储 ● 阿里云OSS ○ 亚马逊S3 ○ S3接口兼容存储 ○ | Azure Blob   |       | 操作                          |
|         | Default                                         | • 存储名称                              | oss存储                                |              |       |                             |
|         | ^ #b=op                                         | + Endpoint                          | oss-cn-shenzhen.aliyuncs.com         |              |       | 20-35年21 12/84              |
|         | 473208                                          |                                     |                                      |              |       |                             |
|         | 回 亚马逊s3                                         | <ul> <li>AccessKeyId</li> </ul>     | AccessKeyld                          |              |       | 设为默认删除                      |
|         | ^ local                                         | <ul> <li>AccessKeySecret</li> </ul> | AccessKeySecret                      |              |       | 设为默认 删除                     |
|         |                                                 | <ul> <li>BucketName</li> </ul>      | testBucketName                       |              | 第1-4条 | δ/总共4条 < <b>1</b> > 10条/页 < |
|         |                                                 |                                     |                                      |              |       |                             |
|         | 存储详情-Default                                    | OSS路径                               |                                      |              |       |                             |
|         | - 存储名称                                          | * 分块大小                              | 100                                  | 1MB - 5120MB |       |                             |
|         |                                                 |                                     |                                      |              |       |                             |
|         | Endpoint                                        |                                     |                                      | Mirt         | 保存    |                             |
|         | * AccessKeyId                                   | LTAI4FvMZzv1ZS2Fp1gCtf1             | w                                    |              | _     |                             |

#### 2.6.2.1.3 添加亚马逊 S3 存储

#### 点击添加-亚马逊 S3

填写正确的亚马逊 S3 存储配置信息,指定存储路径(选填,不填写默认存储在 Bucket 的根目录),点击 测试,测试通过即表示配置信息正确,点击保存,服务器重启后生效。

| ◎ 资源管理 /     | 添加 ##                           |                                     |                                      |                | 重启服务         |
|--------------|---------------------------------|-------------------------------------|--------------------------------------|----------------|--------------|
| 节点机管理        | □ 存储名称                          |                                     | 存储类型                                 |                | 操作           |
| 存储配置         | Default                         | 添加存储                                |                                      | ×              |              |
| 信 传输信息 ·     | ▲ 华为云OBS                        | * 存储方式                              | ○ 本地存储 ○ 阿里云OSS ● 亚马逊S3 ○ S3接口兼容存储 ○ | Azure Blob     | 设为财利。副除      |
| 普通传输         |                                 | <ul> <li>存储名称</li> </ul>            | 53                                   |                |              |
| 点对点传输        | □ 亚马逊S3                         |                                     |                                      |                | 设为默认 删除      |
|              | local                           | * Region                            | ap-east-1                            |                | 设为默认 删除      |
| 邀请上传         |                                 | <ul> <li>AccessKeyId</li> </ul>     | AccessKeyld                          |                | 第1-4条/总共4条 < |
| 分享下载<br>邮箱设置 | 存储详情-亚马逊53                      | <ul> <li>AccessKeySecret</li> </ul> | AccessKeySecret                      |                |              |
| ユ 用户管理 ・     | * 存储名称                          | <ul> <li>BucketName</li> </ul>      | tesfBucketName                       | ]              |              |
| 账户信息         | - Degion                        | S3路径                                |                                      |                |              |
| 用户操作日志       | • Region                        | . 0.000                             | 440                                  |                |              |
| 用户组          | <ul> <li>AccessKeyId</li> </ul> | * 万块人小                              | 100                                  | 2008 - 2150008 |              |
| 登录鉴权         | + AccessKeySecret               |                                     |                                      | 別ば (字母)        |              |
| 空间统计         |                                 |                                     |                                      | 20144 BASID    |              |

#### 2.6.2.1.4 添加 S3 接口兼容存储

目前已经支持的对象存储: 华为云对象存储、腾讯云对象存储、金山云对象存储、Ceph 对象存储、青云

🖂 raysync@rayvision.com

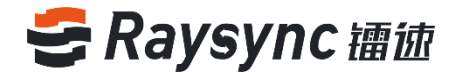

对象存储、Backblaze B2 Cloud Storage Buckets、Wasabi。

#### 点击添加-S3 接口兼容存储

填写正确的接口兼容存储配置信息,指定存储路径(选填,不填写默认存储在 Bucket 的根目录),点击测试,测试通过即表示配置信息正确,点击保存,服务器重启后生效。

| 添加                |                                     |                                     |              | 重启服务                     |
|-------------------|-------------------------------------|-------------------------------------|--------------|--------------------------|
| - 存储名称            |                                     | 存储类型                                |              | 操作                       |
| Default           | 添加存储                                |                                     | ×            |                          |
| □ 华为云OBS          | +存储方式                               | ○本地存储 ○ 阿里云OSS ○ 亚马逊S3 ④ S3接口兼容存储 ○ | Azure Blob   | 设为默认册除                   |
| 回 亚马逊S3           | * 存储名称                              | huaweicloud                         |              | 设为默认 删除                  |
| local             | + Endpoint                          | obs.cn-south-2.myhuaweicloud.com    |              | 设为默认 删除                  |
|                   |                                     | ☑ Use Virtual Addressing            |              | 第1-4条/总共4条 ( 1 ) 10条/页 > |
|                   | Region                              |                                     |              |                          |
| 存储详情-华为云OE        |                                     |                                     |              |                          |
| + 存储名称            | <ul> <li>AccessKeyId</li> </ul>     | AccessKeyld                         |              |                          |
|                   | <ul> <li>AccessKeySecret</li> </ul> | AccessKeySecret                     |              |                          |
| * Endpoint        | <ul> <li>BucketName</li> </ul>      | BucketName                          | 1            |                          |
|                   |                                     |                                     |              |                          |
| Region            | S3接口兼容存储路径                          |                                     |              |                          |
| * AccessKeyId     | * 分块大小                              | 100                                 | 5MB ~ 5120MB |                          |
|                   |                                     |                                     |              |                          |
| * AccessKeySecret |                                     |                                     | <b>测试</b> 保存 |                          |

#### 2.6.2.1.5 添加 Azure Blob 存储

#### 点击添加-Azure Blob

填写正确的 Azure Blob 存储配置信息,指定存储路径(选填,不填写默认存储在容器的根目录),点击测试,测试通过即表示配置信息正确,点击保存,服务器重启后生效。

| そ 镭 徳 企 业 版 | 管理中心    |                  |                                                                        |              |    |                   |
|-------------|---------|------------------|------------------------------------------------------------------------|--------------|----|-------------------|
|             | 存储配置    |                  |                                                                        |              |    |                   |
|             |         | 法由内有分割           |                                                                        |              | v  |                   |
|             | ~<br>添加 | 76970月子1月        |                                                                        |              | ^  | 重启服务              |
| 节点机管理       |         | * 存储方式           | ○ 本地存储 ○ 阿里云OSS ○ 亚马逊S3 ○ S3接口兼容存储 💿                                   | Azure Blob   |    | 操作                |
| 存储配置        |         | • 存储名称           | Azure Blob                                                             |              |    |                   |
| 1章 传输信息     | ^       | * 连接字符串          | DefaultEndpointsProtocol=https;AccountName=test;AccountKey=1;Endpoint: |              |    |                   |
|             |         |                  |                                                                        |              |    | 设为默认制除            |
| 点对点传输       |         | • 容器             | test                                                                   |              |    | 设为默认 删除           |
| ∲ 外链管理      | ^       | Blob路径           |                                                                        |              |    | 共3条 < 🚹 🕨 10条/页 🗸 |
|             |         | * 分块大小           | 100                                                                    | 1MB ~ 5120MB |    |                   |
|             | 存储详     |                  |                                                                        |              |    |                   |
| 邮箱设置        |         |                  |                                                                        | 测试           | 保存 |                   |
| ➡ 用户管理      | ~ 款     | 认存储路径 /home/lou/ | 下载/RaySync 3.4.2.8/user                                                | _            |    |                   |

# 2.6.2.2 修改存储配置

单击需要修改的存储,修改存储信息,点击保存。保存成功后需重启服务生效。

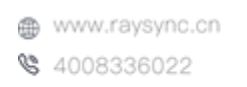

🖂 raysync@rayvision.com

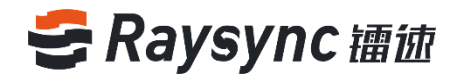

| € 禰徳企业版   ♥ | ያምቀው                                |           | English admin $\vee$     |
|-------------|-------------------------------------|-----------|--------------------------|
| ⊑<br>目服务器信息 | 存储配置                                |           |                          |
| ◎ 资源管理 ^    | 添加 删除                               |           | 重启服务                     |
| 节点机管理       | □ 存储名称                              | 存储类型      | 操作                       |
| 存储配置        | bucket1 इरिप्र                      | 本地存储      |                          |
| □ 信 传输信息 ^  | Default                             | 阿里云OSS    | 设为默认 删除                  |
| 普通传输        |                                     | PJE (KOD) | SCOUNTRY MUTUR           |
| 点对点传输       | □ 华为云OBS                            | S3接口兼容存储  | 设为默认 删除                  |
|             | 亚马逊53                               | 亚马逊S3     | 设为默认 删除                  |
| 邀请上传        |                                     |           | 第1-4条/总共4条 < 1 > 10条/页 < |
| 分享下载        |                                     |           |                          |
| 邮箱设置        | 存储详情-bucket1                        |           |                          |
| ■ 用户管理 ^    | * 存储名称 hucket1                      |           |                          |
| 账户信息        | , Manada, and a                     |           |                          |
| 用户操作日志      | * 默认存储路径 /home/storage/RaySync/user |           |                          |
| 用户组         | 保存                                  |           |                          |
| 登录鉴权        |                                     |           |                          |

# 2.6.2.3 默认存储

支持设置默认存储,当个人和用户组未设置主目录时,以此处配置的默认存储为主目录。

| ら 禰 徳 企 业版 🛙 🖶   | 王中心          |          | English admin v          |
|------------------|--------------|----------|--------------------------|
| Ξ 服务器信息          | 存储配置         |          |                          |
| ♀ 资源管理 へ         | <b>汤加</b> 翹除 |          | 重启服务                     |
| 节点机管理            | 存储名称         | 存储类型     | 操作                       |
| 存储配置             | Default İtik | 阿里云OSS   | $\mathbf{X}$             |
| 信 传输信息 へ<br>普通传输 | 単为云OBS       | S3接□兼容存储 | 设为默认删除                   |
| 点对点传输            | 亚马逊53        | 亚马逊S3    | 设为默认册除                   |
|                  | local        | 本地存储     | 设为默认 删除                  |
| 邀请上传<br>分享下载     |              |          | 第1-4条/总共4条 < 1 > 10条/页 > |

# 2.6.2.4 删除存储

选中需要删除的存储,点击【删除】按钮,确认删除后,重启服务即可生效。 默认存储不支持删除。

| き 擂 徳 企 业 版   管理 | 理中心          |               | English admin v          |
|------------------|--------------|---------------|--------------------------|
| ⊒<br>            | 存储配置         |               |                          |
| 目 服务器信息          |              |               |                          |
| ◎ 资源管理 ^         | <b>添加</b> 删除 |               | 重启服务                     |
| 节点机管理            | 存储名称         | 存储类型          | 操作                       |
| 存储配置             | Default 默认   | 阿里云OSS        |                          |
| 信 传输信息 へ         | (Ktharops    | co培门進空方Ak     | 3C350851 0084            |
| 普通传输             | 4-/92/063    | 22]文门:#431718 | 12,79,8747 MISRA         |
| 点对点传输            | 回 亚马逊S3      | 亚马逊53         | 设为默认 删除                  |
|                  | local        | 本地存储          | 设为默认 删除                  |
| 邀请上传             |              |               | 第1-4条/总共4条 < 1 → 10条/页 > |
| 分享下载             |              |               |                          |

31

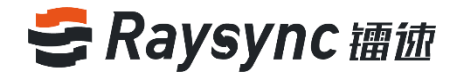

# 2.7 传输信息

传输信息可以查看用户普通传输和点对点传输中正在传输的任务和历史传输任务

# 2.7.1 普通传输

### 2.7.1.1 正在传输任务

点击【普通传输】,可以查看用户正在传输的普通任务的用户账号/用户源 IP/文件名文件传输类型/传输任务的文件名/源 IP 的国家/地区/城市/传输总数/总传输速度

| 중 禰 徳 企 业版 │ 🛱 | 里中心            |                |    |                       |    |    |    |      | English  | admin 🗸 |  |  |
|----------------|----------------|----------------|----|-----------------------|----|----|----|------|----------|---------|--|--|
| Ē              | 普通传输           |                |    |                       |    |    |    |      |          |         |  |  |
| 目 服务器信息        | 正左进始 法批        |                |    |                       |    |    |    |      |          |         |  |  |
| 资源管理 ^         | TT4216381 1638 | 住で著「で第三日か      |    |                       |    |    |    |      |          |         |  |  |
| 节点机管理          | 总传输文件:2 总      | 总传输速度: 0.00 bp | s  |                       |    |    |    |      |          |         |  |  |
| 存储配置           | 帐号             | IP             | 类型 | 任务                    | 国家 | 地区 | 城市 | 文件数量 | 传输速度     | 操作      |  |  |
| 信 传输信息 🛛 🔺     | wuchunxiao     | 10.51.254.1    | 上传 | Large Files PK-CN.mp4 | 内网 | 内网 |    | 2    | 0.00 bps | 详情   停止 |  |  |
| 普通传输           |                |                |    |                       |    |    |    |      |          |         |  |  |
| 点对点传输          |                |                |    |                       |    |    |    |      |          |         |  |  |

#### 点击【详情】,可以查看到传输任务的文件名/文件大小/文件传输速度

| ſ  | 详情                    |     | ×        |    |
|----|-----------------------|-----|----------|----|
| 10 | 文件名                   | 大小  | 速度       |    |
|    | Large Files PK-CN.mp4 | O B | 0.00 bps | 21 |
| 1  | Large Files PK-EN.mp4 | 0 B | 0.00 bps |    |
| L  |                       |     |          | J  |

\$ 4008336022

#### 点击【暂停】按钮,可以暂停该传输任务。

| そ 镭徳企业版 | 管理   | 中心               |                  |         |                                      |        |         |          |       | English     | admin 🗸 |
|---------|------|------------------|------------------|---------|--------------------------------------|--------|---------|----------|-------|-------------|---------|
| Ξ 服务器信息 |      | 普通传输<br>正在传输 传输日 | 志                |         |                                      |        |         |          |       |             |         |
| ☞ 资源管理  | ^    | 总传输文件:1 总传       | 输速度: 538.15 Kbps |         |                                      |        |         |          |       |             |         |
| 节点机管理   |      |                  | ID               | 秋田      | 11.92                                | 回来     | ₩       | は本       | 立件教票  | 体检速度        | 现化      |
| 存储配置    |      | 10.0             | 1P               | 9638    | 1255                                 | 101137 | 150     | ALC: L1  | 入计划里  | 10初以本人共     | DRIF    |
| 恒 传输信息  | ^    | lou              | 119.188.241.132  | 上传      | Raysync_Client_5.0.6.8-<br>setup.exe | 中国     | 山东      | 枣庄       | 1     | 538.15 Kbps | 详情 停止   |
| 普通传输    |      |                  |                  |         |                                      |        |         |          |       |             | 1       |
| 点对点传输   |      |                  |                  |         |                                      |        |         |          |       |             |         |
| 🔗 外链管理  | ^    |                  |                  |         |                                      |        |         |          |       |             | · ·     |
| 邀请上传    |      |                  |                  |         |                                      |        |         |          |       |             |         |
| 分享下载    |      |                  |                  |         |                                      |        |         |          |       |             |         |
| 邮箱设置    |      |                  |                  |         |                                      |        |         |          |       |             |         |
| ■ 用户管理  | ^    |                  |                  |         |                                      |        |         |          |       |             |         |
|         |      |                  |                  |         |                                      |        |         |          |       |             |         |
| 🔮 传输列表  |      |                  |                  |         |                                      | _      |         | ×        |       |             |         |
|         |      | 传输任务             |                  |         | 同                                    | 步目录任务  |         |          |       |             |         |
| inux-   | 3.4. | 113 等1个文         | 牛(夹)             |         | 剩余 3分钟                               | 11秒    | X Ē     | E        |       |             |         |
| 管理员     | 终I   | 上传输 156.7        | 78MB/1.04GI      | B EL(   | 专7821个/共389324                       | 个文件    |         | _        |       |             |         |
|         |      |                  |                  |         | 32                                   |        |         |          |       |             |         |
|         |      | æ                | www.ray          | svnc.cn | 01                                   | M ra   | avsvnc@ | ravvisio | n.com |             |         |

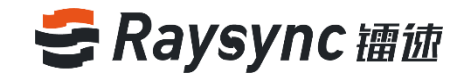

### 2.7.1.2 传输日志

| <i>∋ 邇徳企业版</i>   1                                                                                                    | 理中心    |            |                                   |          |         |                     | English admin V |
|----------------------------------------------------------------------------------------------------|--------|------------|-----------------------------------|----------|---------|---------------------|-----------------|
| □ 服务器信息                                                                                                    | 普通传输   |            |                                   |          |         |                     |                 |
| ◆ 资源管理     ☆     ☆     ☆     ☆     ☆     ☆     ☆     ☆     ☆     ☆     ☆     ☆     ☆     ☆     ☆     ☆     ☆     ☆     ☆     ☆     ☆     ☆     ☆     ☆     ☆     ☆     ☆     ☆     ☆     ☆     ☆     ☆     ☆     ☆     ☆     ☆     ☆     ☆     ☆     ☆     ☆     ☆     ☆     ☆     ☆     ☆     ☆     ☆     ☆     ☆     ☆     ☆     ☆     ☆     ☆     ☆     ☆     ☆     ☆     ☆     ☆     ☆     ☆     ☆     ☆     ☆     ☆     ☆     ☆     ☆     ☆     ☆     ☆     ☆     ☆     ☆     ☆     ☆     ☆     ☆     ☆     ☆     ☆     ☆     ☆     ☆     ☆     ☆     ☆     ☆     ☆     ☆     ☆     ☆     ☆     ☆     ☆     ☆     ☆     ☆     ☆     ☆     ☆     ☆     ☆     ☆     ☆     ☆     ☆     ☆     ☆     ☆     ☆     ☆     ☆     ☆     ☆     ☆     ☆     ☆     ☆     ☆     ☆     ☆     ☆     ☆     ☆     ☆     ☆     ☆     ☆     ☆     ☆     ☆     ☆     ☆     ☆     ☆     ☆     ☆     ☆     ☆     ☆     ☆     ☆     ☆     ☆     ☆     ☆     ☆     ☆     ☆     ☆     ☆     ☆     ☆     ☆     ☆     ☆     ☆     ☆     ☆     ☆     ☆     ☆     ☆     ☆     ☆     ☆     ☆     ☆     ☆     ☆     ☆     ☆     ☆     ☆     ☆     ☆     ☆     ☆     ☆     ☆     ☆     ☆     ☆     ☆     ☆     ☆     ☆     ☆     ☆     ☆     ☆     ☆     ☆     ☆     ☆     ☆     ☆     ☆     ☆     ☆     ☆     ☆     ☆     ☆     ☆     ☆     ☆     ☆     ☆     ☆     ☆     ☆     ☆     ☆     ☆     ☆     ☆     ☆     ☆     ☆     ☆     ☆     ☆     ☆     ☆     ☆     ☆     ☆     ☆     ☆     ☆     ☆     ☆     ☆     ☆     ☆     ☆     ☆     ☆     ☆     ☆     ☆     ☆     ☆     ☆     ☆     ☆     ☆     ☆     ☆     ☆     ☆     ☆     ☆     ☆     ☆     ☆     ☆     ☆     ☆     ☆     ☆     ☆     ☆     ☆     ☆     ☆     ☆     ☆     ☆     ☆     ☆     ☆     ☆     ☆     ☆     ☆     ☆     ☆     ☆     ☆     ☆     ☆     ☆     ☆     ☆     ☆     ☆     ☆     ☆     ☆     ☆     ☆     ☆     ☆     ☆     ☆     ☆     ☆     ☆     ☆     ☆     ☆     ☆     ☆     ☆     ☆     ☆     ☆     ☆     ☆     ☆     ☆     ☆     ☆     ☆     ☆     ☆     ☆     ☆     ☆     ☆     ☆     ☆     ☆     ☆     ☆     ☆     ☆     ☆     ☆     ☆     ☆     ☆     ☆ | TUTION | 12/10/1/// |                                   |          |         |                     |                 |
| 存储配置                                                                                                    | 用户     |            | 开始时间 2020-11-27 🗇 结束时间 2020-12-27 | 111 一 授余 | 下载所有    |                     |                 |
| 1目 传输信息                                                                                                    |        | 用户 🗘       | 文件                                |          | 大小      | 时间 🗧                | 操作              |
| 普通传输<br>占对点 供給                                                                                                    |        | test       | test_20201203114344024.log        |          | 461 B   | 2020/12/03 11:43:44 | 查看   下载         |
| ℯ 外链管理                                                                                                    |        | test       | test_20201203114650210.log        |          | 301 B   | 2020/12/03 11:46:50 | 查看   下载         |
| 激请上传                                                                                                    |        | lou        | lou_20201203155303983.log         |          | 1.29 KB | 2020/12/03 15:53:03 | 查看   下载         |

#### 点击【传输日志】,可以查看用户历史普通传输任务信息

#### 点击【查看】在线预览日志信息

| 传输日志 |      |           |            |             |           |                     |                     |     |           |           |             |                          |
|------|------|-----------|------------|-------------|-----------|---------------------|---------------------|-----|-----------|-----------|-------------|--------------------------|
| -    |      | 日志査看:test | 2020071019 | 4647607.log |           |                     |                     |     |           |           | ο×          |                          |
|      |      | 7 传统类型    | 文件名        | 春户狭地址       | 大小        | 开始时间                | 结束时间                | 耗时  | 传输大小      | 目标大小      | 平均速度        |                          |
|      | 用户:  | 上传        | /200M.txt  | 172.16.4.52 | 200.00 MB | 2020-07-10 19:46:49 | 2020-07-10 19:46:57 | 819 | 200.00 MB | 200.00 MB | 186.09 Mbps | 180                      |
|      | test |           |            |             |           |                     |                     |     |           |           |             | 11 T T T                 |
|      | test |           |            |             |           |                     |                     |     |           |           |             | <b>煎煎</b> )下就            |
|      | test |           |            |             |           |                     |                     |     |           |           |             | 索爾   下版                  |
|      | test |           |            |             |           |                     |                     |     |           |           |             | <b>唐</b> 爾 下載            |
|      | test |           |            |             |           |                     |                     |     |           |           |             | <b>唐</b> 爾 下載            |
|      | test |           |            |             |           |                     |                     |     |           |           |             | 常数 下数                    |
|      | test |           |            |             |           |                     |                     |     |           |           |             | · 田田   下数                |
|      | test |           |            |             |           |                     |                     |     |           |           |             | 意要 下数                    |
|      | test |           |            |             |           |                     |                     |     |           |           |             | <b>吉</b> 香   下載          |
|      | test |           |            |             |           |                     |                     |     |           |           |             | <b>唐</b> 香   下载          |
|      |      |           |            |             |           |                     |                     |     |           |           |             | 第1-10条/总共11条 1 2 1 10条/示 |

#### 点击【下载】和【下载所有】,可以将日志下载至本地查看

| 중 邇徳企业版 │ 曽田             | 王中心                 |                  |                                        |                |                     | English admin 🗸 |
|--------------------------|---------------------|------------------|----------------------------------------|----------------|---------------------|-----------------|
| E<br>目 服务器信息<br>日 液須防理 。 | <b>普通传输</b><br>正在传输 | 传输日志             |                                        |                |                     |                 |
| 节点机管理 存储配置               | 用户                  | 开                | 始时间 2020-11-27 日 結束时间 2020-12-27 日 技术  | 下载 <b>下载所有</b> |                     |                 |
| □ 传输信息 · ^               | 0                   | 用户 ≑             | 文件                                     | 大小             | 时间 \$               | 操作              |
| 普通传输                     |                     | test             | test_20201203114344024.log             | 461 B          | 2020/12/03 11:43:44 | 查看 下载           |
| 点对点传输<br>分排管理 ^          |                     | test             | test_20201203114650210.log             | 301 B          | 2020/12/03 11:46:50 | 查看 下载           |
| 邀请上传                     | 0                   | lou              | lou_20201203155303983.log              | 1.29 KB        | 2020/12/03 15:53:03 | 查看 下载           |
|                          | 0                   | lou              | lou_20201203160525725.log              | 443 B          | 2020/12/03 16:05:25 | 查看 下载           |
| 邮箱设置                     |                     | lou              | lou_20201203161124084.log              | 247 B          | 2020/12/03 16:11:24 | 查看 下载           |
| ■ 用户管理 ^<br>账户信息         |                     | lou              | lou_20201203161338218.log              | 301 B          | 2020/12/03 16:13:38 | 查看 下载           |
| 用户操作日志                   | 0                   | lou              | lou_20201203161643403.log              | 259 B          | 2020/12/03 16:16:43 | 查看 下载           |
| 用户组                      |                     | Sam              | Sam_20201209090621981.log              | 306 B          | 2020/12/09 09:06:21 | 查看 下载           |
| 登录鉴权                     |                     | _dl_xEUWY1LqVGI4 | _dl_xEUWY1LqVGI4_20201216112239959.log | 2.25 KB        | 2020/12/16 11:22:39 | 查看 下载           |
| 发送通知                     |                     | _dl_xEUWY1LqVGI4 | _dl_xEUWY1LqVGI4_20201216112320000.log | 2.25 KB        | 2020/12/16 11:23:20 | 查看 下载           |

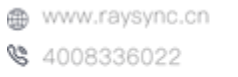

🖂 raysync@rayvision.com

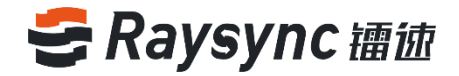

# 2.7.2 点对点传输

#### 2.7.2.1 正在传输任务

点击【点对点传输】 可以查看用户正在直传传输的帐号/IP/任务/接收方 ID/国家/地区/城市/文件数量/传输速度/操作

| 😂 Raysync Enterp                                                 | rise   管理中心 |                 |                     |            |      |      |    |      | English    | admin $\vee$ |
|------------------------------------------------------------------|-------------|-----------------|---------------------|------------|------|------|----|------|------------|--------------|
| E                                                                | 点对点传输       |                 |                     |            |      |      |    |      |            |              |
| 目 服务器信息                                                          |             |                 |                     |            |      |      |    |      |            |              |
| <ul> <li>         · 资源管理         ·         ·         ·</li></ul> | 正在传输(代      | 開始日志            |                     |            |      |      |    |      |            |              |
| 节点机管理                                                            | 总传输文件: 3    | 总传输速度: 1.31 Mbp | 5                   |            |      |      |    |      |            |              |
| 存储配置                                                             | 帐号          | IP              | 任务                  | 接收方ID      | 国家   | 地区   | 城市 | 文件数量 | 传输速度       | 操作           |
| □ 传输信息 ^                                                         | wuchupvion  | 10 51 254 1     | Large Files PK-CN - | 6520004472 | 中国   | ±100 |    |      | 121 Mhos   | 洋体上度正        |
| 普通传输                                                             | wachanxiao  | 10.51.254.1     | Copy.mp4            | 0329004473 | rama | P3M  |    | 5    | 1.5 T Mups | terial term  |
| 点对点传输                                                            |             |                 |                     |            |      |      |    |      |            |              |

#### 点击详情,可以查看到传输任务的文件名/文件大小/文件传输速度

| ● 禰徳企业版 🗎 | 理中心                                        |                     |                     |            |    |    |    |      | English   | admin 🗸 |
|-----------|--------------------------------------------|---------------------|---------------------|------------|----|----|----|------|-----------|---------|
|           | 点对点传输                                      |                     |                     |            |    |    |    |      |           |         |
| 目 服务器信息   | 正在传输传                                      |                     |                     |            |    |    |    |      |           |         |
| ♀ 资源管理 ^  | 日本(1)(1)(1)(1)(1)(1)(1)(1)(1)(1)(1)(1)(1)( |                     | e.                  |            |    |    |    |      |           |         |
| 节点机管理     | STREAT 3                                   | anewarange 1.55 may | 0                   |            |    |    |    |      |           |         |
| 存储配置      | 帐号                                         | IP                  | 任务                  | 接收方ID      | 国家 | 地区 | 城市 | 文件数量 | 传输速度      | 操作      |
| 信 传输信息 ^  | wuchunxiao                                 | 10.51.254.1         | Large Files PK-CN - | 6529884473 | 内网 | 内网 |    | 3    | 1.35 Mbps | 详情 停止   |
| 普通传输      | _                                          |                     | Copy.mp4            |            |    |    |    |      |           | -       |
| 点对点传输     |                                            |                     |                     |            |    |    |    |      |           |         |

| 详情Large Files PK-CN - Copy.mp4 |          | ×           |
|--------------------------------|----------|-------------|
|                                |          |             |
| 文件名                            | 大小       | 速度          |
| Large Files PK-CN - Copy.mp4   | 10.19 MB | 450.34 Kbps |
| Large Files PK-CN.mp4          | 4.44 MB  | 205.43 Kbps |
| Large Files PK-EN - Copy.mp4   | 15.75 MB | 728.28 Kbps |
|                                |          |             |

#### 点击暂停按钮,即可以管理员暂停该传输任务。

| そ 舗 徳 企 业 版 | 管理 | ФÒ            |                |                     |            |       |      |    |      | English   | admin $\vee$ |
|-------------|----|---------------|----------------|---------------------|------------|-------|------|----|------|-----------|--------------|
| E           |    | 点对点传输         |                |                     |            |       |      |    |      |           |              |
| 目 服务器信息     |    | 正在供给 供给       |                |                     |            |       |      |    |      |           |              |
| ● 资源管理      | ^  | 11411440 1440 | 1010           |                     |            |       |      |    |      |           |              |
| 节点机管理       |    | 总传输文件: 3 总    | 传输速度: 1.41 Mbp | S                   |            |       |      |    |      |           |              |
| 存储配置        |    | 张号            | IP             | 任务                  | 接收方ID      | 国家    | 地区   | 城市 | 文件数量 | 传输速度      | 操作           |
| 1目 传输信息     | ^  | wuchupyiao    | 10 51 254 1    | Large Files PK-CN - | 6529884473 | 内网    | 内园   |    | 3    | 1.41 Mbns | 洋橋上高正        |
| 普通传输        |    |               |                | Copy.mp4            |            | 1.374 | 1304 |    |      |           |              |
| 点对点传输       |    |               |                |                     |            |       |      |    |      |           |              |

| € 传 | 输列表                  |              |     |                   | _ | _  |   | × |
|-----|----------------------|--------------|-----|-------------------|---|----|---|---|
|     | 普通传输任务               | 同步目录任务       |     |                   | Ī | 传任 | ş |   |
|     | 发送给ID(4871521586) Te | est 等3个文件(夹) | 剩余  | 5分36秒             |   | ~  | e |   |
|     | ノ<br>管理员终止传輸 1.11GB  | /7.55GB      | 已发送 | <b>≝: 0/8</b> 023 |   | ^  |   |   |

www.raysync.cn
 4008336022

🖂 raysync@rayvision.com

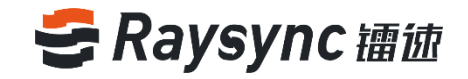

# 2.7.2.2 直传日志

#### 点击【传输日志】可以查看用户历史直传传输的文件信息

| 중 舗 徳 企 业 版 │ 管理 | 中心    |            |                           |                     |       |                   |                     | English admin | ~ |
|------------------|-------|------------|---------------------------|---------------------|-------|-------------------|---------------------|---------------|---|
| ⊆ 服务器信息          | 点对点传输 |            |                           |                     |       |                   |                     |               |   |
| ◎ 资源管理 ^         | 正在传输  | 传输日志       |                           |                     |       |                   |                     |               |   |
| 节点机管理            | 用户    |            | 开始时间 2020-12-13           | 信 结束时间 2021-01-12   |       | 搜索 下载 <b>下载所有</b> |                     |               |   |
| 存储配置             |       |            |                           |                     |       |                   |                     |               |   |
| 目 传输信息 ∧         |       | 用户 ≑       | 文件                        |                     | 大小    | 接收方ID             | 时间 💲                | 操作            |   |
| 普通传输             |       | wuchunxiao | wuchunxiao_20210112150845 | 5325_6529884473.log | 688 B | 6529884473        | 2021-01-12 15:13:45 | 查看   下载       |   |
| 点对点传输            |       |            |                           |                     |       |                   | 第1-1条/总±1条 < ↓      | → 10条/雨       | ~ |
| ∲ 外链管理 ^         |       |            |                           |                     |       |                   | and they have take  |               |   |

#### 点击【查看】在线预览日志信息

| 日志查看:wu | chunxiao_202101                   | 12150845325_ | 6529884473.lo | g                   |                     |            |        |          |          | Ð           | × |
|---------|-----------------------------------|--------------|---------------|---------------------|---------------------|------------|--------|----------|----------|-------------|---|
| 传输类型    | 文件名                               | 客户端地址        | 大小            | 开始时间                | 结束时间                | 接收方ID      | 耗时     | 传输大小     | 目标大小     | 平均速度        |   |
| 上传      | /Large Files PK-C<br>N - Copy.mp4 | 10.51.254.1  | 22.46 MB      | 2021-01-12 15:08:43 | 2021-01-12 15:15:12 | 6529884473 | 6分钟28秒 | 22.46 MB | 22.46 MB | 473.40 Kbps |   |
| 上传      | /Large Files PK+E<br>N - Copy.mp4 | 10.51.254.1  | 23.15 MB      | 2021-01-12 15:08:51 | 2021-01-12 15:13:44 | 6529884473 | 4分钟52秒 | 23.15 MB | 23.15 MB | 647.82 Kbps |   |
| 上传      | /Large Files PK-C<br>N.mp4        | 10.51.254.1  | 22.46 MB      | 2021-01-12 15:08:52 | 2021-01-12 15:15:54 | 6529884473 | 7分钟1秒  | 22.46 MB | 22.46 MB | 436.06 Kbps |   |
|         |                                   |              |               |                     |                     |            |        |          |          |             |   |
|         |                                   |              |               |                     |                     |            |        |          |          |             |   |
|         |                                   |              |               |                     |                     |            |        |          |          |             |   |
|         |                                   |              |               |                     |                     |            |        |          |          |             |   |
|         |                                   |              |               |                     |                     |            |        |          |          |             |   |
|         |                                   |              |               |                     |                     |            |        |          |          |             |   |
|         |                                   |              |               |                     |                     |            |        |          |          |             |   |
|         |                                   |              |               |                     |                     |            |        |          |          |             |   |
| < 1     |                                   |              |               |                     |                     |            |        |          |          |             |   |
|         |                                   |              |               |                     |                     |            |        |          |          |             |   |

#### 点击【下载】和【下载所有】,可以将直传日志下载至本地查看

| こ 補油企业版 | 曾刊 | 中心       |           |                                          |    |             |             |                     | English admin 🗸 |
|---------|----|----------|-----------|------------------------------------------|----|-------------|-------------|---------------------|-----------------|
| Ξ       |    | 点对点传     | 输         |                                          |    |             |             |                     |                 |
| 目 服务器信息 |    | エナはめ     | ##AD+     |                                          |    |             |             |                     |                 |
| ❸ 资源管理  |    | 1124年1号期 | 154010-65 |                                          |    |             |             |                     |                 |
| 节点机管理   |    | 用户       |           | 开始时间 2020-11-27 目 结束时间 2020-12-27        | 目捜 | <b>友</b> 下载 | 下载所有        |                     |                 |
| 存储配置    |    | -        |           |                                          |    |             |             |                     |                 |
| 恒 传输信息  |    |          | 用户 🗘      | 文件                                       | ナ  | 小           | 接收方ID       | 时间 💠                | 操作              |
| 普通传输    |    |          | Angela    | Angela_20201202150020420_9193781710.log  | 6  | 5.05 KB     | 9193781710  | 2020-12-02 15:07:37 | 查看 下载           |
| 点对点传输   |    |          | Ale la    |                                          |    |             | 2002 (2240) | 2022 42 02 45 02 07 |                 |
| ✤ 外链管理  |    |          | cyntnia   | cynthia_20201202150423663_2963423194.iog | 4  | 9 B         | 2963423194  | 2020-12-02 15:09:07 | 三百一ト就           |
| 邀请上传    |    |          |           |                                          |    |             |             | 第1-2条/总共2条          | 1 → 10条/页 >     |
| 分享下载    |    |          |           |                                          |    |             |             |                     |                 |
| 献结设置    |    |          |           |                                          |    |             |             |                     |                 |

www.raysync.cn
 4008336022

🖂 raysync@rayvision.com

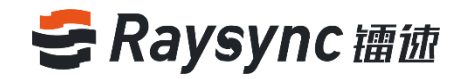

# 2.8 外链管理

### 2.8.1 邀请上传

#### 2.8.1.1 查看链接详情

点击外链管理-邀请上传,双击选中任意想要查看的用户的链接,会显示链接的分享文件、用户名、分享时间、失效时间、连接状态。

| ら 舗 徳 企 业 版 | 管理 | ቀሳ                                    |                       |                      |        | English | admin 🗸 |
|-------------|----|---------------------------------------|-----------------------|----------------------|--------|---------|---------|
| Ē           |    | 用户邀请上传                                |                       |                      |        |         |         |
| 目 服务器信息     |    |                                       |                       |                      |        |         |         |
| ♀ 资源管理      | ^  | 用户 开始时间 2020-12-13                    | 信 结束时间 202            | 1-01-12              | 部 > 搜索 |         |         |
| 节点机管理       |    |                                       |                       |                      |        |         |         |
| 存储配置        |    | 取消邀请 删除链接                             |                       |                      |        |         |         |
| 信 传输信息      | ^  | □ 文件夹 🛊                               | 用户名                   | 邀请时间 ↓               | 失效时间 👙 | 链接状态 💲  |         |
| 普通传输        |    | <b>2</b> 🔁 /                          | Angela                | 2020-12-16 11:26:29  |        | 使用中     |         |
| 点对点传输       |    | 分享链接:https://demo.raysync.cn:8091/sha | re/R3s8p6Lz9bj4W7XODM | qk (密码: KccY) 🖌 复制链接 |        |         |         |
| 🔗 外链管理      | ^  | 分享内容: /;                              |                       |                      |        |         |         |
| 邀请上传        |    | □ <mark>■</mark> /                    | Angela                | 2020-12-16 11:27:51  |        | 使用中     |         |
| 分享下载        |    | □ <mark>■</mark> /                    | Angela                | 2020-12-16 11:35:02  |        | 使用中     |         |
| 邮箱设置        |    |                                       | Raysync               | 2020-12-16 11:38:12  |        | 使用中     |         |
| ■ 用户管理      | ^  |                                       | Xin                   | 2020-12-17 12:24:55  |        | 使用中     |         |
| 账户信息        |    | 22                                    | Xin                   | 2020-12-17 12:25:05  |        | 使用中     |         |

#### 2.8.1.2 复制链接

点击外链管理-邀请上传,选中任意想要查看用户的链接 点击【复制链接】,即可复制成功。

| 用户邀请上传                              |                        |                      |         |        |
|-------------------------------------|------------------------|----------------------|---------|--------|
| 用户 开始时间 2020-12-13                  | 3 🗄 结束时间 2             | 021-01-12 📄 链接状态     | 全部 > 搜索 |        |
| 取消激请删除链接                            |                        |                      |         |        |
| □ 文件夹 🛊                             | 用户名                    | 邀请时间 ↓               | 失效时间 👙  | 链接状态 👙 |
| V 📄 /                               | Angela                 | 2020-12-16 11:26:29  |         | 使用中    |
| 分享链接:https://demo.raysync.cn:8091/s | hare/R3s8p6Lz9bj4W7XOD | Mqk (密码: KccY) 🔗 复制链 | æ       |        |
| 分享内容: /;                            |                        |                      |         |        |
|                                     | Angela                 | 2020-12-16 11:27:51  |         | 使用中    |
|                                     | Angela                 | 2020-12-16 11:35:02  |         | 使用中    |

### 2.8.1.3 取消分享

点击外链管理-邀请上传,选中任意想要查看用户的链接 点击【取消邀请】

www.raysync.cn
 4008336022

🖂 raysync@rayvision.com

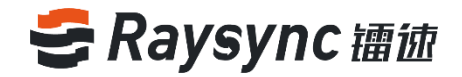

| 用戶邀请上传                       |                                |                       |         |        |
|------------------------------|--------------------------------|-----------------------|---------|--------|
| 用户 开始时间 20                   | 20-12-13 💼 结束时间                | 2021-01-12 📋 链接状态     | 全部 > 搜索 |        |
| 取消邀请删除链接                     |                                |                       |         |        |
| □ 文件夹 🛊                      | 用户名                            | 邀请时间 💲                | 失效时间 👙  | 链接状态 💲 |
| <b>2</b> 📄 /                 | Angela                         | 2020-12-16 11:26:29   |         | 使用中    |
| 分享链接:https://demo.raysync.cr | n:8091/share/R3s8p6Lz9bj4W7XOE | Mqk (密码: KccY) 🔗 复制链接 | ŧ       |        |
| 分享内容: /;                     |                                |                       |         |        |
| □ <mark>=</mark> /           | Angela                         | 2020-12-16 11:27:51   |         | 使用中    |
| □ <mark>=</mark> /           | Angela                         | 2020-12-16 11:35:02   |         | 使用中    |

取消邀请成功后,该链接无法再使用。

### 2.8.1.4 删除链接

点击外链管理-邀请上传,选中任意想要查看用户的链接 点击【删除链接】

| 用户邀请上传             |                                      |                       |                     |        |        |
|--------------------|--------------------------------------|-----------------------|---------------------|--------|--------|
| 用户                 | 开始时间 2020-12-13                      | 信 结束时间 2021           | -01-12              | 部 > 搜索 |        |
| 取消邀请<br>□ 文件夹 \$   | 删除链接                                 | 用户名                   | 邀请时间 ≑              | 失效时间 🛊 | 链接状态 🛊 |
| <b>V</b> 🔁 /       |                                      | Angela                | 2020-12-16 11:26:29 |        | 使用中    |
| 分享链接               | : https://demo.raysync.cn:8091/share | e/R3s8p6Lz9bj4W7XODMq | k (密码: KccY) 🔗 复制链接 |        |        |
| 分享内容               | : /;                                 |                       |                     |        |        |
| □ <mark>□</mark> / |                                      | Angela                | 2020-12-16 11:27:51 |        | 使用中    |
| □ <b>□</b> /       |                                      | Angela                | 2020-12-16 11:35:02 |        | 使用中    |

链接删除成功后,该链接无法再使用。

# 2.8.2 分享下载

#### 2.8.2.1 查看链接详情

点击外链管理-分享下载,选中任意想要查看用户的链接,显示链接的分享文件、用户名、分享时间、失效 时间、连接状态。

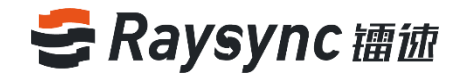

| ら 油 徳 企 业 版 | 管理 | 中心                            |                            |                        |                   | English admin V |
|-------------|----|-------------------------------|----------------------------|------------------------|-------------------|-----------------|
| ≘           |    | 用户分享下载                        |                            |                        |                   |                 |
| 目 服务器信息     |    |                               |                            |                        |                   |                 |
| ◎ 资源管理      | ^  | 用户 开始时间 2024                  | 0-12-13 🔅 结束时间             | 2021-01-12 目 链接状态      | ts 全部 ✓ <b>投來</b> |                 |
| 节点机管理       |    |                               |                            |                        |                   |                 |
| 存储配置        |    | 取消分享 删除链接                     |                            |                        |                   |                 |
| 信 传输信息      | ^  | □分享文件 🛊                       | 用户名                        | 分享时间 ≑                 | 失效时间 👙            | 链接状态 🌲          |
| 普通传输        |    | 🗹 🚞 A                         | Angela                     | 2020-12-16 11:20:48    |                   | 使用中             |
| 点对点传输       |    | 分享链接:https://demo.raysync.cn: | 8091/share/7GsDc4gHKOIZvdU | WI9tA (密码: XqNx) 🔗 复制链 | 接                 |                 |
|             | ^  | 分享内容: /A:                     |                            |                        |                   |                 |
| 邀请上传        |    | 🗆 🖬 A                         | Angela                     | 2020-12-16 11:21:28    |                   | 使用中             |
| 分享下载        |    | 🗆 🖬 A                         | Angela                     | 2020-12-16 11:22:48    |                   | 使用中             |
| 邮箱设置        |    | Proxy from customer           | Angela                     | 2020-12-16 11:24:19    |                   | 使用中             |
| ⊒ 用户管理      | ^  | 🗌 📄 4. Product demo video     | Angela                     | 2020-12-16 11:31:28    |                   | 使用中             |
| 账户信息        |    | 🗌 🧮 4. Product demo video     | Angela                     | 2020-12-16 11:32:33    |                   | 使用中             |
| 用户操作日志      |    | 🗌 🧮 4. Product demo video     | Angela                     | 2020-12-16 11:33:00    |                   | 使用中             |

### 2.8.2.2 复制链接

点击外链管理-分享下载,选中任意想要查看用户的链接 点击【复制链接】,即可复制成功。

| 用户分享下载                |                                     |                        |          |        |
|-----------------------|-------------------------------------|------------------------|----------|--------|
| 用户开始的                 | i间 2020-12-13 📄 结束时间                | 2021-01-12 🗄 链接状       | 态全部 > 投索 |        |
|                       |                                     |                        |          |        |
| 取消分享 删除链接             |                                     |                        |          |        |
| □ 分享文件 👙              | 用户名                                 | 分享时间 🛊                 | 失效时间 🛊   | 链接状态 👙 |
| A 📄 🖌                 | Angela                              | 2020-12-16 11:20:48    |          | 使用中    |
| 分享链接:https://demo.ray | rsync.cn:8091/share/7GsDc4gHKOIZvdU | WI9tA (密码: XqNx) 🕜 复制铅 | 送接       |        |
| 分享内容: /A:             |                                     |                        |          |        |
| A                     | Angela                              | 2020-12-16 11:21:28    |          | 使用中    |
| A                     | Angela                              | 2020-12-16 11:22:48    |          | 使用中    |
|                       |                                     |                        |          |        |

### 2.8.2.3 取消分享

点击外链管理-分享下载,选中任意想要查看用户的链接 点击【取消分享】

| 用户分割           | 京下载                                   |                         |                     |        |        |
|----------------|---------------------------------------|-------------------------|---------------------|--------|--------|
| 用户             | 开始时间 2020-12-13                       | 信 结束时间 202              | 1-01-12 曽 链接状态 全    | 部 > 搜索 |        |
|                |                                       |                         |                     |        |        |
| Ęg             | 消分 <b>享</b> 删除链接                      |                         |                     |        |        |
| - <del>5</del> | }享文件 ♦                                | 用户名                     | 分享时间 ♦              | 失效时间 🛊 | 链接状态 💲 |
|                | A                                     | Angela                  | 2020-12-16 11:20:48 |        | 使用中    |
|                | 分享链接:https://demo.raysync.cn:8091/sha | are/7GsDc4gHKOIZvdUWI9t | A (密码: XqNx) 🔗 复制链接 |        |        |
|                | 分享内容: /A;                             |                         |                     |        |        |
|                | A                                     | Angela                  | 2020-12-16 11:21:28 |        | 使用中    |
|                | A                                     | Angela                  | 2020-12-16 11:22:48 |        | 使用中    |
|                |                                       |                         |                     |        |        |

取消邀请成功后,该链接无法再使用。

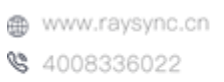

🖂 raysync@rayvision.com

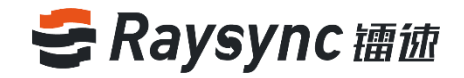

### 2.8.2.4 删除链接

点击外链管理-分享下载,选中任意想要查看用户的链接 点击【删除链接】

| 用户分享下载                                  |                       |                     |        |        |
|-----------------------------------------|-----------------------|---------------------|--------|--------|
| 用户 开始时间 2020-12-13                      | 信 结束时间 2021-          | 01-12 🗐 链接状态 全部     | ◎      |        |
| 取消分享 删除链接                               |                       |                     |        |        |
| □ 分享文件 👙                                | 用户名                   | 分享时间 ♣              | 失效时间 👙 | 链接状态 💲 |
| A                                       | Angela                | 2020-12-16 11:20:48 |        | 使用中    |
| 分享链接:https://demo.raysync.cn:8091/share | /7GsDc4gHKOIZvdUWI9tA | (密码: XqNx) 🔗 复制链接   |        |        |
| 分享内容: /A:                               |                       |                     |        |        |
| 🗆 🧮 A                                   | Angela                | 2020-12-16 11:21:28 |        | 使用中    |
| 🗆 🧮 A                                   | Angela                | 2020-12-16 11:22:48 |        | 使用中    |

链接删除成功后,该链接无法再使用。

# 2.8.3 邮箱设置

用于配置分享下载/邀请上传时发送邮件通知的邮件服务器 外链管理-邮箱设置进入邮箱设置,按要求配置正确的邮箱服务器,点击【测试】并保存。

| ● : 镭 徳 企 业 版   智 | 管理中心             |                    |
|-------------------|------------------|--------------------|
| Ē                 | 邮箱设置             |                    |
| 目 服务器信息           |                  |                    |
| ♀ 资源管理 ^          | * 发件人昵称          | 123                |
| 节点机管理             | * 邮箱类型           | 其他邮箱 🗸             |
| 存储配置              | * SMTP邮箱         |                    |
| 信 传输信息 ∧          | SMTP密码           |                    |
| 普通传输              | * SMTP 地址        | smtp.exmail.qq.com |
| 点对点传输             | * SMTP 端口        | 465                |
|                   | arrest and being |                    |
| 邀请上传              | * 加密方式           | SSL/TLS V          |
| 分享下载              |                  | 测试保存               |
|                   |                  |                    |
| ■ 用户管理 ^          |                  |                    |

🖂 raysync@rayvision.com

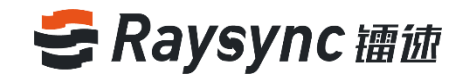

# 2.9 用户管理

# 2.9.1 账户信息

### 2.9.1.1 新增账户

在用户管理-账户信息中点击【新增账户】,进入新增账户页面

| そ 镭 徳 企 业 版   | 管理中4 | ¢             |                     |                       |                 |                                                                                                    | Engli      | sh admin v             |
|---------------|------|---------------|---------------------|-----------------------|-----------------|----------------------------------------------------------------------------------------------------|------------|------------------------|
| E             |      | 账户信息          |                     |                       |                 |                                                                                                    |            |                        |
| 目 服务器信息       |      |               |                     |                       |                 |                                                                                                    |            |                        |
|               | ^    | 姓名            | 秋号                  | 邮箱                    | 状态 全部           | ✓ 锁定 全部                                                                                                    | ✓ 搜索       |                        |
| 节点机管理         |      |               |                     |                       |                 |                                                                                                    |            |                        |
| 存储配置          |      | 新增账户 导入LDAP/A | ND城账户 删除            |                       |                 |                                                                                                    |            |                        |
| 信 传输信息        | ^    | □ ID ≑ 姓名     | 帐号                  | 邮箱                    | 关联用户组           | 状态 空间占用                                                                                                    | 创建时间       | 操作                     |
| 普通传输          |      |               |                     |                       |                 | - 19742 0.0                                                                                                    | 2021-01-12 | (10477 + 10774) + 1067 |
| <b>献</b> 争点权点 | _    | 32            | кау                 |                       | Raysync test    | Magitte U B                                                                                                    | 11:08:07   | 3963EE   AFFEX   2019  |
| <u> </u>      |      |               |                     |                       |                 |                                                                                                    |            |                        |
| 目 服务器信息       |      | 账户信息 > 新增账户   |                     |                       |                 |                                                                                                    |            |                        |
| @ 资源管理        | ^    | 姓名            | 32个字符以内             |                       |                 |                                                                                                    |            |                        |
| 节点机管理         |      | ****=         | 3~30个文符日田白鮮是不)      | 2017年1月               |                 |                                                                                                    |            |                        |
| 存储配置          |      |               |                     | 11 ma                 |                 |                                                                                                    |            |                        |
| 恒 传输信息        | ^    | *爸妈 (?)       |                     | 生成さ                   | 210             |                                                                                                    |            |                        |
| 普通传输          |      | 邮箱            |                     |                       |                 |                                                                                                    |            |                        |
| 与对点传输         |      |               | ☑ 强制用户首次登录时         | 修改密码                  |                 |                                                                                                    |            |                        |
| のの時間          | •    | ±日录 ②         | Dafault V           |                       |                 |                                                                                                    |            |                        |
| 30法上传         |      |               | Velacit ·           |                       |                 |                                                                                                    |            |                        |
|               |      | 虚拟目录(2)       | 784314              |                       |                 |                                                                                                    |            |                        |
|               |      | 禁止访问路径 ②      |                     |                       | $\oplus$        |                                                                                                    |            |                        |
|               |      | 关联用户组         | 添加关联                |                       |                 |                                                                                                    |            |                        |
|               | ^    | 权限            | 🔾 恢复默认 💿 全部勾讨       | 选 🔾 全部禁止              |                 |                                                                                                    |            |                        |
|               |      |               | ▼ 文件列表              | ✓ 上传文件                | ▼ 下载文件          | ✓ 创建文件夹                                                                                                    |            |                        |
| 用尸操作日志        |      |               | ▼ 同步文件夹             | ☑ 重命名                 | ☑ 删除            | <ul> <li>■</li> <li>■</li></ul> |            |                        |
| 用户组           |      |               | ✔ 移动                | 🔽 分享                  | ☑ 邀请            |                                                                                                    |            |                        |
| 登录鉴权          |      |               |                     |                       |                 |                                                                                                    |            |                        |
| 空间统计          |      | 上传文件选项 ②      | 🗌 仅允许上传新增文件         |                       |                 |                                                                                                    |            |                        |
| 发送通知          |      | 上传速度限制 ②      |                     |                       | Mbps            |                                                                                                    |            |                        |
| ② 设置          | ^    | 下载速度限制 ②      |                     |                       | Mbps            |                                                                                                    |            |                        |
| TLS证书         |      | 传输文件相式 ②      | 开启白发生               |                       |                 |                                                                                                    |            |                        |
| 客户端证书         |      |               | (长度小于255个字符)清给入     | 、分许用户上传的文件攀西          | 2.8             |                                                                                                    |            |                        |
| 数据库配置         |      |               | 个时请用分号、隔开。如: tx     | (t;exe;               |                 |                                                                                                    |            |                        |
| 传输协议配置        |      |               |                     |                       |                 |                                                                                                    |            |                        |
| 事件通知          |      |               |                     | na na Nationa na Sala | 11              |                                                                                                    |            |                        |
| 通用设置          |      | 传输文件过度        |                     | 1+17198381+           |                 |                                                                                                    |            |                        |
| 谷 网站定制        |      |               | 市場市回憲法式 2小时以        | · (28·陳开              |                 |                                                                                                    |            |                        |
|               |      |               |                     |                       |                 |                                                                                                    |            |                        |
|               |      |               |                     |                       |                 |                                                                                                    |            |                        |
|               |      |               |                     |                       | 11              |                                                                                                    |            |                        |
|               |      |               | ● 传输时跳过大小超过         |                       | 的文件             |                                                                                                    |            |                        |
|               |      |               | ◎ 以答理员郭罢邮络学;        | 送 〇 以田中郡署朝6           | 宿发送             |                                                                                                    |            |                        |
|               |      | IP登录白名单 ⑦     |                     |                       |                 |                                                                                                    |            |                        |
|               |      |               | 请输入允许用户登录的IP.       | 多个时请用分号;隔开。支          | 2 <del>10</del> |                                                                                                    |            |                        |
|               |      |               | 输入连续IP, 比如: 10.80.9 |                       |                 |                                                                                                    |            |                        |
|               |      |               |                     |                       |                 |                                                                                                    |            |                        |
|               |      |               |                     |                       | 11              |                                                                                                    |            |                        |
|               |      |               |                     |                       | 40              |                                                                                                    |            |                        |
|               |      | ⊕ wwv         | v.raysync.cn        |                       |                 | raysync@ray                                                                                                    | /vision.co | m                      |

\$ 4008336022

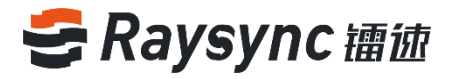

| 姓名账户真实名称账号创建成功后,不可修改密码密码可手动编辑,也可自动生成潮刷戶首次登录时修改启用后,用户在第一次登录后需要强制修改初始密码密码支持邮箱登录書目录用户位第一次登录后需要强制修改初始密码邮箱支持邮箱登录建和日報第加虚拟目录后,用户可在前台查看到用户的虚拟目录,并对虚拟目录内的文<br>体进行传输及操作。支持添加多个虚拟目录。<br>虚拟目录路径:基于用户主目录下的一个路径。<br>虚拟目录路径:基于用户主目录下的一个路径。<br>虚拟目录路径:基于用户主目录下的一个路径。<br>虚拟目录路径:基于用户主目录下的一个路径。<br>虚拟目录路径:基于虚拟存储的有效路径。<br><br><br><br><br><br><br><br><th>选项</th> <th>功能描述</th>                                                                                                    | 选项           | 功能描述                                                     |  |  |  |
|----------------------------------------------------------------------------------------------------|--------------|----------------------------------------------------------|--|--|--|
| 账号创建成功后,不可修改密码密码可手动编辑,也可自动生成强制用户首次登录时修改启用后,用户在第一次登录后需要强制修改初始密码密码支持邮箱登录主目录用户的个人主目录虚拟目录第加虚拟目录后,用户可在前台查看到用户的虚拟目录,并对虚拟目录内的文虚拟目录添加虚拟目录后,用户可在前台查看到用户的虚拟目录,并对虚拟目录内的文虚拟目录器法加速规算法后,用户可在前台查看到用户的虚拟目录,并对虚拟目录内的文虚拟目录经国家路径:基于虚拟存储的有效路径。虚拟目录路径:基于虚拟存储的有效路径。发出录册合:基于虚拟存储的有效路径。发出录出访问的这件(夹)进行新建,删除,重命名,复制,移动,上传,下整座作关联用户组可将该用户添加进用户组里,一个用户可同时添加到多个用户组内用户文件管理权限文件列表、下载文件、删除、重命名、创建文件夹、上传文件、同步文件夹<br>收集件上传文件选项<br>收。上传文件选项开后仅允许上传新增文件后,用户段能上传新增加的文件,同名文件上传表<br>收。上传下载速度限制限制该用户上传下载速度,默认为不限制传输文件格式<br>                                                                                                    | 姓名           | 账户真实名称                                                   |  |  |  |
| 密码密码可手动编辑,也可自动生成週制用户首次登录时修改<br>容码启用后,用户在第一次登录后需要强制修改初始密码邮箱支持邮箱登录主目录用户的个人主目录が加虚拟目录后,用户可在前台查看到用户的虚拟目录,并对虚拟目录内的文<br>件进行传输及操作。支持添加多个虚拟目录。<br>虚拟目录别名:基于用户主目录下的一个路径。<br>虚拟目录别名:基于用户主目录下的一个路径。<br>虚拟目录题名:基于虚拟存储的有效路径。發出或用字没置该用户禁止访问的路径,前端用户页面无法显示该路径的文件(夹),无<br>法对禁止访问的的文件(夹)进行新建,删除,重命名,复制,移动,上传,下<br>载堤作笑联用户组可将该用户添加进用户组里,一个用户可同时添加到多个用户组内用户文件管理权限文件列表、下载文件、删除、重命名、创建文件夹、上传文件、同步文件夹<br>收。上传文件选项开启仅允许上传新增文件后,用户只能上传新增加的文件,同名文件上传失<br>收。上传文件选项开启仅允许上传新增文件后,用户只能上传新增加的文件,同名文件上传失<br>收。上传下载速度限制限制该用户上传下载速度,默认为不限制传输文件格式。<br>》本格式时需用 ','' 隔开,如 'txtiso.mp4''作输文件格式<br>的文件格式。<br>》并特输时跳过文件名满足某些条件的文件,支持正则表达式,例如传输时过滤以 test 开头的文件,输入*test.*。<br>3)支持传输时跳过文件大小超过设定大小的文件。邮箱效送方以管理员配置邮箱发送 设置后用户在登录后需有、账户设置中配置好邮箱方可<br>使用,分享链接等邮件通知时以管理员配置的邮箱为发送方;<br>以用戶配置邮箱发送 设置后用户在登录后需在账户设置中配置好邮箱方可<br>使用、分享链接等邮件通知时以工作公案的IP 地址、多个IP 地址需用 ',''<br>P 登帖户名单切加加加口上在多小词记在登录后需有账户设置中配置好邮箱方可<br>使用、分享链接等邮件通知时以方面的中容和DP 型表的 P 地址、多个IP 地址需用 *''<br>P 登帖户名单切加和口上在 P P P 地址L 多 P P 地址需用 *''<br>P 登帖户名单1 27400 1121 26 45 1121 26 26 20 112 112 45 121 26 26 1121 112 1121 20 1121 26 26 20 1121 112 1121 20 1121 26 21 1121 11                                                                                                    | 账号           | 创建成功后,不可修改                                               |  |  |  |
| 强制用户首次登录时修改<br>密码启用后,用户在第一次登录后需要强制修改初始密码邮箱支持邮箱登录主目录用户的个人主目录<br>虚拟目录添加虚拟目录后,用户可在前台查看到用户的虚拟目录,并对虚拟目录内的文<br>件进行传输及操作。支持添加多个虚拟目录。<br>虚拟目录器名:基于虚拟存储的有效路径。<br>。<br>虚拟目录器名:基于虚儿疗存储的有效路径。<br>。<br>虚拟目录器名:基于虚儿疗存储的有效路径。<br>送资度用户禁止访问的这件(夹)进行新建,删除,重命名,复制,移动,上传,下<br>载器作禁止访问路径ジ留该用户禁止访问的路径,前端用户页面无法显示该路径的文件(夹),无<br>法对禁止访问的文件(夹)进行新建,删除,重命名,复制,移动,上传,下<br>载器作关联用户组可将该用户添加进用户组里,一个用户可同时添加到多个用户组内用户文件管理权限文件列表、下载文件、删除、重命名、创建文件夹、上传文件、同步文件夹<br>上传文件选项上传文件选项开启仅允许上传新增文件后,用户只能上传新增加的文件,同名文件上传关<br>败。上传下载速度限制限制该用户上传下载速度,默认为不限制传输文件格式<br>的文件格式。<br>多种格式时需用 "," 隔开,如 "btt;lso;mp4"作输文件格式<br>的文件格式。<br>这首达编时路过文件达游条件,用户在个人空间创建的同步任务无<br>法设置过滤条件。(特输文件站达》如 1)支持禁止在客户端设置大计的文件,支持正则表达式,例如传输时过滤以 test 开头的文件,输入*test.*<br>3)支持传输时路过文件大机超过设定大小的文件。<br>以当持传输时路过文件大机超过设定大小的文件。<br>以当转接等邮件通知时以管理员配置的邮箱为发送方;<br>以用户配置邮箱发送 设置后需要在管理员后台邮箱设置中配置好邮箱方可<br>使用.分享链接等邮件通知时以管用户配置的邮箱为发送方。<br>为选用后,在输入推输入许该用户登录的PLP也址需用 ","<br>P 替断户名动选用所面,在输入推输入允许该用户登录的PLP也址需用 ","<br>IIIIIIIIIIIIIIIIIIIIIIIIIIIIIIIIIIII                                                                                                    | 密码           | 密码可手动编辑,也可自动生成                                           |  |  |  |
| 密码         In/In/         In/In/         In/In/         In/In/         In/In/         In/In/         In/In/In/In/In/In/In/In/In/In/In/In/In/I                                                                                                    | 强制用户首次登录时修改  | 白田后一田白大菊,为戏马后雷西沿制修妆初始家功                                  |  |  |  |
| 邮箱         支持邮箱登录           主目录         用户的个人主目录           添加虚拟目录后,用户可在前台查看到用户的虚拟目录,并对虚拟目录内的文件进行传输及操作。支持添加多个虚拟目录。<br>虚拟目录别名:基于用户主目录下的一个路径。<br>虚拟目录别名:基于用户主目录下的一个路径。<br>虚拟目录器径:基于虚拟存储的有效路径。           操此引录器径:基于虚拟存储的有效路径。           资本功量水的可的路径,前端用户页面无法显示该路径的文件(夹),无<br>法对禁止访问的这件(夹)进行新建,删除,重命名、复制,移动,上传,下<br>载操作           关联用户组         可将该用户添加进用户组里,一个用户可同时添加到多个用户组内           用户文件管理权限         文件列表、下载文件、删除、重命名、创建文件夹、上传文件、同步文件夹<br>及。           上传下载速度限制         限制该用户上传下载速度,默认为不限制           传输文件格式、<br>多本格式时需用";" 隔开,如 "txt;iso;mp4"           传输文件格式。         会单用来配置系统允许上传的文件格式。黑名单用来配置系统不允许上传的文件格式。<br>梁柏铭式时需用 ";" 隔开,如 "txt;iso;mp4"           作输文件格式、<br>多种格式时需用 ";" 隔开,如 "txt;iso;mp4"           1)支持禁止在客户端设置文件过滤条件,用户在个人空间创建的同步任务无<br>法设置过滤条件。           2)支持传输时跳过文件不满足某些条件的文件,支持正则表达式,例如传输<br>时过滤以 test 开头的文件,输入*test*。<br>3)支持传输时跳过文件大小超过设定大小的文件。           邮箱发送方         以管理员配置邮箱发送 设置后用户在登录后需要在管理员后台邮箱设置中配置好邮箱方可<br>使用。分享链接等邮件通知时以管理员配置的邮箱为发送方;<br>以用户配置邮箱发送 设置后用户在登录后需在账户设置中配置好邮箱方可           邮箱发送为量         1.1270.64.46%以作取户登录的 IP 地址。多个IP 地址需用 ?"           P 登帖白名单         1.270.64.46%以行来用户至录的 IP 地址。多个IP 地址需用 ?"                                                                                                    | 密码           | 应用后,用户任务 <sup>一</sup> 八豆浆应需安强制修改例如否许                     |  |  |  |
| 主目录       用户的个人主目录         虚拟目录       添加虚拟目录后,用户可在前台查看到用户的虚拟目录,并对虚拟目录内的文件进行传输及操作。支持添加多个虚拟目录。<br>虚拟目录别名:基于用户主目录下的一个路径。<br>虚拟目录路径:基于虚拟存储的有效路径。         虚拟目录路径:基于虚拟存储的有效路径。       虚拟目录路径:基于虚拟存储的有效路径。         读上访问的路径       读習该用户禁止访问的路径,前端用户页面无法显示该路径的文件(夹),无<br>法对禁止访问的文件(夹)进行新建,删除,重命名,复制,移动,上传,下<br>载操作         关联用户组       可将该用户添加进用户组里,一个用户可同时添加到多个用户组内         用户文件管理权限       文件列表、下载文件、删除、重命名、创建文件夹、上传文件、同步文件夹         上传文件选项       开启仅允许上传新增文件后,用户只能上传新增加的文件,同名文件上传失<br>败。         上传下载速度限制       限制该用户上传下载速度,默认为不限制         传输文件格式       务中格式时需用 "," 隔开,如 "txt;iso;mp4"         传输文件格式。<br>多种格式时需用 "," 隔开,如 "txt;iso;mp4"       1)支持禁止在客户端设置文件记述条件,用户在个人空间创建的同步任务无<br>法设置过滤条件。         传输文件拉述。       2)支持传输时跳过文件名满足某些条件的文件,支持正则表达式,例如传输<br>时过滤以 test 开头的文件,输入*test*。<br>3)支持传输时跳过文件大小超过设定大小的文件。         邮箱发送公理后用户在登录后需要在管理员后台邮箱设置中配置好邮箱方可<br>使用。分享链接等邮件通知时以管理员配置的邮箱为发送方;<br>以用户配置邮箱发送 设置后用户在登录后需在账户设置中配置好邮箱方可使<br>用。分享链接等邮件通知时以管理员配置的邮箱为发送方;<br>如用户面置邮箱发送设理后用户证量录的邮档为发送方;<br>如用户面置的邮箱为发送方。         P 登帖白名单       "13270.01.123.16.41.55.102.109.01.107.155.155.100.01.157.155.100.01.157.155.100.01.157.155.100.107.01.157.155.100.107.01.157.155.100.107.01.157.155.100.107.01.157.155.100.107.01.157.155.100.107.01.157.155.01.01.07.01.157.155.100.107.01.157.155.00.107.01.157.155.000.107.01.157.155.000.107.01.157.155.000.107.01.157.155.000.107.01.157.155.000.107.01.157.01.01.157.155.000.107.01.157.01.01.01.01.01.01.01.01.01.01.01.01.01. | 邮箱           | 支持邮箱登录                                                   |  |  |  |
| 添加虚拟目录后,用户可在前台查看到用户的虚拟目录,并对虚拟目录内的文件进行传输及操作。支持添加多个虚拟目录。           虚拟目录别名:基于用户主目录下的一个路径。           虚拟目录路径:基于虚拟存储的有效路径。           设置该用户禁止访问的路径,前端用户页面无法显示该路径的文件(夹),无           禁止访问路径           没置该用户禁止访问的路径,前端用户页面无法显示该路径的文件(夹),无           法对禁止访问的文件(夹)进行新建,删除,重命名,复制,移动,上传,下           载媒作           关联用户组           月內次件管理权限           文件列表、下载文件、删除、重命名、创建文件夹、上传文件、同步文件夹           上传文件选项           开启仅允许上传新增文件后,用户只能上传新增加的文件,同名文件上传失           败。           上传下载速度限制           限制该用户上传下载速度,默认为不限制           传输文件格式、为白名单和黑名单。           白名单用来配置系统允许上传的文件格式。黑名单用来配置系统不允许上传的文件格式。黑名单用来配置系统不允许上传的文件格式。           多种格式时需用 "," 隔开,如 "txt;iso;mp4"           计支持禁止在客户端设置文件达式。           资力转换作           算力并将在式时需用 "," 隔开,如 "txt;iso;mp4"           计支持禁止在客户端设置文件的文件,支持正则表达式,例如传输时过滤以 test 开头的文件,输入*test*。           3)支持传输时就过文件大小超过设定大小的文件。           以管理员配置邮箱发送设置后需更在管理员后台邮箱设置中配置好邮箱方可           使用。分享链接等邮件通知时以管理员配置的邮箱为发送方;           以用户配置邮箱发送设置后用户在登录后需在账户设置中配置好邮箱方可           市、分享链接等邮件通知时以管理员和目的邮箱为发送方。           四方链接等邮件通知时以用户配量的邮箱为发送方。           四方链接接邮件通知时以目示包括如邮箱为发送方。                                                                                                    | 主目录          | 用户的个人主目录                                                 |  |  |  |
| 虚拟目录         件进行传输及操作。支持添加多个虚拟目录。           虚拟目录别名:基于用户主目录下的一个路径。         虚拟目录路径:基于虚拟存储的有效路径。           虚拟目录路径:基于虚拟存储的有效路径。         设置该用户禁止访问的路径,前端用户页面无法显示该路径的文件(夹),无           法对禁止访问的文件(夹)进行新建,删除,重命名,复制,移动,上传,下载操作         我联用户组           关联用户组         可将该用户添加进用户组里,一个用户可同时添加到多个用户组内           用户文件管理权限         文件列表、下载文件、删除、重命名、创建文件夹、上传文件、同步文件夹           上传文件选项         开启仅允许上传新增文件后,用户只能上传新增加的文件,同名文件上传发,                                                                                                    |              | 添加虚拟目录后,用户可在前台查看到用户的虚拟目录,并对虚拟目录内的文                       |  |  |  |
| 加水日本         虚拟目录别名:基于用户主目录下的一个路径。<br>虚拟目录路径:基于虚拟存储的有效路径。           竣置该用户禁止访问的路径,前端用户页面无法显示该路径的文件(夹),无<br>法对禁止访问的文件(夹)进行新建,删除,重命名,复制,移动,上传,下<br>载操作           关联用户组         可将该用户添加进用户组里,一个用户可同时添加到多个用户组内           用户文件管理权限         文件列表、下载文件、删除、重命名、创建文件夹、上传文件、同步文件夹           上传文件选项         开启仅允许上传新增文件后,用户只能上传新增加的文件,同名文件上传失<br>败。           上传下载速度限制         限制该用户上传下载速度,默认为不限制           传输文件格式         假制该用户上传下载速度,默认为不限制           传输文件格式         后名单用来配置系统允许上传的文件格式。黑名单用来配置系统不允许上传<br>的文件格式。           多种格式时需用";"隔开,如"txt;iso;mp4"           1)支持禁止在客户端设置文件过滤条件,用户在个人空间创建的同步任务无<br>法设置过滤条件。           2)支持传输时跳过文件名满足某些条件的文件,支持正则表达式,例如传输<br>时过滤以 test 开头的文件,输入^test.*。           3)支持传输时跳过文件不,超过设定大小的文件。           以管理员配置邮箱发送 设置后需要在管理员后台邮箱设置中配置好邮箱方可<br>使用。分享链接等邮件通知时以管理员配置的邮箱为发送方;<br>以用户配置邮箱发送 设置后用户在登录后需在账户设置中配置好邮箱方可使<br>用。分享链接等邮件通知将以用户配置的邮箱为发送方。           P 答链户名单         项选启用后,在输入框输入杠作和为160 P017"去往你可能以透展的口标。                                                                                                    |              | 件进行传输及操作。支持添加多个虚拟目录。                                     |  |  |  |
| 虚拟目录路径:基于虚拟存储的有效路径。           设置该用户禁止访问的路径,前端用户页面无法显示该路径的文件(夹),无法对禁止访问的文件(夹)进行新建,删除,重命名,复制,移动,上传,下载操作           关联用户组         可将该用户添加进用户组里,一个用户可同时添加到多个用户组内           用户文件管理权限         文件列表、下载文件、删除、重命名、创建文件夹、上传文件、同步文件夹           上传文件选项         开启仅允许上传新增文件后,用户只能上传新增加的文件,同名文件上传失败。           上传文件选项         积高文件格式分为白名单和黑名单。           上传下载速度限制         限制该用户上传下载速度,默认为不限制           传输文件格式         台名单用来配置系统允许上传的文件格式。黑名单用来配置系统不允许上传的文件格式。黑名单用来配置系统不允许上传的文件格式。           多种格式时需用";"隔开,如"btt;iso;mp4"           1)支持禁止在客户端设置文件过滤条件,用户在个人空间创建的同步任务无法设置过滤条件。           2)支持传输时跳过文件名满足某些条件的文件,支持正则表达式,例如传输时过滤以 test 开头的文件,输入个test.*。           3)支持传输时跳过文件大小超过设定大小的文件。           W管理员配置邮箱发送 设置后需要在管理员后台邮箱设置中配置好邮箱方可使用。分享链接等邮件通知时以管理员配置的邮箱为发送方;           以用户配置邮箱发送 设置后用户在登录后需在账户设置中配置好邮箱方可使用。分享链接等邮件通知时以管理员配置的邮箱为发送方。           勾选启用后,在输入框输入在除到户登录的IP中地址。多个IP地址需用";"           P 登陆户名单         研述2200.1112.16.4.55100.1600.501.701                                                                                                    |              | 虚拟目录别名:基于用户主目录下的一个路径。                                    |  |  |  |
| 设置该用户禁止访问的路径,前端用户页面无法显示该路径的文件(夹),无           禁止访问路径         法对禁止访问的文件(夹)进行新建,删除,重命名,复制,移动,上传,下           装架作           关联用户组         可将该用户添加进用户组里,一个用户可同时添加到多个用户组内           用户文件管理权限         文件列表、下载文件、删除、重命名、创建文件夹、上传文件、同步文件夹           上传文件选项         开启仅允许上传新增文件后,用户只能上传新增加的文件,同名文件上传文 吸。           上传下载速度限制         限制该用户上传下载速度,默认为不限制           传输文件格式         后名单用来配置系统允许上传的文件格式。黑名单用来配置系统不允许上传的文件格式。           专输文件格式         多种格式时需用 ";" 隔开,如 "txt;iso;mp4"           传输文件格式         多种格式时需用 ";" 隔开,如 "txt;iso;mp4"           传输文件拉试路         1)支持禁止在客户端设置文件过滤条件,用户在个人空间创建的同步任务无法设置过滤条件。           2)支持传输时跳过文件名满足某些条件的文件,支持正则表达式,例如传输时过滤以 test 开头的文件,输入^test.*。         3)支持传输时跳过文件大小超过设定大小的文件。           邮箱发送方         以管理员配置邮箱发送 设置后需要在管理员后台邮箱设置中配置好邮箱方可使使用。分享链接等邮件通知时以管理员配置的邮箱为发送方;以用户配置邮箱发送 设置后用户在登录后需在账户设置中配置好邮箱方可使用。分享链接等邮件通知将以用户配置的邮箱为发送方。           P 警陆户名单         网选启用后,在输入框输入允许该用户登录的IP地址。多个IP 地址需用 ";"                                                                                                    |              | 虚拟目录路径:基于虚拟存储的有效路径。                                      |  |  |  |
| 禁止访问路径         法对禁止访问的文件(夹)进行新建,删除,重命名,复制,移动,上传,下<br>载操作           关联用户组         可将该用户添加进用户组里,一个用户可同时添加到多个用户组内           用户文件管理权限         文件列表、下载文件、删除、重命名、创建文件夹、上传文件、同步文件夹           上传文件选项         开启仅允许上传新增文件后,用户只能上传新增加的文件,同名文件上传失<br>败。           上传下载速度限制         限制该用户上传下载速度,默认为不限制           传输文件格式         6物文件格式分为白名单和黑名单。           白名单用来配置系统允许上传的文件格式。黑名单用来配置系统不允许上传的文件格式。         ※利格式时需用";" 隔开,如 "txt;iso;mp4"           传输文件格式。         多种格式时需用 ";" 隔开,如 "txt;iso;mp4"           传输文件格式。         多种格式时需用 ";" 隔开,如 "txt;iso;mp4"           传输文件格式。         多封传输时跳过文件名满足某些条件的文件,支持正则表达式,例如传输时过滤以 test 开头的文件,输入^test.*。           3)支持传输时跳过文件大小超过设定大小的文件。         )支持传输时跳过文件大小超过设定大小的文件。           邮箱发送方         以管理员配置邮箱发送 设置后需要在管理员后台邮箱设置中配置好邮箱方可使用。分享链接等邮件通知时以管理员配置的邮箱为发送方;           即户配置邮箱发送 设置后用户在登录后需在账户设置中配置好邮箱方可使用。分享链接等邮件通知符以用户配置的邮箱为发送方。             P 警陆户名单         717.00.1172.16.455.40.90.117"                                                                                                    |              | 设置该用户禁止访问的路径,前端用户页面无法显示该路径的文件(夹),无                       |  |  |  |
| 載操作           关联用户组         可将该用户添加进用户组里,一个用户可同时添加到多个用户组内           用户文件管理权限         文件列表、下载文件、删除、重命名、创建文件夹、上传文件、同步文件夹           上传文件选项         开启仅允许上传新增文件后,用户只能上传新增加的文件,同名文件上传失败。           上传下载速度限制         限制该用户上传下载速度,默认为不限制           上传下载速度限制         限制该用户上传下载速度,默认为不限制           传输文件格式         白名单用来配置系统允许上传的文件格式。黑名单用来配置系统不允许上传的文件格式。           多种格式时需用 ";" 隔开,如 "txt;iso;mp4"         1)支持禁止在客户端设置文件过滤条件,用户在个人空间创建的同步任务无法设置过滤条件。           修输文件过滤         1)支持禁止在客户端设置文件过滤条件,用户在个人空间创建的同步任务无法设置过滤条件。           修输文件过滤         2)支持传输时跳过文件名满足某些条件的文件,支持正则表达式,例如传输时过滤以 test 开头的文件,输入^test.*。           3)支持传输时跳过文件大小超过设定大小的文件。         1)支持转输时跳过文件大小超过设定大小的文件。           邮箱发送方         以管理员配置邮箱发送 设置后需要在管理员后台邮箱设置中配置好邮箱方可使用。分享链接等邮件通知时以管理员配置的邮箱为发送方;以用户配置邮箱发送 设置后用户在登录后需在账户设置中配置好邮箱方可使用。分享链接等邮件通知将以用户配置的邮箱为发送方。           P 登陆户名单         阿开, 在输入框输入允许该用户登录的IP地址。多个IP地址需用 ";"                                                                                                    | 禁止访问路径       | 法对禁止访问的文件(夹)进行新建,删除,重命名,复制,移动,上传,下                       |  |  |  |
| 关联用户组         可将该用户添加进用户组里,一个用户可同时添加到多个用户组内           用户文件管理权限         文件列表、下载文件、删除、重命名、创建文件夹、上传文件、同步文件夹           上传文件选项         开启仅允许上传新增文件后,用户只能上传新增加的文件,同名文件上传失           皮。         上传下载速度限制           L传下载速度限制         限制该用户上传下载速度,默认为不限制           传输文件格式分为白名单和黑名单。         白名单用来配置系统允许上传的文件格式。黑名单用来配置系统不允许上传的文件格式。           存输文件格式。         多种格式时需用";" 隔开,如 "txt;iso;mp4"           作输文件         1)支持禁止在客户端设置文件过滤条件,用户在个人空间创建的同步任务无法设置过滤条件。           2)支持传输时跳过文件名满足某些条件的文件,支持正则表达式,例如传输时过滤以 test 开头的文件,输入*test*。           3)支持传输时跳过文件大小超过设定大小的文件。           邮箱发送方         以管理员配置邮箱发送 设置后需要在管理员后台邮箱设置中配置好邮箱方可使用。分享链接等邮件通知时以管理员配置的邮箱为发送方;以用户配置邮箱发送 设置后用户在登录后需在账户设置中配置好邮箱方可使用。分享链接等邮件通知将以用户配置的邮箱为发送方。           P 登陆户名单         勾选启用后,在输入框轴入允许该用户登录的IP地址。多个IP地址需用";"           IP 登陆户名单         「四流自用后,在输入框轴入允许该用户登录的IP地址。多个IP地址需用";"                                                                                                    |              | 载操作                                                      |  |  |  |
| 用户文件管理权限         文件列表、下载文件、删除、重命名、创建文件夹、上传文件、同步文件夹           上传文件选项         开启仅允许上传新增文件后,用户只能上传新增加的文件,同名文件上传失败。           上传下载速度限制         限制该用户上传下载速度,默认为不限制           传输文件格式分为白名单和黑名单。         白名单用来配置系统允许上传的文件格式。黑名单用来配置系统不允许上传的文件格式。           66输文件格式         多种格式时需用";"隔开,如"txt;iso;mp4"           1)支持禁止在客户端设置文件过滤条件,用户在个人空间创建的同步任务无法设置过滤条件。         1)支持禁止在客户端设置文件过滤条件,用户在个人空间创建的同步任务无法设置过滤条件。           66输文件过滤         2)支持传输时跳过文件名满足某些条件的文件,支持正则表达式,例如传输时过滤以 test 开头的文件,输入^test.*。           3)支持传输时跳过文件大小超过设定大小的文件。         1)管理员配置邮箱发送 设置后需要在管理员后台邮箱设置中配置好邮箱方可使用。分享链接等邮件通知时以管理员配置的邮箱为发送方;以用户配置邮箱发送 设置后用户在登录后需在账户设置中配置好邮箱方可使用。分享链接等邮件通知将以用户配置的邮箱为发送方。           P 登陆白名单         勾选店用后,在输入框输入允许该用户登录的IP地址。多个IP地址需用";"           IP 登陆白名单         "132001/12716 455 (102160 90 12)"                                                                                                    | 关联用户组        | 可将该用户添加进用户组里,一个用户可同时添加到多个用户组内                            |  |  |  |
| 上传文件选项         开启仅允许上传新增文件后,用户只能上传新增加的文件,同名文件上传失<br>败。           上传下载速度限制         限制该用户上传下载速度,默认为不限制           传输文件格式分为白名单和黑名单。         白名单用来配置系统允许上传的文件格式。黑名单用来配置系统不允许上传的文件格式。           香輸文件格式。         多种格式时需用 ";" 隔开,如 "txt;iso;mp4"           1)支持禁止在客户端设置文件过滤条件,用户在个人空间创建的同步任务无法设置过滤条件。         1)支持禁止在客户端设置文件过滤条件,用户在个人空间创建的同步任务无法设置过滤条件。           (持输文件过滤         2)支持传输时跳过文件名满足某些条件的文件,支持正则表达式,例如传输时过滤以 test 开头的文件,输入*test.*。           3)支持传输时跳过文件大小超过设定大小的文件。         2)支持传输时跳过文件大小超过设定大小的文件。           (均管理员配置邮箱发送:设置后需要在管理员后台邮箱设置中配置好邮箱方可使用。分享链接等邮件通知时以管理员配置的邮箱为发送方;以用户配置邮箱发送 设置后用户在登录后需在账户设置中配置好邮箱方可使用。分享链接等邮件通知将以用户配置的邮箱为发送方。           (P)登陆户名单         勾选启用后,在输入框输入允许该用户登录的IP地址。多个IP地址需用 "; "                                                                                                    | 用户文件管理权限     | 文件列表、下载文件、删除、重命名、创建文件夹、上传文件、同步文件夹                        |  |  |  |
| 上下之時或         败。           上传下载速度限制         限制该用户上传下载速度,默认为不限制           传输文件格式分为白名单和黑名单。         白名单用来配置系统允许上传的文件格式。黑名单用来配置系统不允许上传的文件格式。           66输文件格式         白名单用来配置系统允许上传的文件格式。黑名单用来配置系统不允许上传的文件格式。           多种格式时需用";"隔开,如"txt;iso;mp4"         1)支持禁止在客户端设置文件过滤条件,用户在个人空间创建的同步任务无法设置过滤条件。           4)支持禁止在客户端设置文件过滤条件,用户在个人空间创建的同步任务无法设置过滤条件。         2)支持传输时跳过文件名满足某些条件的文件,支持正则表达式,例如传输时过滤以 test 开头的文件,输入^test.*。           3)支持传输时跳过文件大小超过设定大小的文件。         以管理员配置邮箱发送 设置后需要在管理员后台邮箱设置中配置好邮箱方可使用。分享链接等邮件通知时以管理员配置的邮箱为发送方;以用户配置邮箱发送 设置后用户在登录后需在账户设置中配置好邮箱方可使用。分享链接等邮件通知将以用户配置的邮箱为发送方。           IP 登陆白名单         勾选启用后,在输入框输入允许该用户登录的 IP 地址。多个 IP 地址需用";"                                                                                                    | 上住文件选项       | 开启仅允许上传新增文件后,用户只能上传新增加的文件,同名文件上传失                        |  |  |  |
| 上传下载速度限制         限制该用户上传下载速度,默认为不限制           传输文件格式分为白名单和黑名单。         白名单用来配置系统允许上传的文件格式。黑名单用来配置系统不允许上传的文件格式。。           白名单用来配置系统允许上传的文件格式。黑名单用来配置系统不允许上传的文件格式。。         多种格式时需用";"隔开,如"txt;iso;mp4"           (特输文件拉滤         3种格式时需用";"隔开,如"txt;iso;mp4"           (特输文件过滤         1)支持禁止在客户端设置文件过滤条件,用户在个人空间创建的同步任务无法设置过滤条件。           2)支持传输时跳过文件名满足某些条件的文件,支持正则表达式,例如传输时过滤以 test 开头的文件,输入^test.*。           3)支持传输时跳过文件大小超过设定大小的文件。           (增理员配置邮箱发送 设置后需要在管理员后台邮箱设置中配置好邮箱方可使用。分享链接等邮件通知时以管理员配置的邮箱为发送方;           (用户配置邮箱发送 设置后用户在登录后需在账户设置中配置好邮箱方可使用。分享链接等邮件通知将以用户配置的邮箱为发送方。           (P 登陆白名单           (方享链接等邮件通知将以用户配置的邮箱为发送方。           (明正, 在输入框输入允许该用户登录的 IP 地址。多个 IP 地址需用";"           (P 登陆白名单           (P 登陆白名单)           (P 受陆白名单)                                                                                                    |              | 败。                                                       |  |  |  |
| 传输文件格式分为白名单和黑名单。           白名单用来配置系统允许上传的文件格式。黑名单用来配置系统不允许上传的文件格式。           白名单用来配置系统允许上传的文件格式。黑名单用来配置系统不允许上传的文件格式。           多种格式时需用";"隔开,如"txt;iso;mp4"           1)支持禁止在客户端设置文件过滤条件,用户在个人空间创建的同步任务无法设置过滤条件。           2)支持传输时跳过文件名满足某些条件的文件,支持正则表达式,例如传输时过滤以 test 开头的文件,输入^test.*。           3)支持传输时跳过文件大小超过设定大小的文件。           W箱发送方           以管理员配置邮箱发送 设置后需要在管理员后台邮箱设置中配置好邮箱方可使用。分享链接等邮件通知时以管理员配置的邮箱为发送方;           以用户配置邮箱发送 设置后用户在登录后需在账户设置中配置好邮箱方可使用。分享链接等邮件通知将以用户配置的邮箱为发送方。           9选启用后,在输入框输入允许该用户登录的IP地址。多个IP地址需用";"           IP 登陆白名单                                                                                                    | 上传下载速度限制     | 限制该用户上传下载速度,默认为不限制                                       |  |  |  |
| 信名单用来配置系统允许上传的文件格式。黑名单用来配置系统不允许上传的文件格式。         修输文件格式。         多种格式时需用 ";"隔开,如 "txt;iso;mp4"         1)支持禁止在客户端设置文件过滤条件,用户在个人空间创建的同步任务无法设置过滤条件。         2)支持传输时跳过文件名满足某些条件的文件,支持正则表达式,例如传输时过滤以 test 开头的文件,输入^test.*。         3)支持传输时跳过文件名满足某些条件的文件,支持正则表达式,例如传输时过滤以 test 开头的文件,输入^test.*。         3)支持传输时跳过文件大小超过设定大小的文件。         W管理员配置邮箱发送 设置后需要在管理员后台邮箱设置中配置好邮箱方可使用。分享链接等邮件通知时以管理员配置的邮箱为发送方;         以用户配置邮箱发送 设置后用户在登录后需在账户设置中配置好邮箱方可使用。分享链接等邮件通知将以用户配置的邮箱为发送方。         PP 登陆白名单         1)交选启用后,在输入框输入允许该用户登录的IP 地址。多个IP 地址需用 ";"         IP 登陆白名单                                                                                                    |              | 传输文件格式分为白名单和黑名单。                                         |  |  |  |
| IP 登陆白名单       的文件格式。         多种格式时需用";"隔开,如"txt;iso;mp4"         1)支持禁止在客户端设置文件过滤条件,用户在个人空间创建的同步任务无法设置过滤条件。         6 输文件过滤         2)支持传输时跳过文件名满足某些条件的文件,支持正则表达式,例如传输时过滤以 test 开头的文件,输入^test.*。         3)支持传输时跳过文件大小超过设定大小的文件。         W箱发送方         以管理员配置邮箱发送 设置后需要在管理员后台邮箱设置中配置好邮箱方可使用。分享链接等邮件通知时以管理员配置的邮箱为发送方;以用户配置邮箱发送 设置后用户在登录后需在账户设置中配置好邮箱方可使用。分享链接等邮件通知将以用户配置的邮箱为发送方。         P 登陆白名单         IP 登陆白名单                                                                                                    |              | 白名单用来配置系统允许上传的文件格式。黑名单用来配置系统不允许上传                        |  |  |  |
| 多种格式时需用 ";" 隔开,如 "txt;iso;mp4"           1)支持禁止在客户端设置文件过滤条件,用户在个人空间创建的同步任务无法设置过滤条件。           2)支持传输时跳过文件名满足某些条件的文件,支持正则表达式,例如传输时过滤以 test 开头的文件,输入^test.*。           3)支持传输时跳过文件名满足某些条件的文件,支持正则表达式,例如传输时过滤以 test 开头的文件,输入^test.*。           3)支持传输时跳过文件大小超过设定大小的文件。           业           邮箱发送方           以管理员配置邮箱发送 设置后需要在管理员后台邮箱设置中配置好邮箱方可使用。分享链接等邮件通知时以管理员配置的邮箱为发送方;以用户配置邮箱发送 设置后用户在登录后需在账户设置中配置好邮箱方可使用。分享链接等邮件通知将以用户配置的邮箱为发送方。           小           小           小           小           小           小           小           小           小           小           市           小           1           1           1           1           1           1           1           1           1           1           1           1           1           1           1           1           1           1           1           1           1           1           1           1            1                                                                                                    |              | 的文件格式。                                                   |  |  |  |
| 1)支持禁止在客户端设置文件过滤条件,用户在个人空间创建的同步任务无法设置过滤条件。         6物文件过滤       2)支持传输时跳过文件名满足某些条件的文件,支持正则表达式,例如传输时过滤以test开头的文件,输入^test.*。         3)支持传输时跳过文件大小超过设定大小的文件。         财管理员配置邮箱发送;设置后需要在管理员后台邮箱设置中配置好邮箱方可使用。分享链接等邮件通知时以管理员配置的邮箱为发送方;以用户配置邮箱发送;设置后用户在登录后需在账户设置中配置好邮箱方可使用。分享链接等邮件通知将以用户配置的邮箱为发送方。         IP 登陆白名单       勾选启用后,在输入框输入允许该用户登录的IP 地址。多个IP 地址需用 ";"         IP 登陆白名单       [ETT 10, 1122,16,455,102,160,80,12]                                                                                                    |              | 多种格式时需用";"隔开 , 如"txt;iso;mp4"                            |  |  |  |
| 法设置过滤条件。         传输文件过滤       2)支持传输时跳过文件名满足某些条件的文件,支持正则表达式,例如传输<br>时过滤以 test 开头的文件,输入^test.*。         3)支持传输时跳过文件大小超过设定大小的文件。         业       3)支持传输时跳过文件大小超过设定大小的文件。         小管理员配置邮箱发送,设置后需要在管理员后台邮箱设置中配置好邮箱方可<br>使用。分享链接等邮件通知时以管理员配置的邮箱为发送方;<br>以用户配置邮箱发送,设置后用户在登录后需在账户设置中配置好邮箱方可使<br>用。分享链接等邮件通知将以用户配置的邮箱为发送方。         レ       9选启用后,在输入框输入允许该用户登录的 IP 地址。多个 IP 地址需用 ";"         レ       9选启用后,在输入框输入允许该用户登录的 IP 地址。多个 IP 地址需用 ";"                                                                                                    |              | 1)支持禁止在客户端设置文件过滤条件,用户在个人空间创建的同步任务无                       |  |  |  |
| 传输文件过滤       2)支持传输时跳过文件名满足某些条件的文件,支持正则表达式,例如传输时过滤以test开头的文件,输入^test.*。         3)支持传输时跳过文件大小超过设定大小的文件。         3)支持传输时跳过文件大小超过设定大小的文件。         以管理员配置邮箱发送:设置后需要在管理员后台邮箱设置中配置好邮箱方可使使用。分享链接等邮件通知时以管理员配置的邮箱为发送方;         以用户配置邮箱发送:设置后用户在登录后需在账户设置中配置好邮箱方可使用。分享链接等邮件通知将以用户配置的邮箱为发送方。         IP 登陆户名单       勾选启用后,在输入框输入允许该用户登录的IP 地址。多个IP 地址需用 ";"         IP 登陆户名单       [FT: 00.1172.16.455:102.160.80.12]                                                                                                    |              | 法设置过滤条件。                                                 |  |  |  |
| 时过滤以 test 开头的文件,输入^test.*。         3)支持传输时跳过文件大小超过设定大小的文件。         (以管理员配置邮箱发送,设置后需要在管理员后台邮箱设置中配置好邮箱方可使用。分享链接等邮件通知时以管理员配置的邮箱为发送方;以用户配置邮箱发送,设置后用户在登录后需在账户设置中配置好邮箱方可使用。分享链接等邮件通知将以用户配置的邮箱为发送方。         日,分享链接等邮件通知将以用户配置的邮箱为发送方。         四选启用后,在输入框输入允许该用户登录的IP地址。多个IP地址需用 ";"         原开,如,"127,00,1172,16,455,102,160,80,12", 支持使用建议通配符印机                                                                                                    | 传输文件过滤       | 2)支持传输时跳过文件名满足某些条件的文件,支持正则表达式,例如传输                       |  |  |  |
| 3)支持传输时跳过文件大小超过设定大小的文件。         邮箱发送方         以管理员配置邮箱发送:设置后需要在管理员后台邮箱设置中配置好邮箱方可         使用。分享链接等邮件通知时以管理员配置的邮箱为发送方;         以用户配置邮箱发送:设置后用户在登录后需在账户设置中配置好邮箱方可使         用。分享链接等邮件通知将以用户配置的邮箱为发送方。         四选启用后,在输入框输入允许该用户登录的IP地址。多个IP地址需用 ";"         IP 登陆白名单         IP 予陆白名单                                                                                                    |              | 时过滤以 test 开头的文件,输入^test.*。                               |  |  |  |
| <ul> <li>         的箱发送方         <ul> <li>             的箱发送方             <ul> <li>                  使用。分享链接等邮件通知时以管理员配置的邮箱为发送方;</li></ul></li></ul></li></ul>                                                                                                    |              | 3)支持传输时跳过文件大小超过设定大小的文件。                                  |  |  |  |
| <ul> <li>邮箱发送方</li> <li>使用。分享链接等邮件通知时以管理员配置的邮箱为发送方;</li> <li>以用户配置邮箱发送:设置后用户在登录后需在账户设置中配置好邮箱方可使</li> <li>用。分享链接等邮件通知将以用户配置的邮箱为发送方。</li> <li>勾选启用后,在输入框输入允许该用户登录的IP地址。多个IP地址需用 ";"</li> <li>IP 登陆白名单</li> <li>IP 开、加、"127.0.0.1:172.16.4 55:102.160.80.12"</li> </ul>                                                                                                    |              | 以管理员配置邮箱发送 设置后需要在管理员后台邮箱设置中配置好邮箱方可                       |  |  |  |
| IP 登陆白名单       [12] 登陆白名单         IP 登陆白名单       [13] 0.01172.16.455102.160.8012"                                                                                                    | <br>  邮箱发送方  | 使用。分享链接等邮件通知时以管理员配置的邮箱为发送方;                              |  |  |  |
| 用。分享链接等邮件通知将以用户配置的邮箱为发送方。         勾选启用后,在输入框输入允许该用户登录的IP地址。多个IP地址需用 ";"         IP 登陆白名单       原开、加 "127.0.0.1:172.16.4.55:102.160.80.12"                                                                                                    |              | 以用户配置邮箱发送 设置后用户在登录后需在账户设置中配置好邮箱方可使                       |  |  |  |
| 勾选启用后,在输入框输入允许该用户登录的IP地址。多个IP地址需用";" IP 登陆白名单 IP 查陆白名单 IP 1127 0.011172 16 4 55:102 160 80 12" 古特使田建议通配符[] 加                                                                                                    |              | 用。分享链接等邮件通知将以用户配置的邮箱为发送方。                                |  |  |  |
| IP 登陆日谷里                                                                                                    |              | 勾选启用后,在输入框输入允许该用户登录的IP地址。多个IP地址需用";"                     |  |  |  |
| ·····································                                                                                                    | IP 登陆日名単<br> | 隔开,如 "127.0.0.1;172.16.4.55;192.169.80.12",支持使用建议通配符[],如 |  |  |  |

### 2.9.1.2 编辑用户

可对用户的密码/主目录/权限/限速/用户组/禁止访问路径/同步目录功能/文件格式传输限制/上传文件选项/文件过滤/虚拟目录/IP 登陆白名单/等进行编辑。 选中任意用户,点击【编辑】

🖂 raysync@rayvision.com

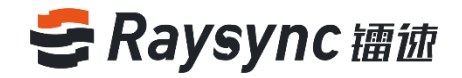

| 账户信息         |       |              |          |    |              |                        |      |                     |              |
|--------------|-------|--------------|----------|----|--------------|------------------------|------|---------------------|--------------|
| 姓名           |       | 帐号           |          | 邮箱 | 状态 全部 ~      | 锁定 全部                  | > 搜索 |                     |              |
| <b>2</b> 612 | 御长白   | 导入IDAP/AD试账白 | #184     |    |              |                        |      |                     |              |
| 3/1-1=       |       |              | 0.017/24 |    |              |                        |      |                     |              |
|              | ID \$ | 姓名           | 帐号       | 邮箱 | 关联用户组        | 状态                     | 空间占用 | 创建时间                | 操作           |
|              | 32    |              | Ray      |    | Raysync test | <ul> <li>离线</li> </ul> | 0 B  | 2021-01-12 11:08:07 | 编辑   锁定   删除 |

#### 编辑账号信息

| そ 油徳企业版                | 管理中心          |                                                                                                    |
|------------------------|---------------|----------------------------------------------------------------------------------------------------|
|                        | 账户信息 > 编辑账户   | 3                                                                                                    |
| 目 服务器信息                |               |                                                                                                    |
| ♀ 资源管理                 | ^ 姓名          | 32个字符以内                                                                                                    |
| 节点机管理                  | *帐号           | Ray                                                                                                    |
| 存儲配置                   | *密码 ②         |                                                                                                    |
| 信 传输信息                 | - 邮箱          |                                                                                                    |
| 普通传输                   |               | 强制用户首次登录时修改密码                                                                                                    |
| 点对点传输                  |               |                                                                                                    |
|                        | ▲ 主目录 ⑦       | bucket1 v                                                                                                    |
| 邀请上传                   | 虚拟目录 ⑦        | 添加                                                                                                    |
| 分享下载                   | 禁止访问路径 ⑦      | $\odot$                                                                                                    |
| 邮箱设置                   | 关联用户组         | 添加关联                                                                                                    |
| 11.用户管理                | ^             | Raysync test                                                                                                    |
| 账户信息                   | 权限            | ○ 恢复默认 ● 全部勾选 ○ 全部禁止                                                                                             |
| 用户操作日志                 |               | ☑ 文件列表                                                                                                    |
| 用户组                    |               | <ul> <li>同步文件夹</li> <li>(1) 重命名</li> <li>(2) 删除</li> <li>(2) 复制</li> </ul>                                       |
| 登录鉴权                   |               | ✓ 移动 ✓ 分享 ✓ 道涛                                                                                                   |
| 空间统计                   |               |                                                                                                    |
| 发送通知                   |               |                                                                                                    |
| <ul><li>◎ 设置</li></ul> | _18X1+12544 ( |                                                                                                    |
| TLS证书                  | 上位思度限制(       | 0 Mbps                                                                                                    |
| 客户端证书                  | 下载速度限制(       | 0 Mbps                                                                                                    |
| 数据库配置                  | 传输文件格式 (      |                                                                                                    |
| 传输协议配置                 |               | (长屋小于255个字符)墙箱入允许用户上伸的文件类型。<br>个时请用分号,揭开。如:txtexe;                                                               |
| 事件通知                   |               |                                                                                                    |
| 通用设置                   |               | h.                                                                                                    |
| ① 网站定制                 | 传输文件过滤        | □ 禁止在客户端设置文件过滤条件                                                                                                 |
|                        |               | □ 传输时跳过以下文件                                                                                                    |
|                        |               | 支持正则表达式,多个时以分号隔开                                                                                                 |
|                        |               |                                                                                                    |
|                        |               | h.                                                                                                    |
|                        |               | ● 传输时跳过大小超过 1 MB × 的文件                                                                                           |
|                        |               |                                                                                                    |
|                        | 邮件发送方 ⑦       | <ul> <li>以管理员配置邮箱发送     <li>以用户配置邮箱发送     <li>口 平白     <li>二 平白     <li>二 平白     </li> </li></li></li></li></ul> |
|                        | 17豆米日有早(      | / コンパラ<br>法は入分に用户登録かり、次个时時用公長/原刊、支払                                                                              |
|                        |               | 輸入连線P, 此31:10.80.90[1-100]                                                                                       |
|                        |               |                                                                                                    |
|                        |               | h,                                                                                                    |
|                        |               | 保存                                                                                                    |
|                        |               |                                                                                                    |

点击【保存】,修改成功

🖂 raysync@rayvision.com

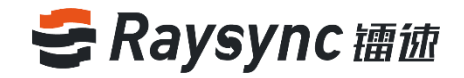

### 2.9.1.3 锁定用户

选中任意未被锁定的用户,点击【锁定】

| 账户信息 | 1    |              |     |    |              |         |      |                     |                           |
|------|------|--------------|-----|----|--------------|---------|------|---------------------|---------------------------|
| 姓名   |      | 秋号           |     | 邮箱 | 状态全部         | > 锁定 全部 | ✓ 搜索 |                     |                           |
| 新    | 増账户  | 导入LDAP/AD域账户 | 删除  |    |              |         |      |                     |                           |
|      | ID ‡ | 姓名           | 帐号  | 邮箱 | 关联用户组        | 状态      | 空间占用 | 创建时间                | 操作                        |
|      | 32   |              | Ray |    | Raysync test | ●商线     | 0 B  | 2021-01-12 11:08:07 | 编辑   锁定   <mark>删除</mark> |

#### 2.9.1.4 解锁用户

选中任意已锁定的用户,点击【解锁】

| 账户信息         |          |    |              |       |      |                     |        |
|--------------|----------|----|--------------|-------|------|---------------------|--------|
| 姓名           | 帐号       | 邮箱 | 状态 全部 🗸      | 锁定 全部 | > 搜索 |                     |        |
| 新增账户 导入LDAP/ | AD域账户 删除 |    |              |       |      |                     |        |
| ID ≑ 姓名      | 帐号       | 邮箱 | 关联用户组        | 状态    | 空间占用 | 创建时间                | 操作     |
| 32           | Ray      |    | Raysync test | ◎商线   | 0 B  | 2021-01-12 11:08:07 | 编辑解锁删除 |

### 2.9.1.5 导入 LDAP/AD 域用户

点击【导入 LDAP/AD 域用户】能主动导入域服务器已创建的所有域用户账号,前提条件是需要在第三方 鉴权配置【LDAP/AP 域】,才能够支持该功能

| 账户信息    |              |     |    |              |                                      |      |                     |                        |
|---------|--------------|-----|----|--------------|--------------------------------------|------|---------------------|------------------------|
| 姓名      | 秋号           |     | 邮箱 | 状态全部・        | √ 锁定 全部                              | > 搜索 |                     |                        |
| 新增账户    | 导入LDAP/AD域账户 | 删除  |    |              |                                      |      |                     |                        |
| □ ID \$ | 姓名           | 帐号  | 邮箱 | 关联用户组        | 状态                                   | 空间占用 | 创建时间                | 操作                     |
| 32      |              | Ray |    | Raysync test | <ul> <li>         离线     </li> </ul> | 0 B  | 2021-01-12 11:08:07 | 编辑 解锁  <mark>删除</mark> |

#### 2.9.1.8 删除用户账号

勾选想要删除的用户,点击上方的【删除】。弹出确认删除弹框后点击确定即可删除成功 也可以直接在想要删除的用户后面点击【删除】。弹出确认删除弹框后点击确定即可删除成功。 也可以选中全部进行批量删除操作。

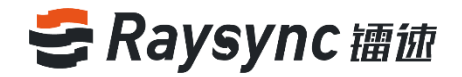

| 账户信息 |      |              |      |    |              |       |      |                     |          |
|------|------|--------------|------|----|--------------|-------|------|---------------------|----------|
| 姓名   |      | 帐号           |      | 邮箱 | 状态 全部 🗸      | 锁定 全部 | → 搜索 |                     |          |
| 新坊   | 自账户  | 导入LDAP/AD域账F | ⇒ 删除 |    |              |       |      |                     |          |
| •    | ID 💠 | 姓名           | 帐号   | 邮箱 | 关联用户组        | 状态    | 空间占用 | 创建时间                | 操作       |
|      | 32   |              | Ray  |    | Raysync test | ◎离线   | 0 B  | 2021-01-12 11:08:07 | 编辑 解锁 删除 |

# 2.9.1.8 查看用户状态

点击【账户信息】即可查看用户当前状态,已登录用户为在线状态,未登陆用户为离线状态。

| 账户信息 | l     |              |            |         |                           |                                   |           |                     |                        |
|------|-------|--------------|------------|---------|---------------------------|-----------------------------------|-----------|---------------------|------------------------|
| 姓名   |       | 帐号           |            | 邮箱      | 状态 全部 ~                   | 锁定 全部                             | > 搜索      |                     |                        |
| 新    | 增账户   | 导入LDAP/AD域账户 | 删除         |         |                           |                                   |           |                     |                        |
|      | ID \$ | 姓名           | 帐号         | 邮箱      | 关联用户组                     | 状态                                | 空间占用      | 创建时间                | 操作                     |
|      | 8     | Nina         | Nina       | com     |                           | <ul> <li>高线</li> </ul>            | 18.72 MB  | 2020-09-04 09:52:33 | 编辑 锁定 删除               |
|      | 6     | Cynthia      | cynthia    |         | Project A                 | <ul> <li>离线</li> </ul>            | 172.21 MB | 2020-08-13 10:05:38 | 编辑 锁定 删除               |
|      | 5     | GC           | cheng      |         | Testing Group             | <ul> <li>离线</li> </ul>            | 0 B       | 2020-08-11 10:10:12 | 编辑 锁定  <mark>删除</mark> |
|      | 4     | Angela       | Angela     | co<br>m | Project A<br>Raysync test | ●在线                               | 4.81 GB   | 2020-08-03 16:04:06 | 编辑 锁定 删除               |
|      | 3     | Chunxiao Wu  | wuchunxiao | 1       | Project A                 | <ul> <li>         ·   ·</li></ul> | 489.17 MB | 2020-08-03 14:56:26 | 编辑 锁定  <mark>删除</mark> |
|      | 1     |              | lou        |         | Testing Group             | <ul> <li>商线</li> </ul>            | 32.31 MB  | 2020-07-30 20:22:51 | 编辑 锁定  <mark>删除</mark> |
|      |       |              |            |         |                           |                                   | 第2-6条/总纬  | ま16条 < 1 2          | > 10条/页 >              |

#### 点击在线用户的状态

| 账户信息 | ž    |              |            |            |                           |                         |           |                     |                        |
|------|------|--------------|------------|------------|---------------------------|-------------------------|-----------|---------------------|------------------------|
| 姓名   |      | 帐号           |            | 邮箱         | 状态 全部 ∨                   | 锁定 全部                   | → 搜索      |                     |                        |
| 新    | 増账户  | 导入LDAP/AD域账户 | 删除         |            |                           |                         |           |                     |                        |
|      | ID ‡ | 姓名           | 帐号         | 邮箱         | 关联用户组                     | 状态                      | 空间占用      | 创建时间                | 操作                     |
|      | 8    | Nina         | Nina       | com        |                           | • 商线                    | 18.72 MB  | 2020-09-04 09:52:33 | 编辑 锁定 删除               |
|      | 6    | Cynthia      | cynthia    | ··· ^ ·· · | Project A                 | <ul> <li>商线</li> </ul>  | 172.21 MB | 2020-08-13 10:05:38 | 编辑 锁定  <mark>删除</mark> |
|      | 5    | GC           | cheng      |            | Testing Group             | <ul> <li>高线</li> </ul>  | 0 B       | 2020-08-11 10:10:12 | 编辑 锁定 删除               |
|      | 4    | Angela       | Angela     | m o        | Project A<br>Raysync test | ●在线                     | 4.81 GB   | 2020-08-03 16:04:06 | 编辑 锁定 删除               |
|      | 3    | Chunxiao Wu  | wuchunxiao | <u> </u>   | Project A                 | <ul> <li>高线</li> </ul>  | 489.17 MB | 2020-08-03 14:56:26 | 编辑 锁定 删除               |
|      | 1    |              | lou        |            | Testing Group             | <ul> <li> 离线</li> </ul> | 32.31 MB  | 2020-07-30 20:22:51 | 编辑 锁定  <mark>删除</mark> |
|      |      |              |            |            |                           |                         | 第2-6条/总封  | は16条 < 1 2          | > 10条/页 >              |

弹出在线统计弹框,可以看到在线数用户的连接数量以及连接 IP

www.raysync.cn 4008336022 🖂 raysync@rayvision.com

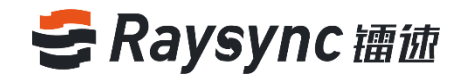

| 在线统计          |     |
|---------------|-----|
| IP            | 连接数 |
| 172.16.2.32   | 1   |
| 10.51.254.1   | 1   |
| 112 00 00 161 | 3   |

# 2.9.2 用户空间占用统计

支持统计个人空间的占用情况,用户在前端进行上传、复制、移动、新建、删除文件等操作,后台会实时统计该用户的空间使用大小。

| 账户信息 |       |              |            |     |                           |         |           |                     |                        |
|------|-------|--------------|------------|-----|---------------------------|---------|-----------|---------------------|------------------------|
| 姓名   |       | 帐号           |            | 邮箱  | 状态 全部                     | > 锁定 全部 | ~ 捜       | <u>δ</u>            |                        |
| 新增   | 账户    | 导入LDAP/AD域账户 | 删除         |     |                           |         |           |                     |                        |
|      | ID \$ | 姓名           | 帐号         | 邮箱  | 关联用户组                     | 状态      | 空间占用      | 创建时间                | 操作                     |
|      | 8     | Nina         | Nina       | com |                           | () 离线   | 18.72 MB  | 2020-09-04 09:52:33 | 编辑 锁定  <mark>删除</mark> |
|      | 6     | Cynthia      | cynthia    | ,dy | Project A                 | ◎ 离线    | 172.21 MB | 2020-08-13 10:05:38 | 编辑 锁定 删除               |
|      | 5     | GC           | cheng      |     | Testing Group             | ( 离线    | 0 B       | 2020-08-11 10:10:12 | 编辑 锁定 删除               |
|      | 4     | Angela       | Angela     | m   | Project A<br>Raysync test | ●在线     | 4.81 GB   | 2020-08-03 16:04:06 | 编辑 锁定  <mark>删除</mark> |
|      | 3     | Chunxiao Wu  | wuchunxiao |     | Project A                 | 高线      | 489.17 MB | 2020-08-03 14:56:26 | 编辑 锁定 删除               |
|      | 1     |              | lou        |     | Testing Group             | ◎ 离线    | 32.31 MB  | 2020-07-30 20:22:51 | 编辑 锁定  <del>删除</del>   |
|      |       |              |            |     |                           |         | 第2-6条     | (总共16条 < 1 2        | > 10‰/页 >              |

点击用户的空间大小可查看空间占用详情,包括空间使用情况\文件数量\文件夹数量

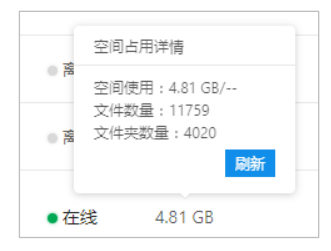

# 2.9.3 用户操作日志

用户管理-用户操作日志进入查看用户操作日志

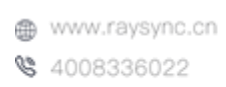

🖂 raysync@rayvision.com

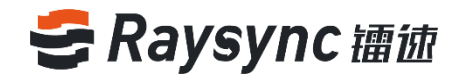

| <b>そ</b> 舗徳企业版 🔤                                                                                      | 理中心                       |         |            | English admin V                  |
|----------------------------------------------------------------------------------------------------|---------------------------|---------|------------|----------------------------------|
| 三<br>目服 <del>务器</del> 信息                                                                              | 用户操作日志                    |         |            |                                  |
| ♀ 资源管理 ^                                                                                              | 下载 <b>下载所有</b>            |         |            |                                  |
| 节点机管理                                                                                                 | 文件                        | 大小      | 时间 👙       | 操作                               |
| 存储配置<br>「「」「「「」」「」」「」」「」」「」」「」」「」」「」」「」」「」」「                                                          | optlog.log                | 6.25 KB | 2021-01-12 | 下载                               |
| 普通传输                                                                                                  | optlog.log.2020-12-09.zip | 395 B   | 2020-12-09 | 下载                               |
| 点对点传输                                                                                                 | optlog.log.2020-12-10.zip | 692 B   | 2020-12-10 | 下载                               |
|                                                                                                    | optlog.log.2020-12-11.zip | 322 B   | 2020-12-11 | 下载                               |
| 」<br>」<br>」<br>」<br>」<br>」<br>」<br>し<br>、<br>、<br>、<br>、<br>、<br>、<br>、<br>、<br>、<br>、<br>、<br>、<br>、 | optlog.log.2020-12-12.zip | 210 B   | 2020-12-12 | 下载                               |
| 邮箱设置                                                                                                  | optlog.log.2020-12-13.zip | 224 B   | 2020-12-13 | 下载                               |
| ■ 用户管理 ^                                                                                              | optlog.log.2020-12-14.zip | 329 B   | 2020-12-14 | 下载                               |
| 账户信息<br>用户操作日志                                                                                        | optlog.log.2020-12-15.zip | 833 B   | 2020-12-15 | 下载                               |
| 用户组                                                                                                   | optlog.log.2020-12-16.zip | 1.16 KB | 2020-12-16 | 下载                               |
| 登录鉴权                                                                                                  | optlog.log.2020-12-17.zip | 475 B   | 2020-12-17 | 下载                               |
| 空间统计发送通知                                                                                              |                           |         |            | 第1-10条/总共31条 〈 1 2 3 4 〉 10条/页 > |

用户操作日志可以查看用户的登录、登出,文件操作,支持将日志下载至本地查看,选中任意日志文件, 点击【下载】,若想一键下载全部日志则点击【下载所有】

### 2.9.4 用户组

管理员可对用户进行分组,并给每个组配置独立的存储空间,同时支持用户组成员的文件操作权限管理和 传输速度控制。

| ら 舗 徳 企 业 版 | 管理。 | <del></del> 中心 |                    |                                 |                           |          |                           |           | English | admin ∨ |
|-------------|-----|----------------|--------------------|---------------------------------|---------------------------|----------|---------------------------|-----------|---------|---------|
| μ.          |     | 用户组            |                    |                                 |                           |          |                           |           |         |         |
| 目 服务器信息     |     |                |                    |                                 |                           |          |                           |           |         |         |
| � 资源管理      | ^   | 新增用            | 户组 删除              |                                 |                           |          |                           | 搜索用户组名称   |         | Q 搜索    |
| 节点机管理       |     | D              | 用户组名称              | 权限                              | 用户组主目录                    | 空间占用     | 速度限制                      |           | 关联用户    | 操作      |
| 存储配置        |     |                |                    |                                 |                           |          |                           |           |         |         |
| 信 传输信息      | ^   | 0 1            | Testing<br>Group   | 文件列表; 下载文件; 删<br>除; 重命名; 同步文件夹; |                           | 43.07 MB | 上传限速: 0(Mbps);<br>0(Mbps) | 下载限速:     | 查看      | 编辑 删除   |
| 普通传输        |     |                |                    | 创建文件夹;上传文件;                     |                           |          |                           |           |         |         |
| 点对点传输       |     | 2              | Project A          | 文件列表; 下载文件; 删<br>除; 重命名; 同步文件夹; | /home/5041/RaySync/group/ | 0 B      | 上传限速: 0(Mbps) ;           | 下载限速:     | 音石      | 编辑丨删除   |
| 分 外链管理      | ^   |                |                    | 创建文件夹;上传文件;                     | 2                         |          | U(Mbps)                   |           |         |         |
| 邀请上传        |     |                | Real-time          | 文件列表: 下载文件: 删                   |                           |          |                           |           |         |         |
| 分享下载        |     | 3              | cloud<br>rendering | 除; 重命名; 同步文件夹;<br>创建文件夹; 上传文件;  |                           | O B      | 上传限速: 0(Mbps);<br>0(Mbps) | 下载限速:     | 查看      | 编辑 删除   |
| 邮箱设置        |     |                |                    |                                 |                           |          |                           |           |         |         |
| ⊒ 用户管理      | ^   | 4              | Raysync test       | 文件列表; 下载文件; 删<br>除; 重命名; 同步文件夹; | 亚马逊S3 test/               | 3.03 GB  | 上传限速: 0(Mbps);<br>0(Mbps) | 下载限速:     | 查看      | 编辑   删除 |
| 账户信息        |     |                |                    | 创建文件夹;上传文件;                     |                           |          |                           |           |         |         |
| 用户操作日志      |     |                |                    |                                 |                           |          | 第                         | 1-4条/总共4条 | < 1 >   | 10条/页 > |
| 用户组         |     |                |                    |                                 |                           |          |                           |           |         |         |

### 2.9.4.1 新增用户组

在用户管理-用户组点击新增用户组

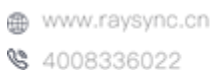

🖂 raysync@rayvision.com

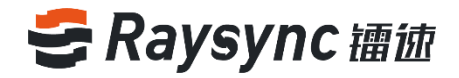

| 1 | 用户组 |                                         |                                                 |        |          |                           |         |      |       |
|---|-----|-----------------------------------------|-------------------------------------------------|--------|----------|---------------------------|---------|------|-------|
|   | 新增用 | 別月月日日日日日日日日日日日日日日日日日日日日日日日日日日日日日日日日日日日日 | È.                                              |        |          |                           | 搜索用户组名称 |      | Q 搜索  |
|   | ID  | 用户组名称                                   | 权限                                              | 用户组主目录 | 空间占用     | 速度限制                      |         | 关联用户 | 操作    |
|   | □ 1 | Testing<br>Group                        | 文件列表; 下载文件; 删<br>除; 重命名; 同步文件夹;<br>创建文件夹; 上传文件; |        | 43.07 MB | 上传限速: 0(Mbps);<br>0(Mbps) | 下载限速:   | 查看   | 編辑 删除 |

| 新增用户组   | ×                                                                                                    |
|---------|----------------------------------------------------------------------------------------------------|
| *用户组名称  | 必填                                                                                                    |
| 用户组主目录  | Default \vee                                                                                                    |
| 虚拟目录②   | 添加                                                                                                    |
| 用户组权限   | ○恢复默认 ◉ 全部勾选 ○ 全部禁止                                                                                                    |
|         | <ul> <li>☑ 文件列表</li> <li>☑ 上传文件</li> <li>☑ 创建文件夹</li> <li>☑ 同步文件夹</li> <li>☑ 下载文件</li> <li>☑ 重命名</li> <li>☑ 删除</li> </ul> |
| 上传文件选项② | □ 仅允许上传新增文件                                                                                                    |
| 上传速度限制  | 0为不限制 Mbps                                                                                                    |
| 下载速度限制  | 0为不限制 Mbps                                                                                                    |
| 传输文件过滤  | 禁止在客户端设置文件过滤条件                                                                                                    |
|         | □ 传输时跳过以下文件                                                                                                    |
|         | 支持正则表达式,多个时以分号,隔开                                                                                                    |
|         | □ 传输时跳过大小超过 1 MB > 的文件                                                                                                    |
|         | 取消 确定                                                                                                    |

输入用户组名称(必填)、支持配置用户组主目录、虚拟目录、权限设置,上传文件选项设置、速度设置, 传输文件过滤设置

点击【确定】,即可添加用户组成功。(具体功能介绍和用户功能一致,可查看新增用户介绍)

### 2.9.4.2 编辑用户组

点击用户管理-用户组 选中用户组进行编辑

🔀 raysync@rayvision.com

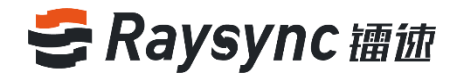

| 旧户组                |                                                                           |                                                            |          |                                |                  |
|--------------------|---------------------------------------------------------------------------|------------------------------------------------------------|----------|--------------------------------|------------------|
| 新增用白细              | FF184                                                                     |                                                            |          | 搜索用户                           | 组杂数 0            |
|                    |                                                                           |                                                            |          | 13E.BC/D/                      |                  |
| ID 用户组名和           | 尔 权限                                                                      | 用户组主目录                                                     | 空间占用     | 速度限制                           | 关联用户 操作          |
| Testing<br>1 Group | 文件列表; 下載文件; 删<br>除; 重命名; 同步文件夹;<br>创建文件夹; 上传文件;                           |                                                            | 43.07 MB | 上传限速: 0(Mbps); 下载限速<br>0(Mbps) | !: <u></u> 查看 编辑 |
| 编辑用户组              |                                                                           |                                                            | x        |                                |                  |
| 用户组名称              | Testing Group                                                             |                                                            |          |                                |                  |
| 用户组主目录             | bucket1 ×                                                                 |                                                            |          |                                |                  |
| 虚拟目录⑦              | 添加                                                                        |                                                            |          |                                |                  |
| 用户组权限              | ○恢复默认 ◎ 全部勾选                                                              | ○全部禁止                                                      |          |                                |                  |
|                    | <ul> <li>☑ 文件列表</li> <li>☑ 创建文件夹</li> <li>☑ 下载文件</li> <li>☑ 删除</li> </ul> | <ul> <li>✓ 上传文件</li> <li>✓ 同步文件夹</li> <li>✓ 重命名</li> </ul> |          |                                |                  |
| 上传文件选项②            | □ 仅允许上传新增文件                                                               |                                                            |          |                                |                  |
| 上传速度限制             | 0                                                                         |                                                            | Mbps     |                                |                  |
| 下载速度限制             | 0                                                                         |                                                            | Mbps     |                                |                  |
| 专输文件过滤             | ✔ 禁止在客户端设置文件                                                              | 过滤条件                                                       |          |                                |                  |
|                    | ✔ 传输时跳过以下文件                                                               |                                                            |          |                                |                  |
|                    | abc*                                                                      |                                                            | 1        |                                |                  |
|                    | ✔ 传输时跳过大小超过                                                               | 900 GB × Ĥ                                                 | 的文件      |                                |                  |
|                    |                                                                           | 取消                                                         | 确定       |                                |                  |

### 2.9.4.3 查看用户组成员

选中想要查看的用户组,点击查看用户,即可查看该用户组内的所有成员。点击【查看】

| 用户组 |                  |                                                 |        |          |                           |         |      |                |
|-----|------------------|-------------------------------------------------|--------|----------|---------------------------|---------|------|----------------|
| 新增用 | 別戶组 删除           | ar.                                             |        |          |                           | 搜索用户组名称 |      | Q 搜索           |
| D   | 用户组名称            | 权限                                              | 用户组主目录 | 空间占用     | 速度限制                      |         | 关联用户 | 操作             |
| □ 1 | Testing<br>Group | 文件列表; 下载文件; 删<br>除; 重命名; 同步文件夹;<br>创建文件夹; 上传文件; |        | 43.07 MB | 上传限速: 0(Mbps);<br>0(Mbps) | 下载限速:   | 查看   | <b>编辑   删除</b> |

www.raysync.cn
 4008336022

48

🖂 raysync@rayvision.com

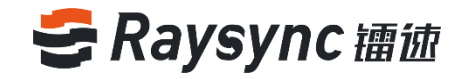

| Testing Group的关联用户 |       | х     |
|--------------------|-------|-------|
| 姓名/账号              | 全部来源  | > 搜索  |
| 已关联账户              | 添加    | 删除用户  |
| 世名                 | 帐号    |       |
|                    | lou   |       |
| GC                 | cheng | 9     |
|                    |       |       |
|                    |       |       |
|                    |       |       |
|                    |       |       |
|                    |       |       |
|                    |       |       |
|                    |       | 取消 确定 |

# 2.9.4.4 添加用户组成员

选择需要添加成员的用户组,点击【查看用户】-【添加用户】

| Testing Group的关联用户 |       | x    |
|--------------------|-------|------|
| 姓名/账号              | 全部来源  | 搜索   |
| 已关联账户              | 添加用户  | 删除用户 |
| 姓名                 | 帐号    |      |
|                    | lou   |      |
| GC                 | cheng |      |
|                    |       |      |
|                    |       |      |
|                    |       |      |
|                    |       |      |
|                    |       |      |
|                    |       |      |
|                    | 取消    | 确定   |
|                    |       |      |

点击【添加用户】后即可查看到系统的所有用户。

| 搜索姓名、帐号    |              | 搜索 |     | 已选择(0) |    |    |
|------------|--------------|----|-----|--------|----|----|
| 姓名         | 帐号           | 全选 |     | 姓名     | 帐号 | 清空 |
|            | Ray          |    |     |        |    |    |
| TRsync     | TRsync       |    |     |        |    |    |
|            | Sam          |    | L . |        |    |    |
|            | Raysync      |    | -   |        |    |    |
| Tian 10    | tyl10        |    |     |        |    |    |
| limeng     | test20201022 |    |     |        |    |    |
| Strong Lee | limeng       |    |     |        |    |    |
| Xin        | Xin          |    |     |        |    |    |

点击想要添加的用户,可同时添加多个用户。

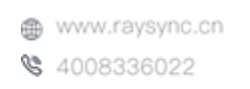

☑ raysync@rayvision.com ♀ 深圳市南山区商华路2号阳光科创中心B座17层

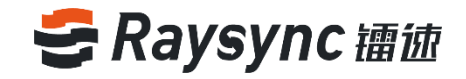

### 2.9.4.5 删除用户组成员

选中用户组,点击查看用户,选中用户,点击删除用户。

| Testing Group的关联用户 |       | ×     |
|--------------------|-------|-------|
| 姓名/账号              | 全部来源  | > 搜索  |
| 已关联账户              | 添加用户  | 删除用户  |
| 姓名                 | 帐号    |       |
|                    | lou   |       |
| GC                 | cheng |       |
|                    |       |       |
|                    |       |       |
|                    |       |       |
|                    |       |       |
|                    |       |       |
|                    |       |       |
|                    |       | 取消 确会 |
|                    |       | 45/F  |

### 2.9.4.6 删除用户组

点击用户管理-用户组,选中要删除的组进行删除

| 用户组        |                                 |                                                 |                                |          |                           |              |             |
|------------|---------------------------------|-------------------------------------------------|--------------------------------|----------|---------------------------|--------------|-------------|
| 新增用        | 1户组 删除                          | È                                               |                                |          |                           | 搜索用户组名称      | Q 搜索        |
| D          | 用户组名称                           | 权限                                              | 用户组主目录                         | 空间占用     | 速度限制                      | 关联           | 用户操作        |
| <b>v</b> 1 | Testing<br>Group                | 文件列表; 下载文件; 删<br>除; 重命名; 同步文件夹;<br>创建文件夹; 上传文件; |                                | 43.07 MB | 上传限速: 0(Mbps);<br>0(Mbps) | 下载限速:     查看 | 編輯删除        |
| <b>2</b>   | Project A                       | 文件列表; 下载文件; 删<br>除; 重命名; 同步文件夹;<br>创建文件夹; 上传文件; | /home/5041/RaySync/group/<br>2 | 0 B      | 上传限速: 0(Mbps);<br>0(Mbps) | 下載限速:        | 编辑 删除       |
| 3          | Real-time<br>cloud<br>rendering | 文件列表; 下载文件; 删<br>除; 重命名; 同步文件夹;<br>创建文件夹; 上传文件; |                                | 0 B      | 上传限速: 0(Mbps);<br>0(Mbps) | 下载限速:     查看 | 编辑 删除       |
| 4          | Raysync test                    | 文件列表; 下载文件; 删<br>除; 重命名; 同步文件夹;<br>创建文件夹; 上传文件; | Amazon S3_test/                | 3.03 GB  | 上传限速: 0(Mbps);<br>0(Mbps) | 下载限速:     查看 | 编辑 删除       |
|            |                                 |                                                 |                                |          | 第1                        | -4条/总共4条     | 1 2 10条/页 > |

# 2.9.4.7 用户组空间占用统计

支持统计用户组空间统计。

🖂 raysync@rayvision.com

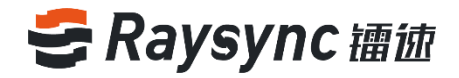

| Ħ | 户组         |                  |                                                 |        |          |                                   |         |      |       |
|---|------------|------------------|-------------------------------------------------|--------|----------|-----------------------------------|---------|------|-------|
|   | 新增用        | 户组 删除            | È                                               |        |          |                                   | 搜索用户组名称 |      | Q 搜索  |
|   | ID         | 用户组名称            | 权限                                              | 用户组主目录 | 空间占用     | 速度限制                              |         | 关联用户 | 操作    |
|   | <b>v</b> 1 | Testing<br>Group | 文件列表; 下载文件; 删<br>除; 重命名; 同步文件夹;<br>创建文件夹; 上传文件; |        | 43.07 MB | <u>上</u> 传限速: 0(Mbps);<br>0(Mbps) | 下载限速:   | 查看   | 编辑 删除 |

点击用户的空间大小可查看空间占用详情,包括空间使用情况\文件数量\文件夹数量

| 1 | 用户组        |                  |                                                 |        |                   |                                   |                           |         |      |              |
|---|------------|------------------|-------------------------------------------------|--------|-------------------|-----------------------------------|---------------------------|---------|------|--------------|
|   | 新增用        | 户组 删除            | k -                                             |        | 空间                | 间占用洋情<br>同信用:(2017-140/           |                           | 搜索用户组名称 |      | Q 搜索         |
|   | D          | 用户组名称            | 权限                                              | 用户组主目录 | 1空<br>文<br>文<br>( | 則使用: 43.07 MB/<br>牛数量:2<br>牛夹数量:0 | 速度限制                      |         | 关联用户 | 操作           |
|   | <b>2</b> 1 | Testing<br>Group | 文件列表; 下载文件; 删<br>除; 重命名; 同步文件夹;<br>创建文件夹; 上传文件; |        |                   | 刷新<br>43.07 MB                    | 上专限速: 0(Mbps);<br>0(Mbps) | 下载限速:   | 查看   | <b>编辑 删除</b> |

# 2.9.5 三方登录鉴权

支持 AD 域用户鉴权、邮箱用户鉴权、linux 系统用户鉴权、外部 http 鉴权方式,与企业内部账户互通,操作方便。用户在前端登录只需要导入企业的 AD 域账户,或者输入邮箱、linux 系统账号密码或外部 http 鉴权用户账号密码即可登陆镭速系统。

| そ 镭 徳 企 山 | 业版 管理 | 中心                                         |                                                                                         |
|-----------|-------|--------------------------------------------|-----------------------------------------------------------------------------------------|
| Ē         |       | 登录鉴权                                       |                                                                                         |
| 国 服务器信息   |       |                                            |                                                                                         |
|           |       | · · · · · · · · · · · · · · · · · · ·      |                                                                                         |
| 节点机管理     |       |                                            |                                                                                         |
| 大体到罕      |       | 选择LDAP/AD域或邮箱鉴权方式登<br>选择System或外部http鉴权方式登 | 3时,在镭速管理中手动创建的账户也支持登录。<br>3时,在镭速管理中心手动创建的账户将无法登录。                                       |
|           |       |                                            |                                                                                         |
| [目 传输信息   |       | *第三方鉴权方式 〇 无 〇                             | _DAP/AD城 🔵 邮箱 🔵 System 💿 外部http鉴权                                                       |
| 普通传输      |       | 支持配置则                                      | <sup>白</sup> 默认权限。                                                                      |
| 点对点传输     |       | * 鉴权服务URL http://12                        | 1:8090/raysync/api/thirdpart ( 示例: http://127.0.0.1:8090/raysync/api/thirdparth/auth/ ) |
| 外链管理      |       | 保存                                         |                                                                                         |
|           |       |                                            |                                                                                         |

#### 2.9.5.1 LDAP/AD 域鉴权

点击用户管理-第三方鉴权,选中 LDAP/AD 域 填写正确的域服务器地址、域名、域管理员账号、域管理员密码,点击测试,测试通过表示信息填写正确。 点击保存即可生效。

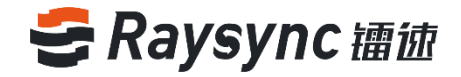

| 登录鉴权                                                                   |                       |
|------------------------------------------------------------------------|-----------------------|
| 鉴权类型 鉴权默认权限配置                                                          |                       |
|                                                                        |                       |
| 选择LDAP/AD域或邮箱鉴权方式登录时,在镭速管理中手动创建的<br>选择System或外部http鉴权方式登录时,在镭速管理中心手动创建 | 账户也支持登录。<br>的账户将无法登录。 |
| * 第三方鉴权方式 〇 无 💿 LDAP/AD城 〇 邮箱 〇 Syste                                  | m ○ 外部http鉴权          |
| 选择此盛权方式后,可先 配置账户默认权限,再                                                 | 在用尸信息中批量导入域账号。        |
|                                                                        |                       |
| * 城名                                                                   | (范例 dc=test,dc=com)   |
| * 城管理员账号                                                               |                       |
| * 域管理员密码                                                               |                       |
| 测试保存                                                                   |                       |
|                                                                        |                       |

### 2.9.5.2 邮箱鉴权

点击用户管理-第三方鉴权,选中邮箱

填写正确的 SMTP 地址、SMTP 端口、使用的加密方法、测试账号和密码,测试通过表示信息填写正确。 点击保存即可生效。

| 登录鉴权                            |                                  |                                     |
|---------------------------------|----------------------------------|-------------------------------------|
| <u>鉴权类型</u> 鉴权默认权限翻             | 記置                               |                                     |
|                                 |                                  |                                     |
| 选择LDAP/AD域或邮释<br>选择System或外部htt | 督鉴权方式登录时,在镭速管的<br>9鉴权方式登录时,在镭速管的 | 理中手动创建的账户也支持登录。<br>理中心手动创建的账户将无法登录。 |
| * 第三方鉴权方式                       | ○ 无 ○ LDAP/AD域 ●                 | 邮箱 O System O 外部http鉴权              |
| *邮箱类型                           | 文持 配宣账户款认仅限。账户<br>其他邮箱           | 豆求后,可刈早1%灯~进行权限更改<br>❤              |
| * SMTP 地址                       | smtp.exmail.qq.com               |                                     |
| * SMTP 端口                       | 465                              |                                     |
| * 加密                            | SSL/TLS                          | ~                                   |
| * 测试账号                          |                                  |                                     |
| * 测试密码                          |                                  |                                     |
|                                 | 测试                               | 保存                                  |

🔀 raysync@rayvision.com

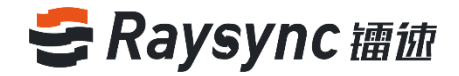

### 2.9.5.3 Unix 系统鉴权

使用 linux 系统 root 权限或 sudo 权限启动的镭速服务支持配置 linux 系统用户鉴权。 点击用户管理-第三方鉴权,选中 Unix 系统鉴权,点击保存。提示保存成功及配置成功。 (普通 linux 系统用户启动的镭速服务,无权限进行该配置。)

| 登录鉴权                                 |                                                         |
|--------------------------------------|---------------------------------------------------------|
| <u>鉴权类型</u> 鉴权默认权限配置                 |                                                         |
|                                      |                                                         |
| 选择LDAP/AD域或邮箱鉴权<br>选择System或外部http鉴权 | 方式登录时,在镭速管理中手动创建的账户也支持登录。<br>方式登录时,在镭速管理中心手动创建的账户将无法登录。 |
| * 第三方鉴权方式                            | 无 🗌 LDAP/AD域 🔵 邮箱 💿 System 🗌 外部http鉴权<br>身配置账户默认权限。     |
| •                                    | 保存                                                      |

#### 2.9.5.4 外部 http 鉴权

#### 支持调用外部的 http 服务进行鉴权

点击用户管理-第三方鉴权,选中外部 http 鉴权,输入正确的鉴权服务地址,点击保存。

| 登录鉴权                         |                                                                                                    |
|------------------------------|----------------------------------------------------------------------------------------------------|
| 鉴权类型 鉴权默认权附                  | 民配置                                                                                                    |
|                              |                                                                                                    |
|                              |                                                                                                    |
| 选择LDAP/AD域或曲<br>选择System或外部h | 缩输吸方式登录时,在输速管理中手动创建的账户也支持登录。<br>ttp鉴权方式登录时,在输速管理中心手动创建的账户将无法登录。                                        |
| * 第三方鉴权方式                    | <ul> <li>元 LDAP/AD域 節箱 System</li> <li>外部http 鉴权</li> <li>支持 配置账户默认权限。</li> </ul>                      |
| * 鉴权服务URL                    | http://127.0.0.1:8090/raysync/api/thirdpart ( 示例: http://127.0.0.1:8090/raysync/api/thirdparth/auth/ ) |
|                              | 保存                                                                                                    |

#### 2.9.5.5 登录鉴权默认权限配置

配置登录鉴权方式后,可对鉴权用户进行默认权限配置。

LDAP/AD 域 & 邮箱鉴权:此页面配置仅对这两种鉴权方式新登录的账户生效,已登录的账户可通过账户 信息列表修改配置

System & 外部 http 鉴权:通过这两种鉴权方式登录的账户,不会在账户信息中生成账户列表,因此若需要更改账户配置,编辑此页面即可

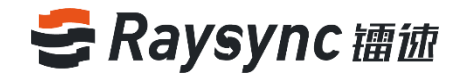

| E                                     | 登录签权                                                                                                    |
|---------------------------------------|----------------------------------------------------------------------------------------------------|
| 目 服务器信息                               |                                                                                                    |
| 资源管理 ^                                |                                                                                                    |
| 节点机管理                                 |                                                                                                    |
| 存储配置                                  | COAF/ACW。在邮稿盖仪,此次回题自COASAMF盖化OACM直来的那个主效,已呈來的那个可通过那个信息均表形成的目<br>System & 外部nttp监权:通过这两种鉴权方式登录的账户,不会在账户信息中生成账户列表,因此若需要更改账户配置,编辑此页面即可 |
| □<br>□ [ 传输信息 へ                       |                                                                                                    |
| 普通传输                                  | 当前鉴权方式    外部http 鉴权                                                                                                    |
| 100 A 22 1 1 2 402                    | 权限 ○ 恢复默认 ○ 全部勾选 ○ 全部禁止                                                                                                    |
| □□□□□□□□□□□□□□□□□□□□□□□□□□□□□□□□□□□□□ | 文件列表 💟 上传文件 💟 下載文件 💟 创建文件夹                                                                                                    |
|                                       | ☑ 同步文件夹   ☑ 重命名                                                                                                    |
| 邀请上传                                  | ✓ 移动 ✓ 分享 ✓ 邀请                                                                                                    |
| 分享下载                                  |                                                                                                    |
| 邮箱设置                                  | 上传文件选项 ①                                                                                                    |
| ュ.用户管理 ^                              | 上传读度限制(?) 0 Mips                                                                                                    |
| 账户信息                                  |                                                                                                    |
| 用户操作日志                                | Patasaren U                                                                                                    |
| 用户组                                   | 传输文件格式 ⑦ 日名单日名单日子 日名单日子子 日子子子子子子子子子子子子子子子子子子子子子子                                                                                    |
| 登録版灯                                  | (长度小于255个字符)建築入允许用户上/转这/件类型。参<br>个时週用分号 隔开。如:baceve                                                                                 |
|                                       |                                                                                                    |
| 土地気は                                  | 4                                                                                                    |
| 友送通知                                  | 传输文件过滤 🗌 禁止在客户满设置文件过滤条件                                                                                                    |
| ◎ 设置 ~                                | □ 传输时跳过以下文件                                                                                                    |
| 谷 网站定制                                | 支持正则表达式,多个时以分号隔开                                                                                                    |
|                                       |                                                                                                    |
|                                       |                                                                                                    |
|                                       |                                                                                                    |
|                                       | □ 情期时期过大小超过 0 M8 的文件                                                                                                    |
|                                       |                                                                                                    |
|                                       | 僻                                                                                                    |
|                                       |                                                                                                    |

# 2.9.6 空间统计

支持配置空间统计周期,如配置为1小时,则每间隔1小时后台就会自动统计一次用户和用户组的空间占用情况。

| いんちゅう ひんしゅう ひんしゅう ひんしゅう ひんしゅう しんしゅう ひんしゅう ひんしゅう ひんしゅう ひんしゅう しんしゅう しんしゅう ひんしゅう ひんしゅう しんしゅう ひんしゅう ひんしゅう いんしゅう ひんしゅう いんしゅう ひんしゅう ひんしゅう ひんしゅう ひんしゅう ひんしゅう ひんしゅう ひんしゅう いんしゅう ひんしゅう いんしゅう いい い いい いんしゅう いんしゅう いんしゅう いんしゅう いんしゅう いんしゅう いんしゅう いんしゅう いんしゅう いんしゅう いんしゅう いんしゅう いんしゅう いんしゅう いんしゅう いんしゅう いんしゅう いんしゅう いんしゅう いんしゅう いんしゅう いんしゅう いんしゅう いんしゅう いんしゅう いんしゅう いんしゅう いんしゅう いんしゅう いんしゅう いんしゅう いんしゅう いんしゅう いんしゅう いんしゅう いん い いんしゅ い い い いい いい いい いい いい いい いい いい いい い い いい い | 管理 | <del>ኮ</del> 心 |    |    |
|----------------------------------------------------------------------------------------------------|----|----------------|----|----|
| Ē                                                                                                    |    | 空间统计           |    |    |
| 目 服务器信息                                                                                                    |    |                |    |    |
|                                                                                                    | ^  | 统计周期设置         | 1  | 小时 |
| 节点机管理                                                                                                    |    |                | 保存 |    |
| 存储配置                                                                                                    |    |                |    |    |
|                                                                                                    |    |                |    |    |

# 2.9.7 发送通知

管理员可以选择给指定的账户发送通知,支持网页通知和邮箱通知

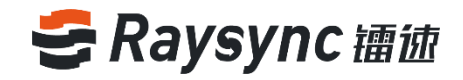

| そ 舗徳企业版                                                                                                    | 管理 | 中心   |                           |                                                                                                 |   |      |          | English             | admin ∨ |
|----------------------------------------------------------------------------------------------------|----|------|---------------------------|-------------------------------------------------------------------------------------------------|---|------|----------|---------------------|---------|
| 三 日 服务器信息                                                                                                    |    | 发送通知 |                           |                                                                                                 |   |      |          |                     |         |
|                                                                                                    | ^  | 新增   | 通知                        |                                                                                                 |   |      | 请输入主     | 5                   | Q 搜索    |
| 节点机管理                                                                                                    |    | ID   | 主题                        | 内容                                                                                              |   | 接收账户 | 通知方式     | 创建时间                | 操作      |
| 存储配置                                                                                                    |    |      |                           |                                                                                                 |   |      |          |                     |         |
| 信 传输信息                                                                                                    | ^  | 17   | Welcome to<br>use Raysync | Hi this is Raysync team, welcome to use Raysync service                                         | ~ | 4个   | 网页 邮箱    | 2020-11-27 18:54:42 | 删除      |
| 普通传输                                                                                                    |    | 15   | System                    | Please noted Raysync system will upgrade from 9 am to 10 am November 2020.                      | ~ | 1个   | 网页       | 2020-11-20 14:28:19 | 删除      |
| 7000 J 700 J 700 J |    |      | opgrade                   |                                                                                                 |   |      |          |                     |         |
| ∲ 外链管理                                                                                                    | ^  | 8    | System                    | Dear All, the system will be maintained from Nov 4, 2020 to Nov 6, 2020. Please do not upload . |   | 1个   | 网页 邮箱    | 2020-11-04 17:05:16 | 删除      |
| 邀请上传                                                                                                    |    |      | maintenanc<br>e notice    |                                                                                                 |   |      |          |                     |         |
| 分享下载<br>邮箱设置                                                                                                    |    | 2    | Test from<br>Angela       | Have a nice day!                                                                                | ~ | 2个   | 网页 邮箱    | 2020-10-22 11:16:25 | 删除      |
| ⊒ 用户管理                                                                                                    | ^  |      |                           |                                                                                                 |   |      | 第1-4条/总3 | ₹4祭 < 1 >           | 10条/页 ~ |

# 2.9.7.1 创建发送通知

在发送通知-点击【新增通知】,创建管理员发送给账户的消息通知 备注:管理员需提前在后台配置邮箱,才能够成功发送通知

| 发送通知 |                           |                                                         |   |      |      |                     |     |
|------|---------------------------|---------------------------------------------------------|---|------|------|---------------------|-----|
| 新增   | 通知                        |                                                         |   |      | 请输入主 | <u>10</u>           | Q搜索 |
| ID   | 主题                        | 内容                                                      |   | 接收账户 | 通知方式 | 创建时间                | 操作  |
| 17   | Welcome to<br>use Raysync | Hi this is Raysync team, welcome to use Raysync service | ~ | 4个   | 网页邮箱 | 2020-11-27 18:54:42 | 删除  |

#### 输入通知消息【主题】、【内容】、选择接收账户,以及通知方式 通知方式包括网页、邮箱,可以同时勾选网页和邮箱。

| 新增通知 |             |           |         |   |    |          | х           |                         |   |
|------|-------------|-----------|---------|---|----|----------|-------------|-------------------------|---|
| 主题   |             |           |         |   |    |          |             |                         |   |
| 内容   |             |           |         |   |    |          |             |                         |   |
|      |             |           |         |   |    |          | 11          |                         |   |
| 接收账户 | 账号          | 邮箱        | 全选      |   | 账号 | 邮箱       | 清空          |                         |   |
|      | Ray         |           | A.      |   |    |          |             |                         |   |
|      | TRsync      |           |         |   |    |          |             |                         |   |
|      | Sam         |           |         |   |    |          |             |                         |   |
|      | Raysync     |           |         | - |    |          |             | 条                       |   |
|      | tyl10       |           |         |   |    |          |             |                         |   |
|      | test2020102 | 2         |         |   |    |          |             |                         |   |
|      | limeng      |           |         |   |    |          |             |                         |   |
|      | Xin         |           | •       |   |    |          |             |                         |   |
| 通知方式 | 🗹 网页        | 邮箱        |         |   |    |          |             |                         |   |
|      |             |           |         |   |    | 取        | 消 确定        |                         |   |
|      |             |           |         |   |    |          |             |                         |   |
|      |             |           |         |   | 55 |          |             |                         |   |
|      | Ð           | 🕽 www.ray | sync.cn |   |    | 🖂 raysyr | nc@rayvisio | on.com                  |   |
|      | 0           | \$ 400833 | 6022    |   |    | ♀ 深圳市    | 5南山区商4      | <sup>E</sup> 路2号阳光科创中心B | 座 |

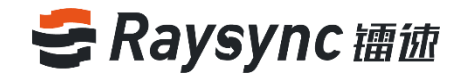

#### 2.9.7.2 删除发送通知

选择通知内容,点击【删除】即可。

| 发送 | 通知  |                           |                                                         |   |      |       |                     |      |
|----|-----|---------------------------|---------------------------------------------------------|---|------|-------|---------------------|------|
|    | 新增通 | 斑                         |                                                         |   |      | 请输入主  | -100                | Q 搜索 |
|    | ID  | 主题                        | 内容                                                      |   | 接收账户 | 通知方式  | 创建时间                | 操作   |
|    | 17  | Welcome to<br>use Raysync | Hi this is Raysync team, welcome to use Raysync service | ~ | 4个   | 网页 邮箱 | 2020-11-27 18:54:42 | 删除   |

### 2.9.7.3 查看接收账户

点击接收账户的个数

| 发送通知 |                           |                                                         |   |      |       |                     |     |
|------|---------------------------|---------------------------------------------------------|---|------|-------|---------------------|-----|
| 新    | 曾通知                       |                                                         |   |      | 请输入主  | - 93<br>- 80        | Q搜索 |
| ID   | 主题                        | 内容                                                      |   | 接收账户 | 通知方式  | 创建时间                | 操作  |
| 17   | Welcome to<br>use Raysync | Hi this is Raysync team, welcome to use Raysync service | ~ | 4个   | 网页 邮箱 | 2020-11-27 18:54:42 | 删除  |

#### 显示发送通知接收用户的账号和邮箱信息

| <u>(</u>   | 邮箱                                      |
|------------|-----------------------------------------|
|            |                                         |
| lina       | Lugianniang@rayvisio                    |
| ynthia     | ç · · , · · · · · · · · · · · · · · · · |
| ngela      | angolachan ( ), www.                    |
| ruchunxiao | dau.                                    |
|            | 关闭                                      |
|            | /nthia<br>ngela<br>uchunxiao            |

# 2.10 设置

# 2.10.1 上传 TLS 证书

镭速提供加密的证书服务既可以用于 web 的 http 加密,也可以用于文件传输加密。默认使用镭速自带的加密证书,也可以使用用户自己的证书进行加密。

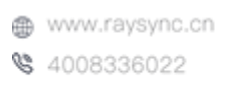

🖂 raysync@rayvision.com

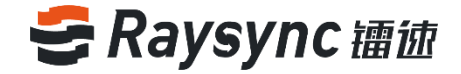

填入正确的证书文件和证书私钥,点击【开始上传】,重启服务器生效

| 情将pem code复制粘贴至此处 |  |
|-------------------|--|
|                   |  |
|                   |  |
|                   |  |
|                   |  |
|                   |  |
|                   |  |
|                   |  |
|                   |  |
|                   |  |
| SSL证书私钥           |  |
|                   |  |
|                   |  |
|                   |  |
|                   |  |
|                   |  |
|                   |  |
|                   |  |
|                   |  |
|                   |  |
|                   |  |

上传 TLS 证书成功后,能够查看已上传该证书的有效期以及域名信息

| ラ 浦徳企业版   管理中心 |   |       |                       |  |  |  |
|----------------|---|-------|-----------------------|--|--|--|
| 트              |   | TLS证书 |                       |  |  |  |
| 目 服务器信息        |   |       |                       |  |  |  |
| ☞ 资源管理         | ^ | 证书有效期 | 2020-12-18 2021-12-18 |  |  |  |
| 节点机管理          |   | 域名    | *.raysync.cn          |  |  |  |
| 存储配置           |   |       | 重新上传                  |  |  |  |
| 冒 传输信息         | ^ |       |                       |  |  |  |
| 普通传输           |   | 安全设置  | 禁止非SSL连接              |  |  |  |
| 点对点传输          |   |       | 保存                    |  |  |  |
|                | ^ |       |                       |  |  |  |
| 邀请上传           |   |       |                       |  |  |  |

#### TLS 证书安全设置

勾选禁止非 SSL 连接,前台用户页面则无法使用 https://证书域名:80101 进行访问。 备注:配置安全设置的前提是需要管理员上传有效的 TLS 证书

| 安全设置 | ☐ 禁止非SSL连接 |
|------|------------|
|      | 保存         |
|      |            |

# 2.10.2 客户端证书

镭速客户端证书可通过两种方式获得:

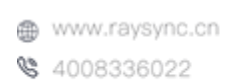

🖂 raysync@rayvision.com

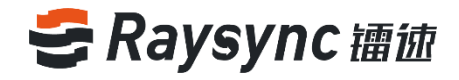

一是从阿里云 oss 上获取最新证书。默认为在从阿里云存储 OSS 上获取最新的证书。当 oss 证书更新时, 镭速会自动从 oss 存储上把最新的客户端证书下载下来。

| いい きいしょう ひんしゅう ひんしゅう ひんしゅう ひんしゅう しんしゅう ひんしゅう しんしゅう ひんしゅう しんしゅう しんしゅう ひんしゅう しんしゅう しんしゅう きんしゅう しんしゅう ひんしゅう ひんしゅう ひんしゅう ひんしゅう ひんしゅう しんしゅう しんしゅう ひんしゅう しんしゅう しんしゅう しんしゅう しんしゅう しんしゅう しんしゅう しんしゅう しんしゅう しんしゅう しんしゅう しんしゅう しんしゅう しんしゅう しんしゅう しんしゅう しんしゅう しんしゅう しんしゅう しんしゅう しんしゅう しんしゅう しんしゅう しんしゅう しんしゅう しんしゅう しんしゅう しんしゅう しんしゅう しんしゅう しんしゅう しんしゅう しんしゅう しんしゅう しんしゅう しんしゅう しんしゅう しんしゅう しんしゅう しんしゅう しんしゅう しんしゅう しんしゅう きんしゅう しんしゅう しんしゅう しんしゅう しんしゅう しんしゅう しんしゅう しんしゅう しんしゅう しんしゅう しんしゅう しんしゅう しんしゅう しんしゅう しんしゅう しんしゅう しんしゅう しんしゅう しんしゅう しんしゅう いんしゅう いんしゅ いんしゅう いんしゅう いんしゅ いんしゅう いんしゅ い いんしゅう いんしゅう いんしゅう い いんしゅう いんしゅ いんしゅう いんしゅ い いんしゅう いんしゅう いんしゅう いんしゅう いんしゅう いんしゅう いんしょう いんしゅう いんしょう いんしょ い いんしょ い | 管理中 | ъ                                |
|----------------------------------------------------------------------------------------------------|-----|----------------------------------|
|                                                                                                    |     | 安白端江井                            |
| 目 服务器信息                                                                                                    |     | CI LIGRE GENERAL                 |
|                                                                                                    | ^   | 客户端下载证书位置 ○ 传输服务器 • 阿里云存储OSS     |
| 节点机管理                                                                                                    |     | * 提示:当您的网络不可访问外网时请将证书位置配置为播速服务器。 |
| 存储配置                                                                                                    |     |                                  |
| 信 传输信息                                                                                                    | ^   | 保存                               |
| 普通传输                                                                                                    |     |                                  |

二是从镭速服务器下载下来。当网络不可访问外网时请将证书位置配置为镭速服务器 点击上传最新的证书包,证书包由镭速工作人员提供。上传证书后,点击保存。在前端页面重新登录客户 端即可把客户端证书下载下来。

| <b>き</b>      | ቀዕ                               |
|---------------|----------------------------------|
| E             | 客户端证书                            |
| 目服务器信息        |                                  |
| 资源管理 ^        | 客户端下载证书位置 💿 传输服务器 🔘 阿里云存储OSS     |
| 节点机管理         | * 揭示:当您的网络不可访问外网时请将证书位置配置为描述服务器。 |
| 存储配置          |                                  |
| [目 传输信息     ^ | 上传证书                             |
| 普通传输          | 保存                               |
| 点对点传输         |                                  |

# 2.10.3 数据库配置

镭速支持外部的 MySQL 数据库,为管理员提供更灵活的数据库配置方法。 高级设置-数据库配置进入数据库配置,点击【启用外部 MySQL 数据库】

| 중 镭徳企业版│ 管 | 理中心             |                |
|------------|-----------------|----------------|
| E          | 数据库配署           |                |
| 目 服务器信息    | SCHAFFEUEL      |                |
| ♀ 资源管理 ^   | □ 启用外部MySQL数据库  | Ē.             |
| 节点机管理      | 数据库地址(ip或者网址)   |                |
| 存储配置       | 数据库端口           | 3306           |
| 信 传输信息 ^   |                 |                |
| 普通传输       | 数据库名称           | raysync_db     |
| 点对点传输      | 数据库账号           | raysync        |
| ∲ 外链管理 ^   | 数据库密码           |                |
| 邀请上传       | 测试连接            | 提次             |
| 分享下载       | DURALIS.        |                |
| 邮箱设置       | * 提示:确认信息无误后点击) | 则试连接           |
|            |                 | 58             |
|            | www.raysync.cn  | 🖂 raysync@rayv |

\$ 4008336022

🖂 raysync@rayvision.com

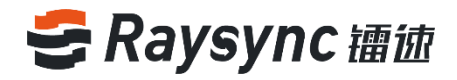

填入正确的外部数据库配置,如地址/端口/数据账号密码,点击【测试连接】,如果测试连接通过,点击 【提交】则启用成功外部数据库,后台的配置信息全都会保存在数据库中

# 2.10.4 传输协议配置

镭速提供四种传输协议配置,使程序能在部署环境中灵活选择传输模式,加快文件传输速率 高级设置-传输协议配置进入传输协议配置页面。

| そ 舗 徳 企 业 版                | 管理。 | ኮዕ     |                                                |
|----------------------------|-----|--------|------------------------------------------------|
| □ 昭务器信息                    |     | 传输协议配置 |                                                |
| <ul> <li>♀ 资源管理</li> </ul> | ^   | 选择传输协议 | ○ 自动选择UDP/TCP 当延时低于 10                         |
| 节点机管理                      |     |        | <ul> <li>只使用UDP传输</li> <li>只使用TCP传输</li> </ul> |
| 存储配置                       |     |        | <ul> <li>系统默认</li> </ul>                       |
| 1 ● 传输信息                   | ^   |        | 保左                                             |
| 普通传输                       |     |        |                                                |

自动选择 UDP/TCP:设置当传输延迟低于 10ms 时自动切换为 TCP 传输。 只使用 UDP 传输:传输任务仅使用 UDP 模式传输 只使用 TCP 传输:传输任务仅使用 TCP 模式传输 选择系统默认:默认优先使用 UDP 传输,当 UDP 连接失败时自动切换为 TCP 传输

# 2.10.5 事件通知

配置事件通知后,完成事件时会执行你所配置的程序。

| いん き 油 徳 企 业 版 しょうしょう しょうしょう しょう | Ê | 中心             |      |          |      |      | English | admin 🗸 |
|----------------------------------------------------------------------------------------------------|---|----------------|------|----------|------|------|---------|---------|
| E                                                                                                    |   | 事件通知           |      |          |      |      |         |         |
| 目 服务器信息                                                                                                    |   |                |      |          |      |      |         |         |
| ◎ 资源管理                                                                                                    |   | <b>添加事件</b> 删除 |      |          |      |      |         |         |
| 节点机管理                                                                                                    |   | ■ 事件名称         | 再件举型 | 事件操作     | 状态   | 攝作   |         | 逆明      |
| 存储配置                                                                                                    |   |                |      | 2.112001 |      | 2001 |         |         |
| 1章 传输信息                                                                                                    |   |                |      |          | 没有数据 |      |         |         |
| 普通传输                                                                                                    |   |                |      |          |      |      |         |         |
|                                                                                                    |   |                |      |          |      |      |         |         |

#### 2.10.5.1 添加事件通知

| 你加尹  | 1十,四十=        | 尹1十,垺          | 电力争计石机    | 、事件切かり」的空  | 、参数以及元风守                  | 1수비기미                |                   |
|------|---------------|----------------|-----------|------------|---------------------------|----------------------|-------------------|
| 事件通知 |               |                |           |            |                           |                      |                   |
| 添加   | <b>□事件</b> 删除 |                |           |            |                           |                      |                   |
|      | 事件名称          | 事件类型           | 事件操作      | 状态         |                           | 操作                   | 说明                |
|      |               |                |           | 没有到        | 据                         |                      |                   |
|      |               | ()<br>()<br>() | ww.raysyn | 59<br>0.cn | ☑ raysync@ray<br>♀ 深圳市南山区 | vision.cor<br>(商化路2号 | n<br>B阴光科创中心B座17尾 |

添加事件,选择事件,填写事件名称、事件的执行路径、参数以及完成等待时间

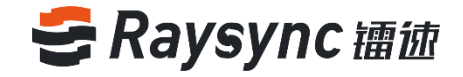

**例如**:创建一个上传文件后执行 python /home/ log\_argv.py 的事件 可执行路径:/usr/bin 命令行参数:python /home/log argv.py

|          | 5= 5 15                  |
|----------|--------------------------|
| 添加事件     |                          |
| 事件信息     |                          |
|          |                          |
| 事件类型     | 已上传文件 🗸 🖌                |
| * 事件名称   | test                     |
|          | ✔ 启用事件                   |
| 说明       |                          |
|          |                          |
| 事件操作     |                          |
|          |                          |
| 事件操作     | 可执行程序 🖌 🖌                |
| * 可执行程序路 | /usr/bin                 |
| 19       |                          |
| 命令行参数    | python /home/log_argv.py |
| 完成等待时间   | 0                        |
|          |                          |
|          | 确定取消                     |

点击确定即可保存。保存成功后,点击【测试】即可判断设置是否成功。

| 事件通 | 知   |       |       |       |    |                  |         |
|-----|-----|-------|-------|-------|----|------------------|---------|
|     | 添加事 | 事件 删除 |       |       |    |                  |         |
|     | 2   | 事件名称  | 事件类型  | 事件操作  | 状态 | 操作               | 说明      |
|     | 2   | test  | 已上传文件 | 可执行程序 | 启用 | 编辑 删除 测试         |         |
|     |     |       |       |       |    | 第1-1条/总共1条 < 1 > | 10条/页 > |

#### 2.10.5.2 删除事件通知

选择事件,点击上方的删除,或者点击右侧的删除,弹出确认删除提示点击确定即可

| 事 | 牛通知 |          |       |       |    |                  |         |
|---|-----|----------|-------|-------|----|------------------|---------|
|   | 添加  | 事件    删除 |       |       |    |                  |         |
|   |     | 事件名称     | 事件类型  | 事件操作  | 状态 | 操作               | 说明      |
|   |     | test     | 已上传文件 | 可执行程序 | 启用 | 编辑删除测试           |         |
|   |     |          |       |       |    | 第1-1条/总共1条 < 1 > | 10条/页 > |

🖂 raysync@rayvision.com

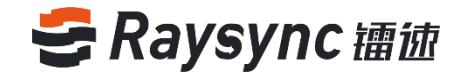

## 2.11.6 通用设置

#### 2.11.6.1 传输速度设置

可设置用户上传和下载的速度,0为不限制

| 速度限制 | 用户上传速度限制 (单位Mbps,0即为不限制): |               |  |
|------|---------------------------|---------------|--|
|      | 0                         |               |  |
|      | 用户下载速度限制 (单位              | Mbps,0即为不限制): |  |
|      | 0                         |               |  |

### 2.11.6.2 客户端设置

支持服务器设置客户端强制开启哈希校验、加密传输、自动升级

| 客户端 | ✔ 开启哈希校验 |
|-----|----------|
|     | 一 开启加密传输 |
|     | ✔ 开启自动升级 |
|     |          |

开启哈希校验:启用后客户端会强制开启哈希校验传输

开启加密传输:启用后客户端会强制开启加密传输

开启自动升级:启用后客户端会开启静默升级功能。当客户端在设置配置了正确的默认服务器,当服务器 版本高于客户端版本时会自动进行静默升级操作。

#### 2.11.6.3 日志文件存储位置

输入需要配置的路径,如在负载均衡下时,可配置日志地址为共享路径,让主备机服务器都能够读取同一 地址的日志文件,重启服务器生效。

| 日志文件 | 存储位置: (此修改需要重启服务器生效) |  |  |
|------|----------------------|--|--|
|      | /home/log            |  |  |
|      | 保存周期: (此修改需要重启服务器生效) |  |  |
|      | 传输日志 30 天            |  |  |
|      | 操作日志 30 天            |  |  |

#### 2.11.6.4 日志文件保存周期

可对传输日志和用户操作日志的保存周期进行配置,默认为 30 天。 配置任意周期的传输日志和操作日志,配置完成后,点击【保存】按钮。点击服务器信息页面的重启,即 可生效。

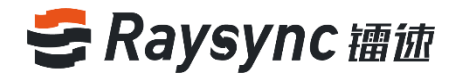

| 日志文件 | 存储位置: (此修改需要重启服务器生效) |  |
|------|----------------------|--|
|      | /home/log            |  |
|      | 保存周期: (此修改需要重启服务器生效) |  |
|      | 传输日志 30 天            |  |
|      | 操作日志 30 天            |  |

### 2.11.6.5 文件关闭

开启该功能后,在文件上传完成时,会将关闭文件的操作放到后台执行。 勾选开启延迟关闭按钮,重启服务器即可生效

文件关闭 ✓ 开启文件关闭 (此修改需要重启服务器生效)

### 2.11.6.6 同步目录功能

全局同步功能开关

开启该功能,点击保存,则全局的同步功能开启成功 注:全局同步功能开启后,需要在对应用户的用户信息里开启同步功能后该用户才能使用,否则无法使用。

#### 2.11.6.7 事件通知

支持关闭和启动事件通知功能。关闭后,后台不再执行事件通知功能。

事件通知 🛛 🖌 开启通知 (此修改需要重启服务器生效)

### 2.11.6.8 用户组空间统计

支持关闭和启动用户组统计功能。关闭后,不再统计用户组空间大小。

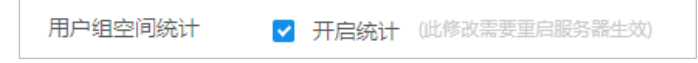

### 2.11.6.9 用户空间统计

| 支持关闭和启动用户 | P统计功能。关闭后 , 不再统计用 | 沪空间大小。                   |
|-----------|-------------------|--------------------------|
| 用户空间统计    | ✓ 开启统计 (此修改需要重启服  | 务器生效)                    |
|           |                   |                          |
|           |                   | 62                       |
|           | www.raysync.cn    | 🖂 raysync@rayvision.com  |
|           | 4008336022        | ♀ 深圳市南山区商华路2号阳光科创中心B座17层 |

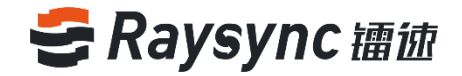

#### 2.11.6.10 用户密码设置

#### 支持管理员配置是否允许用户修改密码

勾选【允许用户设置密码】,则前台用户可以在前台修改密码,前台展示修改密码按钮

| 密码设置    | □ 允许用户设置密码  |     |                      |                |
|---------|-------------|-----|----------------------|----------------|
| 😂 镭徳企业版 |             | 客户  | ⊐端下载 🖸 Chunxiao Wu ∨ | ↓ 传输列表 English |
| A 个人空间  | 个人空间        |     | 修改密码                 | ]              |
| 心 群组空间  |             |     | 退出                   | Q              |
| 💷 点对点传输 | 全部文件        |     |                      | 已加载 6条         |
| ① 外链管理  | □ 文件名 ↑     | 大小↓ | 修改时间 ↓               | 操作             |
|         | 🗌 🧧 Raysync |     |                      | •••            |

#### 2.11.6.11 支持多 IP 地址

支持多 IP 地址。当服务器拥有多个 ip 地址时,可开启多 ip 配置,则用户可通过该服务器的任意 ip 去访问。

#### 2.11.6.12 服务器进程数量

支持配置服务器 'raysync-s'进程数。默认进程数为服务器(CPU 核数-2)/2,至少为1个。

| 进程数量 | ځ 🔽 | 允许设置进程数 | (此修改需要重启服务器生效) |
|------|-----|---------|----------------|
|      | 1   |         |                |

### 2.11.6.13 TCP 文件大小

配置后,用户在前台登录后,小于设置大小的文件可免客户端上传下载。

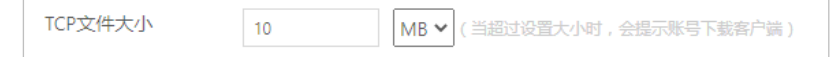

#### 2.11.6.14 账号锁定

可配置用户密码在 X 分钟内连续输错 X 次后锁定账户, 输错次数为 3~30 次。配置后保存即可生效。

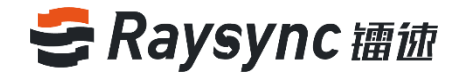

| 安全选项 | 账号锁定:                                            |                          |             |        |              |
|------|--------------------------------------------------|--------------------------|-------------|--------|--------------|
|      | 用户密码在                                            | 3                        | 分钟内连续输入错误   | 5      | (3~30)次后锁定账户 |
|      | 弱口令设置:                                           |                          |             |        |              |
|      | 请输入不允许用户设置的密码,多个时请用分号,稿开,如<br>Raysync123;Raysync |                          |             |        |              |
|      | 传输文件格词                                           | <b></b>                  |             |        |              |
|      | □ 开启                                             | 白名单                      |             |        |              |
|      | (长度小于25:<br>开。如:txt;                             | 5个字符)请输 <i>〉</i><br>exe; | 允许用户上传的文件类型 | 多个时请用分 | 号;F南         |

# 2.11.6.15 弱口令设置

不允许用户设置的密码,多个密码请用;隔开,如 Raysync;raysync。配置后保存即可生效。

| 安全选项 | 账号锁定:                                                |
|------|------------------------------------------------------|
|      | 用户密码在 3 分钟内连续输入错误 5 (3~30)次后锁定账户                     |
|      | 弱口令设置:                                               |
|      | 请输入不允许用户设置的密码,多个时请用分号揭开。如<br>Raysync123;Raysync      |
|      | 传输文件格式限制:                                            |
|      | □ 开启 白名単 ∨                                           |
|      | (长度小于255个字符)请输入允许用户上传的文件类型 多个时请用分号 婿<br>开,如:b.t.exe: |

# 2.11.6.16 传输文件格式限制

传输文件格式分为白名单和黑名单。白名单用来配置系统允许上传的文件格式。黑名单用来配置系统不允 许上传的文件格式。

| 账号锁定:                                              |
|----------------------------------------------------|
| 用户密码在 3 分钟内连续输入错误 5 (3~30)次后锁定账户                   |
| 弱口令设置:                                             |
| 请输入不允许用户设置的密码,多个时请用分号,隔开。如<br>Raysync123;Raysync   |
|                                                    |
| 传输又件指式胶制:                                          |
| ✓ 开启 白名单 ~                                         |
| (长度小于255个字符)清单人允许用户上传的文件类型。多个时请用分号落<br>开。如:bdtexe; |
|                                                    |

# 2.12 修改管理员信息

| 支持 | 自定义管理员账号密码 |
|----|------------|
| 点击 | 【编辑管理员信息】  |

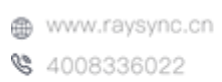

64

🖂 raysync@rayvision.com

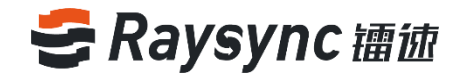

| <b>ら</b> 镭徳企业版 🔤 | 理中心           |               |             |                |                     | English admin 🔨 |
|------------------|---------------|---------------|-------------|----------------|---------------------|-----------------|
| Ξ                | 服务器信息         |               |             |                |                     | € 编辑管理员信息       |
| 目 服务器信息          |               |               |             |                |                     |                 |
|                  | 连接用户数         |               | 磁盘空间        | 选择曲符: / 🖌 🗸    | License信息:          | () 退田           |
| 节点机管理            | 在线用户数 等       | 客户端连接数        | 未使用79.02%   |                | ● 已激活 (10240Mbps带宽) | 查看详情            |
| 存储配置             | 0             | 0             |             |                |                     |                 |
| 信 传输信息 へ         |               |               |             |                | 服务器状态               |                 |
| 普通传输             | 启用客户端后,每个tabJ | 页面将记为一个客户端连接数 | <b>=</b> ## | ■ ● 戸傅田        |                     |                 |
| 点对点传输            |               |               | 39.50 GB 7  | JI用,共 49.98 GB | - TT4211            |                 |
|                  | -             |               |             |                |                     |                 |
| ● 镭徳企业版   管理     | 即心            |               |             |                |                     |                 |
| E                | 编辑管理员信息       |               |             |                |                     |                 |
| 目 服务器信息          |               |               |             |                |                     |                 |
| 资源管理 ^           | 账号            | admin         |             |                |                     |                 |
| 节点机管理            |               |               |             |                |                     |                 |
| 存储配置             | Tel cel 19    |               |             |                |                     |                 |
| l目 传输信息 ^        | 新密码           |               |             |                |                     |                 |
| 普通传输             |               |               |             |                |                     |                 |
| 点对点传输            | 确认新密码         |               |             |                |                     |                 |
|                  |               | 保在            | Ŧ           |                |                     |                 |
| 道清上传             |               |               |             |                |                     |                 |

# 2.13 网站定制

| いいちゅう ひんしゅう ひんしゅう ひんしゅう ひんしゅう しんしゅう ひんしゅう ひんしゅう ひんしゅう ひんしゅう ひんしゅう しんしゅう ひんしゅう ひんしゅう いんしゅう いんしゅう いんしゅう いんしゅう ひんしゅう ひんしゅう いんしゅう い い い いんしゅう いんしゅう いんしゅう いんしゅう いんしゅう いんしゅう いんしゅう いんしゅう いんしゅう いんしゅう いんしゅう いんしゅう いんしょう いんしゅう いんしゅう いんしょう いんしゅう いんしゅう いんしょう いんしゅう いんしょう いんしゅう いんしゅう いんしゅう いんしゅう いんしゅう いんしょう いんしょう いんしょう いんしょう いんしょう いんしょう いんしょう いい い いい いんしょう いんしょう いんしょう いんしょう いんしょう いんしょう いんしょう いんしょう いんしょう いんしょう いんしょう いんしょう いんしょう いんしょう いんしょう いんしょう いんしょう いんしょう いんしょ いんしょ いいい いい いんしょ いいい いい いんしょ いいい いい いんしょう いんしょ いいい いい いい いい いい いい いい いい いい い いいい いい い | 管理。 | 中心         |                                                                                                    |
|----------------------------------------------------------------------------------------------------|-----|------------|----------------------------------------------------------------------------------------------------|
| ⊑<br>目 服务器信息                                                                                                    |     | 网站定制       |                                                                                                    |
| ♀ 资源管理                                                                                                    | ^   | 自定义浏览器图标:  | 上传 (支持ico格式)                                                                                                    |
| 节点机管理                                                                                                    |     | 自定义网站Logo: | 上传 (支持jpg/png格式)                                                                                                    |
| 存储配置                                                                                                    |     | 登录页背景图片:   | 上传 (建议尺寸1920 x 1080 , 支持jpg/png格式)                                                                                                    |
| [言 传输信息                                                                                                    | ^   |            | 保存恢复默认                                                                                                    |
| 普通传输                                                                                                    |     |            |                                                                                                    |
| 点对点传输                                                                                                    |     |            |                                                                                                    |
| 🔗 外链管理                                                                                                    | ^   | 网页关键字配置    | 公司名称                                                                                                    |
| 邀请上传                                                                                                    |     |            | 中文深圳市云语科技有限公司                                                                                                    |
| 分享下载                                                                                                    |     |            | 英文 Raysync Large File Transfer                                                                                                    |
| 邮箱设置                                                                                                    |     |            | 中立     福速     10     10     10     10     10     10     10     10     10     10     10     10     10     10     10     10     10     10     10     10     10     10     10     10     10     10     10     10     10     10     10     10     10     10     10     10     10     10     10     10     10     10     10     10     10     10     10     10     10     10     10     10     10     10     10     10     10     10     10     10     10     10     10     10     10     10     10     10     10     10     10     10     10     10     10     10     10     10     10     10     10     10     10     10     10     10     10     10     10     10     10     10     10     10     10     10     10     10     10     10     10     10     10     10     10     10     10     10     10     10     10     10     10     10     10     10     10     10     10     10     10     10     10     10     10     10     10     10     10     10     10     10     10     10     10     10     10     10     10     10     10     10     10     10     10     10     10     10     10     10     10     10     10     10     10     10     10     10     10     10     10     10     10     10     10     10     10     10     10     10     10     10     10     10     10     10     10     10     10     10     10     10     10     10     10     10     10     10     10     10     10     10     10     10     10     10     10     10     10     10     10     10     10     10     10     10     10     10     10     10     10     10     10     10     10     10     10     10     10     10     10     10     10     10     10     10     10     10     10     10     10     10     10     10     10     10     10     10     10     10     10     10     10     10     10     10     10     10     10     10     10     10     10     10     10     10     10     10     10     10     10     10     10     10     10     10     10     10     10     10     10     10     10     10     10     10     10     10     10     10     10     10     10     10     10     10     10     10     10 |
| ⊒ 用户管理                                                                                                    | ^   |            | 英文 Raysync                                                                                                    |
| 账户信息                                                                                                    |     |            | 公司网站                                                                                                    |
| 用户操作日志                                                                                                    |     |            | 中文 https://www.raysync.cn                                                                                                    |
| 用户组                                                                                                    |     |            | 英文 http://www.raysync.io                                                                                                    |
| 登录鉴权                                                                                                    |     |            | ELECUTI<br>raysync://                                                                                                    |
| 空间统计                                                                                                    |     |            | 保存恢复默认                                                                                                    |
| 发送通知                                                                                                    |     |            |                                                                                                    |
|                                                                                                    |     |            | 65                                                                                                    |

www.raysync.cn

\$ 4008336022

65 🖂 raysync@rayvision.com

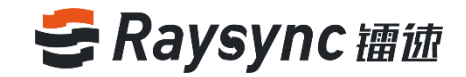

# 2.13.1 自定义 ico , logo , 背景图片

支持自定义浏览器图标、网站 logo、用户端登录背景图片

| 网站定制       |    |             |                         |
|------------|----|-------------|-------------------------|
| 自定义浏览器图标:  | 上传 | (支持ico格式)   |                         |
| 自定义网站Logo: | 上传 | (支持jpg/png桥 | 各元()                    |
| 登录页背景图片:   | 上传 | (建议尺寸1920   | ) x 1080 , 支持jpg/png格式) |
|            | •  | 保存          | 恢复默认                    |
|            |    |             |                         |

注意:浏览器图标必须是 ICO 格式。上传浏览器图标之后,将会展示在用户端浏览器地址栏左上角

| <br>Raysync Manager |               |   |  | ×                | +                 |  |
|---------------------|---------------|---|--|------------------|-------------------|--|
| ←                   | $\rightarrow$ | С |  | demo.raysync.cn: | :9091/admin/login |  |

### 2.13.2 网页关键字配置

可支持设置公司的中英文名称\全局的产品中英文名称\公司网站地址\配置 url

**公司名称**:会在后台页面最下角、发送邮件通知署名生效(邮件通知:分享下载、邀请上传、管理员发送通知);

产品名称:会在浏览器标题,前后台用户登录页面、发送邮件通知署名生效;

**公司网站**:会在点击后台页面最下角公司名称、访问分享下载、邀请上传页面右上角【关于\*\*】超链接跳转生效。

**配置 URL**:用来使前台用户页面启动镭速传输软件客户端。只有定制客户端版本时才需要修改,正常情况 时请不要修改配置 URL 参数,否则会影响您的正常使用,如需要定制客户端,请您联系工作人员

| 网页关键字配置 | 公司名称                           |  |
|---------|--------------------------------|--|
|         | 中文 深圳市云语科技有限公司                 |  |
|         | 英文 Raysync Large File Transfer |  |
|         | 产品名称                           |  |
|         | 中文 镭速                          |  |
|         | 英文 Raysync                     |  |
|         | 公司网站                           |  |
|         | 中文 https://www.raysync.cn      |  |
|         | 英文 http://www.raysync.io       |  |
|         | 配置url                          |  |
|         | raysync://                     |  |
|         | 保存恢复默认                         |  |
|         |                                |  |

www.raysync.cn
 4008336022

66

🖂 raysync@rayvision.com

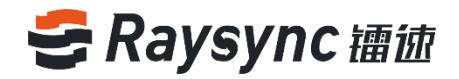

# 3.常见问题 Q&A

### 3.1 网页端无法连接镭速,提示未启动

1.检查镭速是否已启动,右下角图标是否已经出现,点击网页上的【启动】;

2.如果镭速未启动则可能用户注册表被 360/金山毒霸等软件保护无法正常写入,导致无法从网页启动,此 时需要手动运行镭速;

3.如果镭速已启动,仍然"提示未启动客户端",则右键镭速图标选择错误检测,查看本地域名解析、系统时间、系统代理、证书是否均为"正常"状态。如果系统代理显示异常,则可能浏览器已开启代理,需关闭后再启动镭速客户端;如果证书异常,则需要确认镭速客户端的版本是否为最新版本,证书是否过期;

#### 3.2 网页提示服务器连接超时

#### 客户端检查:

1.右键镭速图标选择【错误检测】查看"服务器域名"及"服务器地址"是否为正确的服务器地址,可以在 cmd 命令行下 ping 解析出来的地址是否连通;

#### 服务端检查:

1.服务器检查是否修改了用户的权限/主目录等信息,需要重启客户端;

#### 3.3 客户端登录超时

1.尝试右键客户端修改镭速设置中的 UDP 报文大小,修改为较小的值;

### 3.4 上传、下载速度与预期有差距

#### 客户端检查:

1.测试外网带宽,推荐使用 speedtest 检测本地的上传下载带宽,检查是否速度已达到速度带宽的限制; 2.确认客户端的电信运行商是否与服务器的电信运营商一致;

#### 服务端检查:

1.进入对应服务器后台检查 license 是否已激活, license 信息中的带宽大小是否为预期带宽;
 2.检查服务器中查看当前网络流量,确认是否使用用户较多,被其他用户已经占满服务器的带宽;
 3.检查服务器的磁盘读写速率是否已经达到峰值,确认是否服务器的其他用户正在读写文件,影响其他用户的文件读写存储;

### 3.5 下载路径选择网络路径,在路径下找不到下载的文件

1.将路径映射成网络盘,删除旧任务,重新下载选择保存路径到网络盘;

www.raysync.cn
 4008336022

67

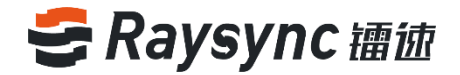

# 3.6 上传/下载文件一直显示"正在读取文件"

#### 客户端检查:

1.检查用户正在传输的目录下是否含有大量文件,如果具有大量文件则需要等待客户端读取完成;
 2.右键客户都安设置镭速超时时间,调为 60s 或更长,删除旧任务后重新选择任务进行传输;

#### 服务端检查:

1.检查服务器下该目录的读取性能,如:进入服务器目录执行 ls 是否很快响应,执行 du –a |wc -l 统计 该目录下的总文件数。

www.raysync.cn
 4008336022

☑ raysync@rayvision.com
☑ 深圳市南山区商华路2号阳光科创中心B座17层